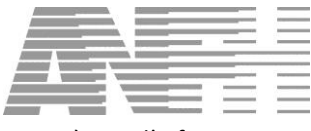

# Développement Professionnel Continu Guide de l'utilisateur Gesform version 8.5.5.x et suivantes

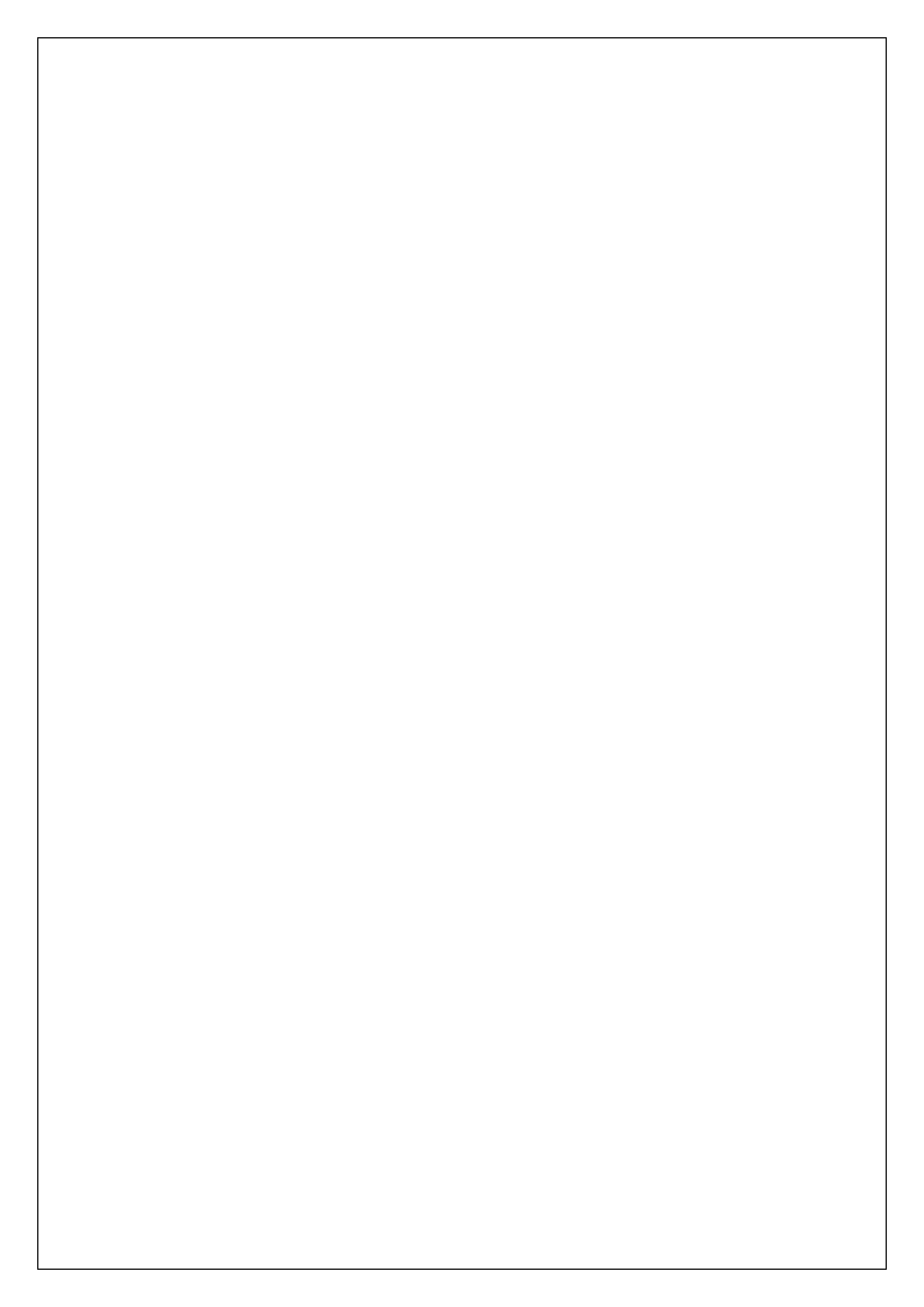

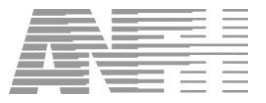

## Table des matières

| 1.  | CORRECTIONS APPORTEES DEPUIS LA VERSION 8.5.5.0     | 5    |
|-----|-----------------------------------------------------|------|
| 2.  | INTRODUCTION                                        | 7    |
| 2.1 | Pre-requis                                          | 8    |
|     | 2.1.1 Grade Médecin                                 | 8    |
|     | 2.1.2 Grade éligible DPC                            | . 10 |
|     | 2.1.3 RPPS                                          | . 11 |
| 2.2 | LE FINANCEMENT DU DPC                               | . 13 |
|     | 2.2.1 Paramédicaux                                  | . 13 |
|     | 2.2.2 Médicaux                                      | . 13 |
| 2.3 | LE MENU DPC                                         | . 14 |
| 3.  | PUBLIC DPC                                          | . 15 |
| 4.  | PUBLICS PAR ORGANISME DPC                           | . 18 |
| 5.  | PROGRAMMES ET ACTIONS PRIORITAIRES (PAP)            | . 20 |
| 5.1 | LISTE DES PAP                                       | . 21 |
| 5.2 | CONSULTATION D'UN PAP                               | . 22 |
|     | 5.2.1 Onglet Général                                | . 23 |
|     | 5.2.2 Méthodes/Modalités & Orientations DPC         | . 23 |
|     | 5.2.3 Etapes du programme                           | . 25 |
| 6.  | SAISIE DOSSIER PAP/NPAP                             | . 26 |
| 6.1 | LISTE DES DOSSIERS PAP/NPAP                         | . 26 |
| 6.2 | CREATION D'UN DOSSIER PAP                           | . 27 |
|     | 6.2.1 PAP : Onglet Général                          | . 29 |
|     | 6.2.2 PAP : Onglet Etapes et sessions du programme  | . 30 |
|     | 6.2.3 PAP : Onglet Public / Coûts                   | . 31 |
|     | 6.2.4 PAP : Onglet Orientation(s) / Méthode(s)      | . 32 |
|     | 6.2.5 PAP : Onglet DAPEC                            | . 33 |
| 6.3 | CREATION D'UN DOSSIER NPAP                          | . 33 |
|     | 6.3.1 NPAP : Onglet général                         | . 34 |
|     | 6.3.2 NPAP : Onglet sessions                        | . 35 |
|     | 6.3.3 NPAP : Onglet coûts                           | . 35 |
|     | 6.3.4 NPAP : Onglet DAPEC                           | . 35 |
| 6.4 | MESSAGES D'ERREUR, D'AVERTISSEMENT ET D'INFORMATION | . 36 |
| 6.5 | CONSULTATION/MODIFICATION D'UN DOSSIER PAP/NPAP     | . 38 |
| 7.  | GENERATION DES DAPEC                                | . 40 |
| 8.  | CANDIDATURES PAP/NPAP                               | . 41 |
| 8.1 | GROUPES TRANSMIS + DECISION 1                       | . 43 |
|     | 8.1.1 Saisie et validation des candidatures         | . 43 |
|     | 8.1.2 Suivi des candidatures                        | . 43 |
| 8.2 | GROUPES NON TRANSMIS (OU TRANSMIS SANS DECISION)    | . 45 |
| 9.  | ENGAGEMENT PAP/NPAP                                 | . 46 |
| 9.1 | SELECTION D'UN GROUPE PAP/NPAP                      | . 47 |
| 9.2 | CREATION/MODIFICATION D'UN ENGAGEMENT               | . 47 |
|     | 9.2.1 Coût du temps médical (PAP uniquement)        | . 49 |

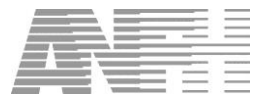

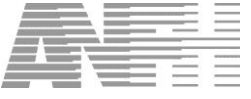

## 1. Corrections apportées depuis la version 8.5.5.0

#### MENU DEVELOPPEMENT PROFESSIONNEL CONTINU

#### Rappel de la nouvelle règlementation

La réforme du DPC et les nouvelles règles définies par l'ANDPC ont modifié le format des actions et des programmes déposés sur la plateforme de l'ANDPC et nécessitent de revoir les règles de contrôle automatique associées.

- Nouvelle logique : du programme DPC au parcours DPC
- Un nouveau contrôle : l'ANDPC valide les demandes d'enregistrement des ODPC. Les Commissions Scientifiques indépendantes n'évaluent plus les organismes mais leurs ACTIONS.
- Attestation de présence remplace l'Attestation de DPC
- Les PAP 2017 doivent obligatoirement figurer sur la plateforme de l'ANDPC, en conséquence les programmes 2015 et 2016 ne peuvent plus être utilisés en tant que PAP.
- Un nouveau format : des actions répondant aux orientations nationales prioritaires (PAP) et des actions ne répondant pas aux orientations nationales prioritaires (NPAP).

#### SAISIE DAPEC PAP

- Seuls les programmes 2017 seront proposés lors de la création de nouvelles DAPEC sur l'exercice 2017.
- Plus de contrôle sur l'avis favorable de l'organisme et du public.
- Un programme peut être invalidé par les CSI : dans ce cas le programme ne sera plus visible dans la liste des programmes, et toute DAPEC PAP créée avec ce programme deviendra une DAPEC NPAP.
- Il est possible d'inscrire dans une DAPEC PAP, tous les métiers (médicaux et paramédicaux).
- La saisie du public est obligatoirement nominatif (plus de possibilités de saisir des grades).
- Le n° RPPS pour les professionnels médicaux est obligatoire.
- L'avis des candidatures (accord, refus) doit obligatoirement être renseigné à la création de la DAPEC ou dans la saisie des candidatures.
- Possibilité d'ajout de candidatures PM ou PNM.
- En cas de désactivation d'un programme, les frais de traitement sont soldés, les abondements issus de la taxe de l'industrie pharmaceutique, sont annulés.

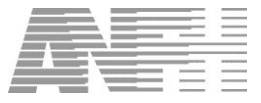

#### En résumé...

| ΡΑΡ                                                                                                    | NPAP                                                                                                    |
|----------------------------------------------------------------------------------------------------|----------------------------------------------------------------------------------------------------|
| SAISIE DES                                                                                                    | DOSSIERS                                                                                                    |
| Sélection organisme enregistré auprès de l'ANDPC                                                                                                    | Sélection organisme avec numéro d'activité et de SIRET                                                              |
| Sélection d'un programme enregistré auprès de l'ANDPC                                                                                                    | Saisie libre de l'intitulé de formation.                                                                            |
| Plus de programme pluriannuel déposé sur la<br>plateforme, mais saisie sur plusieurs exercices possible.                                                                                                    | Saisie pluriannuel possible                                                                                         |
| Public nominatif uniquement                                                                                                    | Public prévisionnel par grade ou nominatif                                                                          |
| Si Public Médical, n° RPPS obligatoire                                                                                                    | Si Public Médical, n° RPPS non obligatoire                                                                          |
| Avis de la candidature obligatoire (ACC / REF) dans la saisie du dossier et dans la saisie des candidatures.                                                                                                    | Avis candidature facultative au moment de la saisie du<br>dossier mais obligatoire dans la saisie des candidatures. |
| AVANT transmission : saisie dossier                                                                                                    | AVANT transmission : saisie dossier                                                                                 |
| Si saisie public PNM: ajout candidature PM et PNM possible                                                                                                    | Si saisie public PNM: ajout candidature PM et PNM possible                                                          |
| Si saisie public PM: ajout candidature PM et PNM possible                                                                                                    | Si saisie public PM : ajout candidature PM et PNM possible                                                          |
| Si saisie public Mixte: ajout candidature PM / PNM possible                                                                                                    | Si saisie public Mixte : ajout candidature PM et PNN possible                                                       |
| CANDID                                                                                                    | ATURES                                                                                                    |
| APRES transmission : saisie candidature                                                                                                    | APRES transmission : saisie candidature                                                                             |
| Si saisie public PNM : ajout candidature PM impossible                                                                                                    | Avis de la candidature obligatoire dans tous les cas.                                                               |
| Si saisie public PM: ajout candidature PM et PNM                                                                                                    | Si saisie public PNM : ajout candidature PM impossible                                                              |
| possible (en modifiant l'engagement)<br>Si saisie public Mixte : ajout candidature PM / PNM                                                                                                    | Si saisie public PM : ajout candidature PM et PNM<br>possible (en modifiant l'engagement)                           |
| possible                                                                                                    | Si saisie public Mixte: ajout candidature PM / PNM                                                                  |
|                                                                                                    | possible                                                                                                    |
| ENGAG                                                                                                    | EMENT                                                                                                    |
| Génération abondement de la taxe de l'industrie<br>pharmaceutique pour les médecins (Sous réserve que le<br>contrôle de cohérence entre la spécialité du<br>professionnel et les orientations nationales du<br>programme prioritaire soit conforme (contrôle assuré<br>par les professionnels de l'établissement ainsi que ceux<br>des déléaations régionales). | Pas d'abondement de la taxe de l'industrie<br>pharmaceutique.<br>Frais de traitement impossible.                    |
| Frais de traitement limité à 30% du montant total du dossier financé sur le poste 300.                                                                                                    |                                                                                                    |
| PAIE                                                                                                    | MENT                                                                                                    |
| Paiement des frais de traitement uniquement lorsque toutes les lignes des autres natures de dépenses sont                                                                                                    |                                                                                                    |

DPC – Guide de l'utilisateur Gesform version 8.5.5 et suivantes – v. 4.1 du 3 octobre 2017

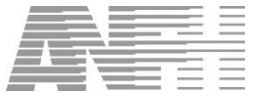

## 2. Introduction

Le développement professionnel continu a pour objectifs le maintien et l'actualisation des connaissances et des compétences ainsi que l'amélioration des pratiques. Il constitue une obligation pour les professionnels de santé.

Chaque professionnel de santé doit justifier, sur une période de trois ans, de son engagement dans une démarche de développement professionnel continu comportant des actions de formation continue, d'analyse, d'évaluation et d'amélioration de ses pratiques et de gestion des risques.

Un Parcours de DPC est composé d'actions de formation, d'analyse et d'évaluation des pratiques, d'actions de gestion des risques (suivie de manière disjointe ou au sein d'un même programme).

Un parcours de DPC tant pour les personnels médicaux que pour les personnels paramédicaux doit comporter au moins deux de ces trois types d'actions et au moins une action s'inscrivant dans le cadre des orientations prioritaires (PAP).

La première période de trois ans pour les parcours de DPC débute le 1er janvier 2017

Les programmes et actions prioritaires (PAP) doivent notamment :

- Etre déposés obligatoirement sur la plateforme ANDPC, selon le modèle de dossier de présentation (annexe II de l'arrêté du 14 septembre 2016)
- Répondre aux orientations nationales 2016/2018,
- Comporter des méthodes de la HAS,
- Etre proposés par des ODPC.

Programmes et actions prioritaires seront évalués par les commissions scientifiques indépendantes

Les modes de financements du DPC sont :

Pour les professionnels médicaux :

- Cotisation de 0,50 % à 0,75 % de la masse salariale brute
- Fonds provenant de la taxe issue de l'industrie pharmaceutique

Pour les professionnels non médicaux :

• Cotisation 2,1 % de la masse salariale brute

Seuls les programmes et actions prioritaires suivis par les médecins pourront être financés par les crédits ANDPC Ce document décrit le fonctionnement des outils du module DPC de Gesform permettant le suivi comptable et individualisé de ce dispositif.

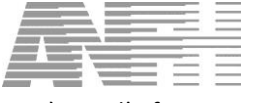

#### 2.1 Pré-requis

#### 2.1.1 Grade Médecin

C'est par son grade que Gesform reconnait un professionnel de santé médical.

Aller dans le menu « Utilitaires > liste des grades », cocher la mention « Grades des agents GP » pour ne voir que les grades actifs dans l'établissement et saisir un critère pour n'afficher que les grades des professionnels de santé médical :

| Ajouter une<br>Libellé<br>Grades<br>Grades | e condition de recherche supplémentair<br>↓ égal à ↓ pr<br>des agents GP ┌ Grades supprimés<br>des agents inscrits à une formation de l | at              | Libellé d  | es conditions c<br>commence pa | de recher<br>ır 'prat' | che    |
|--------------------------------------------|----------------------------------------------------------------------------------------------------|-----------------|------------|--------------------------------|------------------------|--------|
| Code                                       | Libellé                                                                                                    | Libellé abrécié | Sect Prof  | Cat Emploi                     |                        | Médica |
| M214                                       | Praticien Hospitalier temps plein                                                                                                    | PBATICIEN       | 000001100. | F                              | 0                      | 0      |
| /301                                       | Praticien attaché temps partiel                                                                                                    | Attaché         | 0          | E                              | 0                      | 0      |
| 2101                                       | Praticien Contractuel Temps Plein                                                                                                    | PRAT.CONTR      | 0          | Е                              | 0                      | 0      |
| P241                                       | Praticien Hospitalier Temps Partiel                                                                                                    | PRAT.HOSP.      | 0          | E                              | 0                      | 0      |
|                                            |                                                                                                    |                 |            |                                |                        |        |

La lettre « O » <u>doit apparaitre</u> dans la colonne « Médical ». Cette donnée est renseignée par l'interface RH.

Si la lettre « O » n'apparait pas, il est <u>impératif</u> de contacter le Service Informatique de l'ANFH au 01 44 75 10 30 pour une modification éventuelle du paramétrage de l'interface RH.

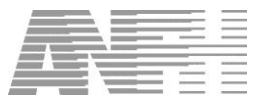

P

En attendant l'intervention du Service Informatique de l'ANFH, il est possible de corriger ces grades comme suit : Double-cliquer sur le grade pour accéder au détail du grade :

| Catágoria grada       | 00 Toutes catigories              |                 |               |  |
|-----------------------|-----------------------------------|-----------------|---------------|--|
| Calegone grade        | Too Toules caligones              |                 |               |  |
| Secteur professionnel | 0 Non Statutaire                  | <b>•</b>        |               |  |
| Catégorie d'emploi    | E Autres                          | <b>•</b>        |               |  |
| Intitulé              | Praticien Hospitalier temps pleir | n               |               |  |
| Intitulé abrégé       | PRATICIEN                         | 🔽 Remplaçable   | Médical V DPC |  |
| Coûts                 |                                   |                 |               |  |
| Coût horaire          | 0,00                              | Coût journalier | 0,00          |  |
| Coût hebdomadaire     | 0,00                              | Coût mensuel    | 0,00          |  |
|                       |                                   | -               |               |  |

Cocher la case « Médical » et cliquer sur le bouton « Valider ».

NOTA : Les modifications faites risquent d'être écrasées par une prochaine interface RH.

Lors de la saisie d'un dossier PAP/NPAP, les coûts seront ventilés sur le poste 300 au prorata du nombre d'agents possédant un grade « médical ».

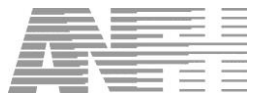

#### 2.1.2 Grade éligible DPC

Il est important de préciser quels sont les grades éligibles au DPC. Cette information sera exploitée dans certains états comme l'attestation de participation à un programme DPC.

Aller dans le menu « Utilitaires > liste des grades ». Cocher la mention «grades des agents GP » pour ne voir que les grades actifs dans l'établissement et saisir, éventuellement, un critère pour n'afficher que les grades des professionnels de santé :

| Code              |                                            |                 |             |                 |           |         |
|-------------------|--------------------------------------------|-----------------|-------------|-----------------|-----------|---------|
| Ajouter une       | condition de recherche supplémentaire      |                 | L Liste de  | es conditions o | de rechei | rche    |
| Libellé           | ▼ lágal à ▼ 2                              |                 | ) Sect. Pr  | rof. égal à 2   |           |         |
| Tribelle          |                                            |                 | 6           |                 |           |         |
| Grades            | des agents GP 🗖 Grades supprimés           | uniquement      |             |                 |           |         |
| T Grades          | des agents inscrits à une formation de l'e | exercice (2014) |             |                 |           |         |
| Code              | Libellé                                    | Libellé abrégé  | Sect. Prof. | Cat Emploi      | DPC       | Médical |
| 2631              | Animateur                                  | Animateur       | 2           | В               | 0         | N       |
| 2612              | Assistant Socio-Educatif (Assist.Servi)    | Ass.Soc-Ed      | 2           | В               | 0         | N       |
| 2611              | Assistant Socio-Educatif (Educateur S      | Ass.Soc-Ed      | 2           | В               | 0         | N       |
| 2112              | Directeur des soins coord, general de      | Dir.Soins1      | 2           | A               | 0         | N       |
| 245G              | Diététicien Classe Normale                 | Diététi.CN      | 2           | В               | 0         | N       |
| 2C17              | Diététicien cadre santé paramédical        | Diétét.CSa      | 2           | A               | 0         | N       |
| 2944              | Elève Aide-Soignant Echelle 3              | Elève A-S       | 2           | С               | 0         | N       |
| 245C              | Ergothérapeute Classe Normale              | Ergoth. CN      | 2           | В               | 0         | N       |
| 2A07              | Inf. Psychiatrique cat.A 1 er grade ISGS   | Inf.Psy.CN      | 2           | A               | 0         | N       |
| 243C              | Inf.Psychiatrique Cl. Normale              | Inf.Psy.CN      | 2           | В               | 0         | N       |
| 2A01              | Infirmier D.E. Cat.A 1er grade ISGS        | IDE Cat A       | 2           | A               | 0         | N       |
| 2B01              | Infirmier D.E. Cat.A 2e grade ISGS         | IDE Cat A       | 2           | A               | 0         | N       |
| 10 A. A. M. M. M. | Information D.E. OLD In Address            | INFORCE         | 9           |                 | 0         | NI      |

Les grades éligibles au DPC doivent avoir la lettre « O » dans la colonne DPC.

Si ce n'est pas le cas, double-cliquer sur le grade, et cocher la case « DPC » dans l'écran « Grade » :

| Code   2801                                |                                   |                                           |  |
|--------------------------------------------|-----------------------------------|-------------------------------------------|--|
| Catégorie grade                            | 00 Toutes catigories              | ×                                         |  |
| Secteur professionnel                      | 2 Services de Soins               | <u>-</u>                                  |  |
| Catégorie d'emploi                         | A Catégorie A                     | <u> </u>                                  |  |
| ntitulé                                    | Infirmier en soins généraux (D.E) | 2eme grade                                |  |
| ntitulé abrégé                             | ISGS 2                            | Remplaçable                               |  |
|                                            |                                   |                                           |  |
| Coûts                                      |                                   |                                           |  |
| Coûts<br>Coût horaire                      | 0,00                              | Coût journalier 0,00                      |  |
| Coûts<br>Coût horaire<br>Coût hebdomadaire | 0,00                              | Coût journalier 0,00<br>Coût mensuel 0,00 |  |

Cette donnée « DPC » n'est pas remontée par l'interface RH.

Rappel du public concerné par le DPC

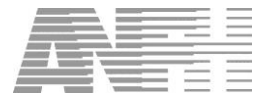

- Professionnels médicaux
  - o Médecins
  - Chirurgiens dentistes
  - o Pharmaciens
  - Sages-femmes
- Professionnels Paramédicaux
  - Filière infirmières et aides soignantes (Infirmiers et infirmiers spécialisés, IADE, IBODE, Puéricultrice, Aide- soignant, Auxiliaire puéricultrice ...)
  - Filière Rééducation (Masseur Kinésithérapeute, Pédicure-Podologue, Ergothérapeute, Psychomotricien, Orthophoniste, Orthoptiste, Diététicien ...)
  - Filière Médico-Technique (Manipulateur en électro-radiologie, Préparateur en pharmacie hospitalière, Technicien de laboratoire médical ...)
  - Métiers de l'appareillage (Audioprothésiste, Opticien Lunetier, Orthoprothésiste, Orthopédiste-Orthésiste, podo-Orthésiste, Epithésiste, Oculariste ...)

**NOTA :** Les cadres de santé n'ont pas l'obligation de justifier le suivi d'un programme DPC (mais ils peuvent y participer).

Les PADHUE (Praticiens A Diplôme Hors Union Européenne) n'ont pas l'obligation DPC

Les sages-femmes relèvent du personnel médical, mais le DPC est financé sur le 2,9%.

#### 2.1.3 RPPS

æ

Le RPPS (Répertoire Partagé des Professionnels de Santé) attribue à chaque professionnel de santé un identifiant unique, pérenne et partagé : le n° RPPS.

En pratique, ce numéro est attribué à un professionnel médical dès sa première inscription à son ordre. Il le conserve durant toute sa vie professionnelle, quels que soient ses lieux et ses modes d'exercice (libéral, salarié). Les professionnels sont enregistrés avec leur spécialité d'origine.

Le numéro RPPS figure dans la fiche de l'agent :

| Matricula 460691  | 72                                                               |                       |
|-------------------|------------------------------------------------------------------|-----------------------|
| Administratif Adr | rs<br>esse   Bancaire   Historique Formation   Historique Pmt(s) |                       |
| Nom               | DUPONT Prénom Marcel                                             | Titre Monsieur        |
| Patronyme         | DUPONT Date de naissance 15/11/1951 -                            |                       |
| Sexe              | Masculin 🔄 Situation familiale Marié 💽 Nb Enfants 🥊              | 5 N° RPPS 10002623485 |
| Statut            | Praticien Hospitalier Temps Plein (decret 84-131) 🚽 Date effe    | t 22/06/1992 -        |
| Grade             | M214 Praticien Hospitalier temps plein Date nomination           | n 01/01/2008 👻        |
| Unité Fonct.      | 2600 ANESTHESIE % Temps Trav                                     | vail 100              |
| Diplôme + élevé   | Date temps part                                                  | tiel 22/06/1992 -     |
| Compteur DIF      | 0 h 00 min Heures DIF prévues 0H00 Heures DIF réalis             | sées 0H00             |
| Date arrivée      | 22/06/1992 - Commune naiss. MARS                                 | SEILLE 🔄 Dpt naiss.   |
| Métier            | Anesthésie / Réanimation 📃 Date affecta                          | tion 01/01/2005 👻     |
| Position          | Date début _/_/                                                  | e fin 🔟 🔄 👻           |
|                   | Date dé                                                          | part 31/12/3000 -     |
| Observation       |                                                                  |                       |

Actuellement le numéro RPPS n'est pas remonté par l'interface RH. Il le sera prochainement. Dans l'intervalle, ce numéro peut être saisi dans Gesform.

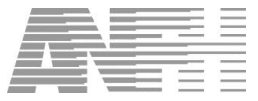

Le numéro RPPS est l'un des contrôles opérés par Gesform pour le déclenchement de l'abondement de l'industrie pharmaceutique pour les médecins.

Lorsque la candidature du médecin est accordée, si le numéro RPPS n'est pas renseigné, un message bloquant s'affiche.

Tous les praticiens ayant un numéro RPPS peuvent bénéficier d'une prise en charge financière quelle que soit leur quotité de temps de travail dans l'établissement.

Vous pouvez retrouver le numéro RPPS d'un professionnel sur le site : <u>http://annuaire.gip-cps.fr/</u> en le recherchant par son nom et éventuellement son département :

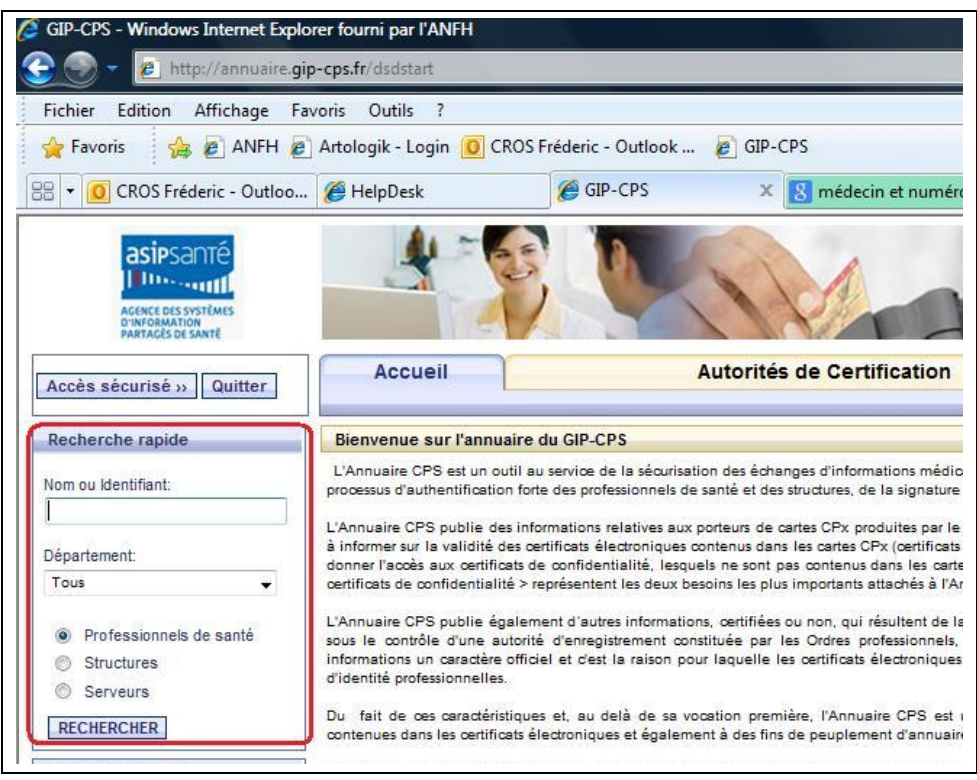

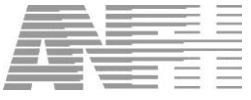

#### 2.2 Le financement du DPC

#### 2.2.1 Paramédicaux

Les programmes DPC sont financés sur le 2.9% :

- 2.1% PLAN
- 0.6% FMEP
- 0.2% CFP

Les coûts saisis dans le module DPC seront imputés sur l'enveloppe « 0000 ».

Les Etudes Promotionnelles sont saisies dans le module EP sans être estampillées « DPC ». Toutefois, si l'EP est réalisée par l'établissement reconnu ODPC, et que le grade de l'agent est éligible au DPC, Gesform permettra l'édition de l'attestation.

#### 2.2.2 Médicaux

Les programmes sont financés sur la cotisation de 0,50% ou 0,75%.

95% de la cotisation alimentent l'enveloppe 300.

2% de la cotisation alimentent l'enveloppe mutualisée. Cette enveloppe est également alimentée par 2% de la taxe Labo versée à l'ANFH.

3% de la cotisation sont retenus pour les frais de gestion de l'ANFH.

L'enveloppe mutualisée est gérée par l'ANFH, elle se décline en sous-enveloppes constituant des apports complémentaires codifiés D01, D02, etc.

Ces enveloppes sont attribuées à certains établissements sous conditions.

| Exemples | : | D01 | = | Apport supplémentaire pour les effectifs médicaux < 10 |
|----------|---|-----|---|--------------------------------------------------------|
|          |   | D02 | = | Continuité territoriale (DOM)                          |

Si l'établissement bénéficie de ces apports complémentaires, l'imputation budgétaire des programmes se fera en priorité sur ces enveloppes, jusqu'à épuisement, puis sur l'enveloppe 300.

Un financement complémentaire issu de la taxe sur l'industrie pharmaceutique abondera les enveloppes des établissements.

Cet abondement, égal au montant engagé total, toutes natures de frais confondues, proratisé par professionnel (uniquement pour les postes DPCM (300 et Dxx)) est multiplié par le nombre de médecins, et incrémente l'enveloppe 300 dans la limite de 2.990 € par programme suivi, et ce dans la limite du plafond de l'établissement.

Ce montant plafond pour chaque établissement est recalculé chaque année par le service financier de l'ANFH.

Un abondement prévisionnel est déclenché à l'engagement du dossier. Cet abondement devient acquis lorsque le dossier est soldé et que l'attestation de suivi d'un programme DPC a été reçue par la délégation régionale ANFH.

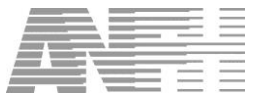

#### 2.3 Le menu DPC

Le module DPC est accessible via un menu dédié « Développement Professionnel Continu » situé en fin de liste du menu Gesform :

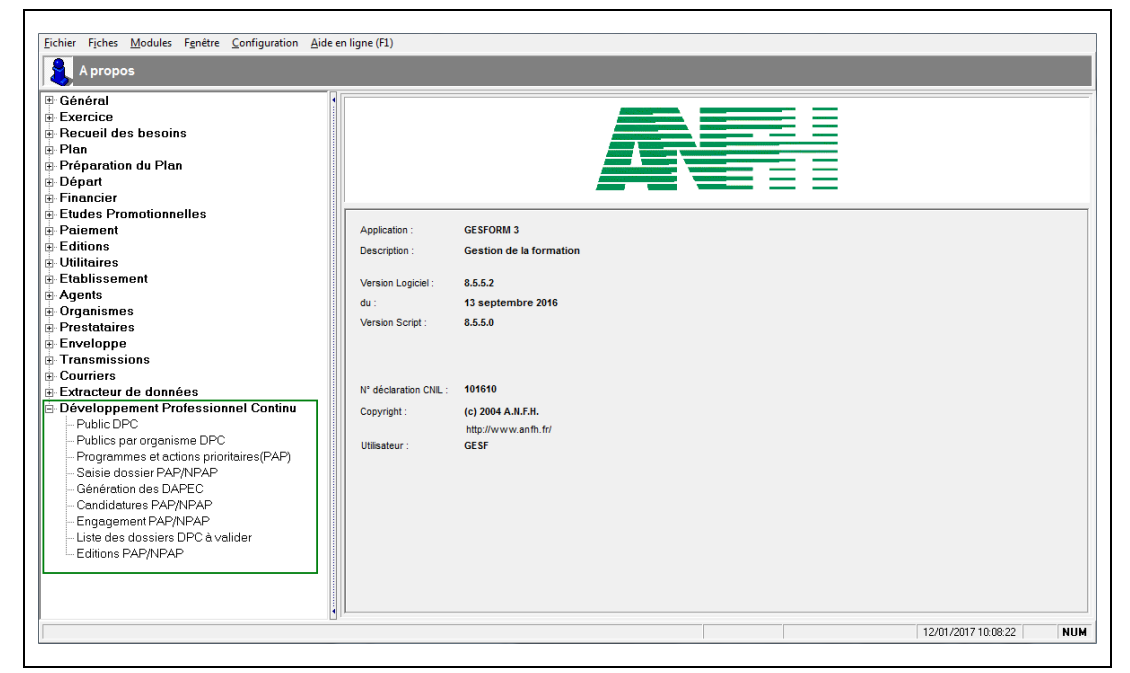

Les différentes rubriques du menu DPC sont décrites dans le reste de ce document.

P

**NOTA** : les demandes de remboursement se font – comme pour tout dossier Gesform – par le menu Paiement.

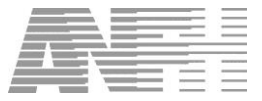

## 3. Public DPC

| Eichier Fiches Modules Fenêtre Configuration Aider          | en ligne (F1)         |                         |      |   |                     |     |
|-------------------------------------------------------------|-----------------------|-------------------------|------|---|---------------------|-----|
| A propos                                                    |                       |                         |      |   |                     |     |
| C whiches                                                   |                       |                         |      |   |                     |     |
| Général                                                     |                       |                         |      |   |                     |     |
| Exercice                                                    |                       |                         |      |   |                     |     |
| Recueil des besoins                                         |                       |                         |      |   |                     |     |
| Plan                                                        |                       |                         |      |   |                     |     |
| Preparation du Plan     Départ                              |                       | 1                       |      | = |                     |     |
| Depart     Financian                                        |                       |                         |      |   |                     |     |
| Financier     Etudos Promotionnollos                        |                       |                         |      |   |                     |     |
| Etudes Promouonnenes     Deiomont                           | Application :         | CEREORM 3               |      |   |                     |     |
| Editione                                                    | Application .         | GESFORM 5               |      |   |                     |     |
| - Lutions                                                   | Description :         | Gestion de la formation |      |   |                     |     |
| Etablissement                                               |                       |                         |      |   |                     |     |
| # Agents                                                    | Version Logiciei :    | 8.5.5.2                 |      |   |                     |     |
| + Organismes                                                | du :                  | 13 septembre 2016       |      |   |                     |     |
| Prestataires                                                | Version Script :      | 8.5.5.0                 |      |   |                     |     |
| Enveloppe                                                   |                       |                         |      |   |                     |     |
| Transmissions                                               |                       |                         |      |   |                     |     |
| Courriers                                                   |                       |                         |      |   |                     |     |
| Extracteur de données                                       | N° déclaration CNIL : | 101610                  |      |   |                     |     |
| Développement Professionnel Continu                         | Copyright :           | (c) 2004 A.N.F.H.       |      |   |                     |     |
| Public DPC                                                  |                       | http://www.anfh.fr/     |      |   |                     |     |
| <ul> <li>Publics par organisme DPC</li> </ul>               | Utilisateur :         | GESF                    |      |   |                     |     |
| <ul> <li>Programmes et actions prioritaires(PAP)</li> </ul> |                       |                         |      |   |                     |     |
| - Saisie dossier PAP/NPAP                                   |                       |                         |      |   |                     |     |
| - Génération des DAPEC                                      |                       |                         |      |   |                     |     |
| Candidatures PAP/NPAP                                       |                       |                         |      |   |                     |     |
| - Engagement PAP/NPAP                                       |                       |                         |      |   |                     |     |
| - Liste des dossiers DPC à valider                          |                       |                         |      |   |                     |     |
| - Editions PAP/NPAP                                         |                       |                         |      |   |                     |     |
|                                                             |                       |                         |      |   |                     |     |
|                                                             |                       |                         |      |   |                     |     |
|                                                             | J                     |                         |      |   |                     |     |
|                                                             |                       |                         |      |   | 12/01/2017 10:08:22 | NUM |
| ,                                                           |                       |                         | <br> |   |                     |     |

La rubrique Public DPC référence les professionnels de santé concernés par le DPC. La codification est celle de l'ANDPC.

Il est **indispensable** – avant toute saisie de dossiers PAP/NPAP - qu'à chaque catégorie de public ANDPC, soient associés les grades concernés par le DPC.

En cliquant sur la loupe, on obtient l'écran ci-dessous :

| Code        |                                                                     |   |
|-------------|---------------------------------------------------------------------|---|
| Ajouter une | e condition de recherche supplémentaire                             | _ |
| Code        | v égal à v IIIIIIIIIIIIIIIIIIIIIIIIIIIIIIIIII                       |   |
| Code        | Intitulé du public                                                  |   |
| 13          | Aide-soignant                                                       |   |
| 40          | Anatomie-cytologie-pathologique                                     |   |
| 41          | Anesthésiologie - Réanimation chirurgicale                          |   |
| 14          | Audioprothésiste                                                    |   |
| 15          | Auxiliaire de puériculture                                          |   |
| 42          | Biologie médicale / Médecin biologiste                              |   |
| 43          | Cardiologie et maladies vasculaires / Pathologies cardio-vasculaire |   |
| 44          | Chirurgie de la face et du cou                                      |   |
| 95          | Chirurgie dentaire                                                  |   |
| 96          | Chirurgie dentaire (specialiste Orthopédie Dento-Faciale)           |   |
| 45          | Chirurgie générale                                                  |   |
| 46          | Chirurgie infantile                                                 |   |
| 47          | Chirurgie maxillo-faciale                                           |   |
| 48          | Chirurgie maxillo-faciale et stomatologie                           |   |
| 49          | Chirurgie orthopédique et traumatologique                           |   |
| 50          | Chirurgie plastique, reconstructrice et esthétique                  |   |

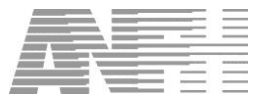

Double-cliquer sur la ligne du public DPC pour y affecter des grades. On obtient l'écran ci-dessous :

|                  |                               |                |  | <b>A</b>    |
|------------------|-------------------------------|----------------|--|-------------|
| Code public      | 91                            |                |  |             |
| Intitulé         | Infirmier Diplômé d'Etat (IDE | Ξ)             |  |             |
| Liste de grades- |                               |                |  |             |
| Code             |                               | Intitulé grade |  | Suppression |
|                  |                               |                |  | -           |
|                  |                               |                |  |             |
|                  |                               |                |  |             |
|                  |                               |                |  |             |
|                  |                               |                |  |             |
|                  |                               |                |  |             |
|                  |                               |                |  |             |
|                  |                               |                |  |             |
|                  |                               |                |  |             |
|                  |                               |                |  |             |
|                  |                               |                |  |             |
|                  |                               |                |  |             |
| •                |                               |                |  |             |

Le bouton « Import grades » permet d'importer les grades affectés à un autre public.

Dans la partie « Liste des grades », colonne « Code », cliquer sur le bouton « 3 points » pour ajouter un grade au public.

On obtient l'écran ci-dessous :

| <b>()</b> | _iste des gra                  | des                                                                                   |                           |              |                 |       | l       | × |
|-----------|--------------------------------|---------------------------------------------------------------------------------------|---------------------------|--------------|-----------------|-------|---------|---|
| Code      | •                              |                                                                                       |                           |              |                 |       |         |   |
| Ajoute    | r une condition                | de recherche supplémentaire                                                           |                           | ste des conc | litions de rech | erche |         |   |
| Libol     | 16                             | ▼ commance per                                                                        | —   <b> </b>   <b> </b> 🗐 | oellé comme  | nce par 'infirm | iier' |         | _ |
| Gr Gr     | ades des agen<br>ades des agen | ts GP Grades supprimés uniquement<br>ts inscrits à une formation de l'exercice (2013) |                           |              |                 |       |         |   |
| Choix     | Code                           | Libellé                                                                               | Libellé abrégé            | Sect. Prof.  | Cat. Emploi     | DPC   | Médical |   |
|           | 2801                           | Infirmier cadre santé                                                                 | Inf c.san                 | 2            | A               | 0     | N       |   |
|           | 2B07                           | Infirmier soins généraux (Psychiatrique) 2è grade                                     | ISGS2 PSY                 | 2            | A               | 0     | N       |   |
|           | 2700                           | Infirmier Anesthésiste Classe Supérieure                                              | Inf.Anes.S                | 2            | A               | 0     | N       |   |
|           | 273A                           | Infirmier D.E. Cl.Supérieure (cadre extinction)                                       | Inf.DE C.S                | 2            | В               | 0     | N       |   |
|           | 243A                           | Infirmier D.E. Classe Normale (cadre extinction)                                      | Inf.DE C.N                | 2            | В               | 0     | N       |   |
|           | 2B01                           | Infirmier en soins généraux (D.E) 2eme grade                                          | ISGS 2                    | 2            | A               | 0     | N       |   |
|           | 2707                           | Infirmier Bloc Opératoire Classe Supérieure                                           | Inf.Bloc.S                | 2            | A               | 0     | N       |   |
|           | 2001                           | Infirmier cadre sup, santé                                                            | Inf.CadSup                | 2            | A               | 0     | N       |   |
|           | 2A01                           | Infirmier en soins généraux D.E. 1er grade ISGS                                       | ISGS 1                    | 2            | A               | 0     | N       |   |
|           | 2A07                           | Infirmier soins généraux (Psychiatrique) 1er grade                                    | ISGS1 PSY                 | 2            | A               | 0     | N       |   |
|           | 2B03                           | Infirmier Anesthésiste 4eme grade ISGS                                                | ISGS 4                    | 2            | A               | 0     | N       |   |
|           | 2B02                           | Infirmier Bloc Opératoire 3eme grade ISGS                                             | ISGS 3                    | 2            | A               | 0     | N       |   |
|           | 2A02                           | Infirmier Bloc Opératoire 2eme grade ISGS                                             | ISGS 2                    | 2            | A               | 0     | N       |   |
|           | 2A03                           | Infirmier Anesthésiste 3eme grade ISGS                                                | ISGS 3                    | 2            | A               | 0     | N       |   |
| 5         | Tout Sélection                 | ner 🛛 🗙 Tout Désélectionner 🖉 🖉 Moc                                                   | difier                    |              | ✔ Valider       | ×     | Fermer  |   |

Pour affiner la recherche, il est conseillé de saisir un critère de recherche, la case « Grades des agents GP » étant cochée par défaut, pour ne sélectionner que les grades en activité dans votre établissement.

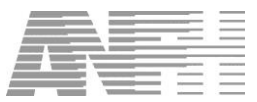

Pour affecter un grade au public DPC, double-cliquer sur la ligne du grade concerné, ou sélectionner plusieurs grades en les cochant dans la colonne « Choix », puis cliquer sur « Valider ». On revient à l'écran précédent :

| 🎁 Saisie du     | public DPC                      |                | ×       |
|-----------------|---------------------------------|----------------|---------|
| Code public     | 91                              |                |         |
| Intitulé        | Infirmier Diplômé d'Etat (IDE)  |                |         |
| Liste de grades |                                 |                |         |
| Code            |                                 | Intitulé grade | iuppres |
| 2A01 Infi       | rmier D.E. Cat.A 1er grade ISGS |                |         |
|                 |                                 |                | -       |
|                 |                                 |                |         |
|                 |                                 |                |         |
|                 |                                 |                |         |
|                 |                                 |                |         |
|                 |                                 |                |         |
|                 |                                 |                |         |
|                 |                                 |                |         |
|                 |                                 |                |         |
|                 |                                 |                |         |
|                 |                                 |                |         |
|                 |                                 |                |         |
|                 |                                 |                |         |
|                 |                                 |                |         |
|                 |                                 |                |         |

Cliquer sur le bouton « 3 points » pour ajouter un autre grade, ou sur le bouton « Valider » s'il n'y a plus de grades à ajouter.

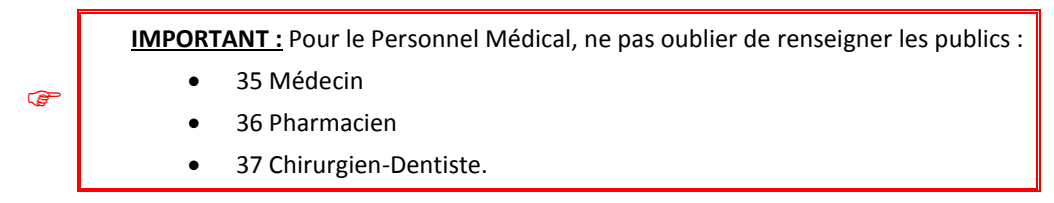

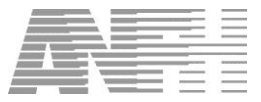

## 4. Publics par organisme DPC

| Eichier Fiches Modules Fenêtre Configuration Aide           | en ligne (F1)         |                         |
|-------------------------------------------------------------|-----------------------|-------------------------|
| A propos                                                    |                       |                         |
| T: Général                                                  | Ir                    |                         |
| Exercice                                                    |                       |                         |
| Becueil des besoins                                         |                       |                         |
| III Plan                                                    |                       |                         |
| 🗉 Préparation du Plan                                       |                       |                         |
| 🗄 Départ                                                    |                       |                         |
| Financier                                                   |                       |                         |
| Etudes Promotionnelles                                      |                       |                         |
| Paiement                                                    | Application :         | GESFORM 3               |
| Editions                                                    | Description :         | Gestion de la formation |
| 🕀 Utilitaires                                               | Description .         |                         |
| Etablissement                                               | Version Logiciel :    | 8.5.2                   |
| Agents                                                      | 4                     | 12                      |
| 🗈 Organismes                                                | du .                  | 15 Septembre 2016       |
| Prestataires                                                | Version Script :      | 8.5.5.0                 |
| Enveloppe                                                   |                       |                         |
| 🖶 Transmissions                                             |                       |                         |
| Courriers                                                   |                       |                         |
| Extracteur de données                                       | N° déclaration CNIL : | 101610                  |
| Développement Professionnel Continu                         | Copyright :           | (c) 2004 A.N.F.H.       |
| - Public DPC                                                |                       | http://www.anfh.fr/     |
| - Publics par organisme DPC                                 | Utilisateur :         | GESF                    |
| <ul> <li>Programmes et actions prioritaires(PAP)</li> </ul> |                       |                         |
| Saisie dossier PAP/NPAP                                     |                       |                         |
| - Génération des DAPEC                                      |                       |                         |
| Candidatures PAP/NPAP                                       |                       |                         |
| - Engagement PAP/NPAP                                       |                       |                         |
| - Liste des dossiers DPC à valider                          |                       |                         |
| - Editions PAP/NPAP                                         |                       |                         |
| P                                                           |                       |                         |
|                                                             |                       |                         |
|                                                             |                       |                         |
|                                                             |                       | 12/01/2017 10:08:22 NUM |
| 2                                                           |                       |                         |

Cette rubrique permet de visualiser l'historique des différentes situations d'un organisme de DPC, par public, depuis son enregistrement initial, afin de savoir s'il est possible ou non, de prendre en charge des dossiers de DPC.

Rechercher l'organisme de DPC soit par son numéro, ou par les différents critères de recherche proposés dans la liste déroulante.

| Historique de la situation des organismes ODPC par pu                           | blic                                                         | x |
|---------------------------------------------------------------------------------|--------------------------------------------------------------|---|
| N°OGDPC        Ajouter une condition de recherche supplémentaire       N° OGDPC | Liste des conditions de recherche<br>N° OGDPC égal à '01002' |   |

Gesform affiche la liste des publics pour lequel l'organisme de DPC s'est enregistré. Double cliquer sur l'une des lignes, afin de visualiser les derniers avis pour chaque public.

|       | Historique de la situation des organismes ODPC p | par public                   |                | × |
|-------|--------------------------------------------------|------------------------------|----------------|---|
| Orgar | nisme DPC 395729 Sigle CEPFOR SA                 | RL                           | N° OGDPC 01002 |   |
|       | Public co                                        | ncerné                       |                |   |
| Code  | Intitulé du public                               | Demier avis CSI              | Détai          | ^ |
| 24    | Orthophoniste                                    | Avis favorable: 24/04/2014   |                |   |
| 27    | Orthoptiste                                      | Avis favorable: 24/04/2014   |                |   |
| 29    | Pédicure-podologue                               | Avis favorable: 24/04/2014   |                |   |
| 31    | Préparateur en pharmacie                         | Avis favorable: 24/04/2014   |                |   |
| 33    | Psychomotricien                                  | Avis favorable: 24/04/2014   |                |   |
| 34    | Technicien de laboratoire médical                | Avis favorable: 24/04/2014   |                |   |
| 35    | Médecin                                          | Avis favorable: 28/05/2014   |                |   |
| 36    | Pharmacien                                       | Avis défavorable: 02/06/2014 |                |   |

Pour visualiser l'historique de la situation de l'ODPC pour l'un des publics affiché, cliquer sur le bouton 📼.

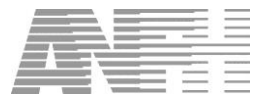

| 1     Enregistré phase transitoire     20/12/2012       2     Enregistré phase normale     11/12/2013       3     Avis défavorable     24/03/2014       4     Avis favorable     21/05/2014 | 1.4 | Observation avis CSI         | Date avis  |
|----------------------------------------------------------------------------------------------------|-----|------------------------------|------------|
| 2         Enregistré phase normale         11/12/2013           3         Avis défavorable         24/03/2014           4         Avis favorable         21/05/2014                         | 1   | Enregistré phase transitoire | 20/12/2012 |
| 3         Avis défavorable         24/03/2014           4         Avis favorable         21/05/2014                                                                                         | 2   | Enregistré phase normale     | 11/12/2013 |
| 4 Avis favorable 21/05/2014                                                                                                    | 3   | Avis défavorable             | 24/03/2014 |
|                                                                                                    | 4   | Avis favorable               | 21/05/2014 |
|                                                                                                    |     |                              |            |
|                                                                                                    |     |                              |            |
|                                                                                                    |     |                              |            |
|                                                                                                    |     |                              |            |

Dans quel cas la prise en charge est possible pour cet exemple :

- Prise en charge pour toutes les DAPEC commençant avant le 23/03/14 inclus : OK
- Aucune prise en charge n'est possible entre le 24/03/14 et le 20/05/14
- Prise en charge pour toutes les DAPEC commençant à partir du 21/05/14 : OK

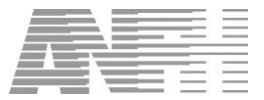

## **5.** Programmes et actions prioritaires (PAP)

| E Gánáral                               |                       |                         |
|-----------------------------------------|-----------------------|-------------------------|
|                                         |                       |                         |
| Becueil des besoins                     |                       |                         |
| Plan                                    |                       |                         |
| Préparation du Plan                     |                       |                         |
| Départ                                  |                       |                         |
| Financier                               |                       |                         |
| Etudes Promotionnelles                  |                       |                         |
| Paiement                                | Application :         | GESFORM 3               |
| Editions                                | Description :         | Gestion de la formation |
| Utilitaires                             |                       |                         |
| Etablissement                           | Version Logiciel :    | 8.5.5.2                 |
| Agents                                  | du                    | 13 sentembre 2016       |
| Organismes                              | Viewies Carlet        |                         |
| Prestataires                            | Version Script :      | 8.5.5.0                 |
| Enveloppe                               |                       |                         |
| Transmissions                           |                       |                         |
| Courriers                               |                       | 101010                  |
| Extracteur de données                   | N° declaration CNIL : | 101610                  |
| Développement Professionnel Continu     | Copyright :           | (c) 2004 A.N.F.H.       |
| - Public DPC                            |                       | http://www.anfh.fr/     |
| Publics par organisme DPC               | Utilisateur :         | GESF                    |
| Programmes et actions prioritaires(PAP) |                       |                         |
| Cásáratias das DáDEC                    |                       |                         |
| Generation des DAPEC                    |                       |                         |
| Engagement DAD/NDAD                     |                       |                         |
| Liste des dessiers DPC à valider        |                       |                         |
| - Editions PAP/NPAP                     |                       |                         |
| - Editorio i 7 a pra 7 a                |                       |                         |
|                                         |                       |                         |
|                                         |                       |                         |

Un PAP doit :

- o Etre déposé obligatoirement sur la plateforme ANDPC
- o Répondre aux orientations nationales 2016/2018
- Comporter des méthodes de la HAS
- Etre proposé par un ODPC.

Le référentiel des PAP est alimenté par l'interface ANDPC > ANFH.

Un programme DPC est composé d'une ou plusieurs étapes. Une étape est assimilée à un module dans Gesform. Les PAP sont en consultation uniquement, ils ne sont pas modifiables.

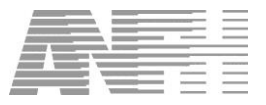

#### **5.1** Liste des PAP

Après avoir sélectionné la rubrique « Programmes et actions prioritaires (PAP) », renseigner l'exercice :

| <u>F</u> ichier Fiches <u>M</u> odules | F <u>e</u> nêtre <u>C</u> onfiguration <u>A</u> ide | en ligne (F1) |                |               |                     |             |          |
|----------------------------------------|-----------------------------------------------------|---------------|----------------|---------------|---------------------|-------------|----------|
| <b>Eiste des progr</b> a               | ammes et actions priorita                           | ires (PAP)    |                |               |                     |             | ×        |
| Exercice 2016                          | N*OGDPC                                             | ····          | Code programme |               |                     |             |          |
| Ajouter une condition de               | recherche supplémentaire                            |               |                |               | e des conditions de | recherche   |          |
|                                        | 🔻 égal à                                            | •             |                |               |                     |             |          |
| Exercice Code                          |                                                     | Intitulé du   | programme      |               | Organisme           | Pluriannuel | Origine  |
|                                        |                                                     |               |                |               |                     |             |          |
|                                        |                                                     |               |                |               |                     |             |          |
|                                        |                                                     |               |                |               |                     |             |          |
|                                        |                                                     |               |                |               |                     |             |          |
|                                        |                                                     |               |                |               |                     |             |          |
|                                        |                                                     |               |                |               |                     |             |          |
|                                        |                                                     |               |                |               |                     |             |          |
|                                        |                                                     |               |                |               |                     |             |          |
|                                        |                                                     |               |                |               |                     |             |          |
|                                        |                                                     |               |                |               |                     |             |          |
|                                        |                                                     |               |                |               |                     |             |          |
|                                        |                                                     |               | -              |               | 1                   | _           |          |
|                                        |                                                     | ⊕ Crée        | er 🖉 Modifie   | r 🔤 Supprimer |                     |             | X Fermer |

cliquer sur la loupe, on obtient le message :

|   |               |                 |                 | 1                        |
|---|---------------|-----------------|-----------------|--------------------------|
|   | Cette recher  | che risque d'êt | re très longue! | the sans aucun critere : |
| - | cette reciter | che hisque a ci | ie des longue.  |                          |
|   |               |                 |                 | 1                        |

Cliquer sur « OK » pour tout afficher, ou sur « Annuler » pour saisir des critères. On obtient l'écran suivant :

| <u>Fichier</u> Fiches <u>M</u> odules | F <u>e</u> nêtre <u>C</u> onfiguration <u>A</u> ide en ligne (F1)                                                |                              |             |         |    |
|---------------------------------------|----------------------------------------------------------------------------------------------------|------------------------------|-------------|---------|----|
| Liste des progr                       | ammes et actions prioritaires (PAP)                                                                              |                              |             |         | ×  |
| Exercice 2016                         | N'OGDPC                                                                                                    |                              |             |         |    |
| Ajouter une condition de              | e recherche supplémentaire                                                                                       | Liste des conditions de rech | ierche      |         |    |
|                                       | v égal à v                                                                                                    |                              |             |         |    |
| Evercice Code                         | letitulé du programme                                                                                            | Organismo                    | Dluriennuol | Origino |    |
| 2016 01001160000 0                    | Initiale du programme<br>Intimicar la nartinance des soins aunrès des narsonnes soignées en senvice d'hématologi |                              | N           | ORGINE  | -1 |
| 2016 01001160000 A                    | ADAPTATION A L'EMPLOI DES IDE BECBLITES EN SERVICE DE BEANIMATION, SOINS                                         | CHU BOBDEAUX CEPPS           | N           | OGDPC   |    |
| 2016 01001160000 F                    | EXERCICE INFIRMER EN SALLE DE SUBVEILLANCE POST-INTERVENTIONNELLE PR                                             | CHUBOBDEAUX CEPPS            | N           | OGDPC   |    |
| 2016 01001160000 E                    | Rôle et missions du tuteur dans le cadre de la formation clinique en stage                                       | CHU BOBDEAUX CEPPS           | N           | OGDPC   |    |
| 2016 01001160000 1                    | a prévention et la gestion des situations d'agressivité et de violence                                           | CHU BOBDEAUX CEPPS           | N           | OGDPC   |    |
| 2016 01001160000 L                    | e noids des mots dans la relation de soins : ce que je dis ce que l'autre entend                                 | CHU BOBDEAUX CEPPS           | N           | OGDPC   |    |
| 2016 01001160000 1                    | e poids des mots dans la relation de soins : ce que je dis ce que l'autre entend                                 | CHU BOBDEAUX CEPPS           | N           | OGDPC   |    |
| 2016 01001160000 E                    | Prise en soins de l'enfant au bloc, en SSPI, services de réanimation et surveillance continue                    | CHU BOBDEAUX CEPPS           | N           | OGDPC   |    |
| 2016 01001160001 T                    | ransplantation hépatique et parcours de soins du patient en service de réanimation et unité                      | CHU BORDEAUX CEPPS           | N           | OGDPC   |    |
| 2016 01001160001 L                    | entretien téléphonique, un outil de la prise en charge du patient atteint d'une pathologie car                   | CHU BORDEAUX CFPPS           | N           | OGDPC   |    |
| 2016 01001160001 F                    | Pilotage de processus                                                                                            | CHU BORDEAUX CEPPS           | N           | OGDPC   |    |
| 2016 01001160001 F                    | Prévention du risque infectieux dans la gestion du matériel d'endoscopie                                         | CHU BORDEAUX CEPPS           | N           | OGDPC   |    |
| 2016 01001160001 S                    | Goins aux personnes stomisées                                                                                    | CHU BORDEAUX CFPPS           | N           | OGDPC   |    |
| 2016 01001160001 A                    | Attestation de formation aux gestes et soins d'urgence spécialisée face à une situation sanit                    | CHU BORDEAUX CFPPS           | N           | OGDPC   |    |
| 2016 01001160001 A                    | Attestation de formation aux gestes et soins d'urgence spécialisée face à une situation sanit                    | CHU BORDEAUX CFPPS           | N           | OGDPC   |    |
| 2016 01001160001 F                    | Réflexologie plantaire : une approche du soin hospitalier                                                        | CHU BORDEAUX CEPPS           | N           | OGDPC   |    |
| 2016 01001160001 S                    | Suivi téléphonique d'un patient atteint de pathologie cancéreuse et de son entourage à dom                       | CHU BORDEAUX CFPPS           | N           | OGDPC   |    |
| 2016 01001160002 F                    | Prendre soin au quotidien de la personne en situation de handicap                                                | CHU BORDEAUX CFPPS           | N           | OGDPC   |    |
| < CO10 01001100000 A                  |                                                                                                    |                              |             | 00000   | Þ  |
|                                       | ⊕ Créer 🖉 Modifier 🗖 Sup                                                                                         | primer                       | × F         | ermer   |    |

La liste des programmes peut être filtrée en précisant le numéro OGDPC de l'organisme Il est également possible d'appeler un programme en saisissant son code.

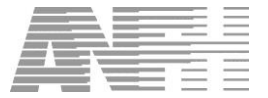

Dans la colonne « Code » figure le code du programme sur 12 chiffres :

- Les 5 premiers chiffres = le numéro ODPC
- Les 2 chiffres suivants = l'exercice de création du programme
- Les 5 derniers chiffres = numéro d'ordre

La colonne « Pluriannuel » indique si le programme se déroule sur un seul exercice (N) ou sur plusieurs (O).

#### 5.2 Consultation d'un PAP

Dans l'écran « Programmes et actions prioritaires (PAP) », double-cliquer sur la ligne du programme que l'on veut afficher.

On obtient le message :

| Informati | on 💌                                                                              |
|-----------|-----------------------------------------------------------------------------------|
| 1         | Les données seront en lecture seule, parce que le programme est créé par l'OGDPC. |
|           | ОК                                                                                |

#### Cliquer sur OK pour continuer :

| ichier F <u>i</u> ches <u>N</u> | <u>M</u> odules F <u>e</u> | nêtre <u>C</u> onfigurati | on <u>A</u> ide en ligne (F | .)                   |                         |               |   |                |         |
|---------------------------------|----------------------------|---------------------------|-----------------------------|----------------------|-------------------------|---------------|---|----------------|---------|
| Saisie pr                       | ogramme                    | et action priori          | taire (PAP)                 |                      |                         |               |   |                | ×       |
| Général Métho                   | odes/Modal                 | ités & Orientations       | s DPC Etapes du             | programme            |                         |               |   |                |         |
| -                               |                            |                           |                             | Détail progra        | amme et action priv     | oritaire      |   |                |         |
| Organisme DF                    | ⊃c                         |                           | 492991                      | Sigle CHU BO         | RDEAUX CFPPS            |               |   | N* OGDPC 01001 |         |
| Code program                    | nme:                       | ,<br>010011600005         |                             | http://www.og        | dpc.fr/                 |               |   | ,              |         |
| Intitulé :                      |                            | Bôle et missio            | ns du tuteur dans le        | cadre de la forma    | ation clinique en stare |               |   |                |         |
| Eversion :                      |                            |                           |                             | caule de la lonne    | anon cimque en stage    | Pluriannuol   | - |                |         |
| Exercice.                       |                            | 2016                      |                             |                      |                         |               | 1 |                |         |
| Spécialité :                    |                            |                           |                             |                      |                         |               |   |                |         |
| Pré-requis :                    |                            | Avoir connaiss            | ance des textes en          | vigueur : - décret i | du 29/07/2004 - arrêté  | du 31/07/2009 |   |                |         |
|                                 |                            |                           |                             |                      |                         |               |   |                |         |
|                                 |                            |                           |                             |                      |                         |               |   |                |         |
|                                 |                            |                           |                             | Public o             | concerné par le PA      | P             |   |                |         |
| Code                            |                            |                           |                             |                      | Intitulé du public      |               |   |                | Suppres |
| 13                              | Aide-soigr                 | nant                      |                             |                      |                         |               |   |                | -       |
| 15                              | Auxiliaire c               | le puériculture           |                             |                      |                         |               |   |                | -       |
| 21                              | Masseur-k                  | inésithérapeute           |                             |                      |                         |               |   |                | -       |
| 34                              | Technicier                 | n de laboratoire m        | édical                      |                      |                         |               |   |                | -       |
| 91                              | Infirmier Di               | plômé d'Etat (IDE         |                             |                      |                         |               |   |                | -       |
| 92                              | Infirmier Ar               | nesthésiste Diplôr        | né d'Etat (IADE)            |                      |                         |               |   |                | -       |
| ∢ 📃                             |                            |                           |                             |                      |                         |               |   |                | 4       |
|                                 |                            |                           |                             |                      |                         |               |   | Form           | ar I    |
|                                 |                            |                           |                             |                      |                         |               |   |                |         |

L'écran d'un programme DPC est composé de 3 onglets :

- Général
- Méthodes/Modalités & Orientations DPC
- Etapes du programme

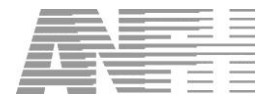

## Systèmes d'information 5.2.1 Onglet Général

| <u>Fichier</u> Fiches | Eichier Fiches Modules Fenêtre Configuration Aide en ligne (F1)                          |                |  |  |  |  |
|-----------------------|------------------------------------------------------------------------------------------|----------------|--|--|--|--|
| 😽 Saisie p            | 😴 Saisie programme et action prioritaire (PAP) 🛛 🗴                                       |                |  |  |  |  |
| Général Méth          | Général   Méthodes/Modalités & Orientations DPC   Etapes du programme                    |                |  |  |  |  |
|                       |                                                                                          |                |  |  |  |  |
|                       | Détail programme et action prioritaire                                                   |                |  |  |  |  |
| Organisme E           | C 492991 Sigle CHU BORDEAUX CFPPS                                                        | N* OGDPC 01001 |  |  |  |  |
| Code progra           | nme: 010011600005 http://www.ogdpc.fr/                                                   |                |  |  |  |  |
| Intitulé :            | Rôle et missions du tuteur dans le cadre de la formation clinique en stage               |                |  |  |  |  |
| Exercice :            | 2016                                                                                     |                |  |  |  |  |
| Caásialitá :          |                                                                                          |                |  |  |  |  |
| opeciaine.            |                                                                                          |                |  |  |  |  |
| Pré-requis :          | Avoir connaissance des textes en vigueur : - décret du 29/07/2004 - arrêté du 31/07/2009 |                |  |  |  |  |
|                       |                                                                                          |                |  |  |  |  |
|                       |                                                                                          |                |  |  |  |  |
|                       | Public concerné par le PAP                                                               |                |  |  |  |  |
| Code                  | Intitulé du public                                                                       | Suppre 🔺       |  |  |  |  |
| 13                    | Aide-soignant                                                                            |                |  |  |  |  |
| 15                    | Auxiliaire de puériculture                                                               |                |  |  |  |  |
| 21                    | Masseur-kinésíthérapeute                                                                 |                |  |  |  |  |
| 34                    | Technicien de laboratoire médical                                                        |                |  |  |  |  |
| 91                    | Internier Diplome d'Etat (IUE)                                                           |                |  |  |  |  |
| 92                    |                                                                                          |                |  |  |  |  |
|                       |                                                                                          |                |  |  |  |  |
|                       |                                                                                          | K Fermer       |  |  |  |  |
| 1                     |                                                                                          |                |  |  |  |  |

Cet onglet comporte deux parties :

- Détail programme et action prioritaire avec l'organisme, l'intitulé du PAP, l'exercice et une indication de pluriannualité.
- Public concerné par le PAP. Un ascenseur permet de se déplacer dans les lignes de public. Le public du programme permet d'identifier le public qui remplira son obligation de DPC. Si d'autres publics éligibles au DPC suivent ce programme, ils ne rempliront pas leur obligation.
- Un médecin ne peut être inscrit dans un PAP que si le public concerné par le programme le définit.

Le lien <u>www.ogdpc.fr</u> renvoie vers <u>www.agencedpc.fr</u> site officiel de l'ANDPC sur lequel figurent tous les organismes DPC et leurs programmes.

#### 5.2.2 Méthodes/Modalités & Orientations DPC

|           | Liste des orientations                                                                                                    |                    |      |
|-----------|----------------------------------------------------------------------------------------------------|--------------------|------|
| Code      | Intitulé orientation                                                                                                    | Туре               | uppr |
| 0000      | Contribuer à l'amélioration de la prise en charge des patients                                                                       | Nationale          |      |
| 0000      | Contribuer à l'amélioration de la relation entre professionnels de santé et patients                                                 | Nationale          | -    |
| 0000      | Contribuer à l'implication des professionnels de santé dans la qualité et la sécurité des soins ainsi que dans la gestion des risqu  | Nationale          |      |
| nnnn<br>1 | Contribuar à l'amálioration das ralations antra nonfassionnals da santá at au travail an ácuinas nlurinonfassionnallas               | Nationalo          |      |
|           | Liste des Méthodes/Modalités                                                                                                    |                    |      |
| Code      | Intitulé                                                                                                    | Туре               | uppr |
| 0001      | Formation présentielle (congrès scientifique, séminaire, colloque, journée, atelier, formation interactive, formation universitaire) | Méthode            | -    |
| 0002      | Groupe d'analyse de pratiques                                                                                                    | Méthode            | -    |
|           | Suivi d'indicateura                                                                                                    | Méthode            | -    |
| 0005      | Guivra indicaleurs                                                                                                    |                    |      |
| 0005      |                                                                                                    |                    | -    |
| 0002      | Groupe d'analyse de pratiques<br>Strivit dindicateure                                                                                | Méthode<br>Méthode |      |

Les orientations et méthodes/modalités sont mises à jour par le Service Informatique de l'ANFH.

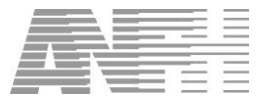

Elles peuvent être visualisées par le menu Utilitaires > Paramètres fixes :

| Categorie d'organismes           |             |                        |          | Saisie de la Table DPC - Orientations                                                    |
|----------------------------------|-------------|------------------------|----------|------------------------------------------------------------------------------------------|
| Codes ISO                        | Code orient | ation Type orientation | Exercice | Libelle                                                                                  |
| OPC - Méthodes HAS               | 578586      | N                      | 2016     | Rôle du pharmacien dans la prise en charge du patient sous anticancéreux                 |
| OPC - Orientations               | 587000      | N                      | 2016     | Médecin spécialisé en psychiatrie                                                        |
| PC - Spécialités médicales       | 587588      | N                      | 2016     | Les troubles mentaux sévères à tous les âges de la vie                                   |
| Nature de depenses               | 587589      | N                      | 2016     | Les modalités thérapeutiques en psychiatrie                                              |
| Parametrages des codes frais     | 587590      | N                      | 2016     | Prise en compte en psychiatrie des aspects liés à l'environnement : familial, social, pr |
| Gaisie des domaines d'export wor | 587591      | N                      | 2016     | Les différents parcours des patients dans l'organisation des soins en psychiatrie        |
| "itres de civilite               | 592000      | N                      | 2016     | Chirurgien-dentiste spécialisé en chirurgie orale                                        |
|                                  | 592593      | N                      | 2016     | Innovation en chirurgie orale                                                            |
|                                  | 592594      | N                      | 2016     | Nouvelles recommandations en chirurgie orale (mise en pratique)                          |
|                                  | 592595      | N                      | 2016     | Bon usage des médicaments et/ou des examens complémentaires en chirurgie orale           |
|                                  | 592596      | N                      | 2016     | Gestion des risques associés aux actes et aux modalités de prise en chirurgie orale      |
|                                  | 597000      | N                      | 2016     | Chirurgien-dentiste spécialisé en médecine bucco-dentaire                                |
|                                  | 597598      | N                      | 2016     | Prise en charge bucco-dentaire des patients à besoins spécifiques(patients en situat     |
|                                  | 599000      | N                      | 2016     | Médecine vasculaire                                                                      |
|                                  | 599600      | N                      | 2016     | Pertinence des actes et des modalités de prise en charge en pathologie vasculaire        |
|                                  | 599601      | N                      | 2016     | Gestion des risques associés aux actes et aux modalités de prise en charge en path       |
|                                  | ▶ 60000     | N                      | 2013     | Contribuer à la formation professionnelle continue définie à l'article L. 6311-1 du code |
|                                  | 60042       | N                      | 2016     | l'adaptation et de développement des compétences des salariés définies à l'article l     |
|                                  | 60043       | N                      | 2016     | la promotion professionnelle définie à l'article L. 6313-4 du code du travail            |
|                                  | 60044       | N                      | 2016     | la radioprotection des personnes prévues à l'article L.1333-11 du code de la santé pu    |
|                                  |             |                        |          |                                                                                          |

| lucune table<br>Datégorie d'organismes | Saisie de la Table DPC - Méthodes HAS |              |                                                                                         |  |  |
|----------------------------------------|---------------------------------------|--------------|-----------------------------------------------------------------------------------------|--|--|
| Code frais                             | Code méthode                          | Type méthode | Intitulé                                                                                |  |  |
| PC - Methodas HAS                      | 20021                                 | ME           | Analyse de parcours de soins                                                            |  |  |
| OPC - Orientations                     | 20022                                 | ME           | Analyse de parcours professionnel                                                       |  |  |
| )PC - Spécialités médicales            | 30001                                 | ME           | Exercice coordonné protocolé pluriprofessionnel (en réseaux, maisons, pôles ou cent     |  |  |
| lature de dépenses                     | 30002                                 | ME           | Gestion des risques en équipe                                                           |  |  |
| Prigine formation                      | 30003                                 | ME           | Gestion des risques                                                                     |  |  |
| aramétrages des codes trais            | 30010                                 | ME           | Approche intégrée à l'exercice professionnel                                            |  |  |
| aisie des domaines d'expon-            | 40001                                 | ME           | Accréditation des médecins exerçant une spécialité ou une activité à risque (art. 16 de |  |  |
|                                        | 40002                                 | ME           | Accréditation des laboratoires de biologie médicale (ordonnance 2010-49 du 13/01/2      |  |  |
|                                        | 40003                                 | ME           | Programme d'éducation thérapeutique (art. 84 de la Loi 2009-879 du 21 juillet 2009)     |  |  |
|                                        | 40004                                 | ME           | Protocole de coopération (art. 51 loi 2009-879 de la Loi du 21 juillet 2009)            |  |  |
|                                        | 40005                                 | ME           | Formation professionnelle tout au long de la vie (professionnels paramédicaux)          |  |  |
|                                        | 40010                                 | ME           | Dispositifs spécifiques                                                                 |  |  |
|                                        | 50001                                 | ME           | Publication d'un article scientifique                                                   |  |  |
|                                        | 50002                                 | ME           | Recherche clinique en matière d'amélioration de la qualité et de la sécurité            |  |  |
|                                        | 50003                                 | ME           | Formateurs pour des activités de DPC                                                    |  |  |
|                                        | 50004                                 | ME           | Maîtrise de stage                                                                       |  |  |
|                                        |                                       |              |                                                                                         |  |  |
| Y Farmer                               |                                       |              |                                                                                         |  |  |

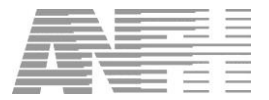

#### 5.2.3 Etapes du programme

| Salsie programme et action prioritaire (PAP)       Image: Content action prioritaire (PAP)         Céneral Méthodes/Modalités & Orientations DPC: Etapes du programme       Image: Content actions actions DPC: Etapes du programme         Code       Initiulé       Type       Objectif       Suppression       Détail         1       Evaluation pratique professionnelle       APP       Présentation par la formatrice et tour de table le ludique (le jeu des « cartes mys       Image: Content actions d'amélioration       Image: Content actions d'amélioration       Image: Content actions d'amélioration       Image: Content actions d'amélioration       Image: Content actions d'amélioration       Image: Content actions d'amélioration       Image: Content actions actions d'amélioration       Image: Content actions actions actio | Eichier Fiches Modules Fgnêtre Configuration Aide en ligne (F1) |                                                                   |        |                                                                                    |   |         |  |
|----------------------------------------------------------------------------------------------------|-----------------------------------------------------------------|-------------------------------------------------------------------|--------|------------------------------------------------------------------------------------|---|---------|--|
| Général       Méthodes/Modalités & Orientations DPC       Etapes du programme <ul> <li>Liste</li> <li>des étapes du programme</li> <li>Objectif</li> <li>Supression</li> <li>Démence et gestion de l'agressivité du résident</li> <li>CoGM</li> <li>Travail en petits groupes à partir d'articles et techenches sur ce thème :-Expér</li> <li>CoGMUT</li> <li>Travail en petits groupes à partir d'articles et techenches sur ce thème :-Expér</li> <li>AGR</li> <li>Suivi des actions d'amélioration</li> <li>AGR</li> <li>valuation finale : tour de table et échanges avec les participants sur le vécu d</li> <li>Evaluation</li> </ul>                                                                                                    | 😽 Saisie                                                        | Saisie programme et action prioritaire (PAP)                      |        |                                                                                    |   |         |  |
| Liste des étapes du programme         Code       Initiulé       Type       Objectif       Suppression       Détail         1       Evaluation pretique professionnelle       APP       Présentation par la formatrice et tour de table ludique (le jeu des « cartes mys       Image: Code de l'agressivité du résident       CoGNIT       ravail en petits groupes à partir d'articles et recherches sur ce thème :- Expér       Image: Code de l'agressivité du résident       CoGNIT       ravail en petits groupes à partir d'articles et recherches sur ce thème :- Expér       Image: Code de l'agressivité du résident       Image: Code de l'agressivité du résident       Image: Code de l'agr                                                                                                    | Général Mé                                                      | Général Méthodes/Modalités & Orientations DPC Etapes du programme |        |                                                                                    |   |         |  |
| Code       Initiulé       Type       Objectif       Suppression       Démain         1       Evaluation pratique professionnelle       APP       Présentation par la formatrice et tour de table ludique (le jeu des « cartes mys       Image: Code       Image: Code       Im                                                                                                    | _                                                               |                                                                   |        |                                                                                    |   |         |  |
| 1     Evaluation pratique professionnelle     APP     Présentation par la formatrice et tour de table ludique (le jeu des « cartes mys     1       2     Démence et gestion de l'agressivité du résident     COGNIT     ravail en petits groupes à partir d'articles et recherches sur ce thème :- Expér     1       3     Suivi des actions d'amélioration     AGR     Evaluation finale : tour de table et échanges avec les participants sur le vécu d     1                                                                                                    | Code                                                            | Cada letitulá Trans                                               |        |                                                                                    |   | Détail  |  |
| 2       Démence et gestion de l'agressivité du résident         3       Suivi des actions d'amélioration         MGR       Valuation finale : tour de table et échanges avec les participants sur le vécu d                                                                                                    | 1                                                               | Evaluation pratique professionnelle                               | APP    | Présentation par la formatrice et tour de table ludique (le jeu des « cartes mys:  |   | E Citan |  |
| 3 Suivi des actions d'amélioration AGR Evaluation finale : tour de table et échanges avec les participants sur le vécu d                                                                                                    | 2                                                               | Démence et gestion de l'agressivité du résident                   | COGNIT | Travail en petits groupes à partir d'articles et recherches sur ce thème : - Expér | - |         |  |
|                                                                                                    | 3                                                               | Suivi des actions d'amélioration                                  | AGR    | valuation finale : tour de table et échanges avec les participants sur le vécu d   | - |         |  |
|                                                                                                    |                                                                 |                                                                   |        |                                                                                    | - |         |  |
|                                                                                                    | × 🔲                                                             |                                                                   |        |                                                                                    |   |         |  |

Le type de l'étape peut être « Cognitif », « APP » (Analyse des pratiques) ou « AGR » (Gestion des risques). Lorsque l'étape n'est pas typée, Gesform affiche « OGDPC » dans la colonne « Type ».

En cliquant sur le bouton « 3 points » de la colonne « Détail », on affiche le détail d'une étape :

| 🗊 Saisie etape pour u | in PAP                                                                                                    |
|-----------------------|----------------------------------------------------------------------------------------------------|
| Programme 0           | 26371600002                                                                                                    |
| Numéro :              | 1                                                                                                    |
| Intitulé :            | Evaluation pratique professionnelle                                                                                                    |
| Durée :               | 3 h 30 min Type: APP ▼                                                                                                    |
| Objectif :            | - Présentation par la formatrice et tour de table ludique (le jeu des « cartes mystères ») - Quizz<br>d'évaluation des connaissances (selon modalités DPC) - Apports cognitifs sur le contenu aborde. |
| Pré-requis :          |                                                                                                    |
|                       | Fermer                                                                                                    |

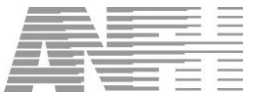

## 6. Saisie dossier PAP/NPAP

| Fichier Fiches Modules Fenêtre Configuration Aide e | en ligne (F1)         |                         |  |  |  |
|-----------------------------------------------------|-----------------------|-------------------------|--|--|--|
| A propos                                            |                       |                         |  |  |  |
| 🖫 Général                                           |                       |                         |  |  |  |
| Exercice                                            |                       |                         |  |  |  |
| Recueil des besoins                                 |                       |                         |  |  |  |
| 🗉 Plan                                              |                       |                         |  |  |  |
| 🗄 Préparation du Plan                               |                       |                         |  |  |  |
| 🗄 Départ                                            |                       |                         |  |  |  |
| E Financier                                         |                       |                         |  |  |  |
| Etudes Promotionnelles                              |                       |                         |  |  |  |
| Paiement                                            | Application :         | GESFORM 3               |  |  |  |
| Editions                                            | Description :         | Gestion de la formation |  |  |  |
| Utilitaires                                         |                       |                         |  |  |  |
| 🗄 Etablissement                                     | Version Logiciel      | 8.5.5.2                 |  |  |  |
| B Agents                                            |                       |                         |  |  |  |
| 🗄 Organismes                                        | du :                  | 13 Septembre 2016       |  |  |  |
| Prestataires                                        | Version Script :      | 8.5.5.0                 |  |  |  |
| Enveloppe                                           |                       |                         |  |  |  |
| Transmissions                                       |                       |                         |  |  |  |
| Courriers                                           |                       |                         |  |  |  |
| Extracteur de données                               | N° déclaration CNIL : | 101610                  |  |  |  |
| Développement Professionnel Continu                 | Convright             | (c) 2004 A N F H        |  |  |  |
| - Public DPC                                        | copyright.            | (y) zoor zaman          |  |  |  |
| - Publics par organisme DPC                         | Utilia ataur i        | nep/www.anin.in/        |  |  |  |
| - Programmes et actions prioritaires(PAP)           | ouisateur .           | UE3F                    |  |  |  |
| Saisie dossier PAP/NPAP                             |                       |                         |  |  |  |
| Génération des DAPEC                                |                       |                         |  |  |  |
| Candidatures PAP/NPAP                               |                       |                         |  |  |  |
| - Engagement PAP/NPAP                               |                       |                         |  |  |  |
| Liste des dossiers DPC à valider                    |                       |                         |  |  |  |
| Editions PAP/NPAP                                   |                       |                         |  |  |  |
|                                                     |                       |                         |  |  |  |
|                                                     |                       |                         |  |  |  |
|                                                     |                       |                         |  |  |  |
| 1                                                   | J                     |                         |  |  |  |
|                                                     |                       | 12/01/2017 10:08:22 NUM |  |  |  |
|                                                     |                       |                         |  |  |  |

#### 6.1 Liste des dossiers PAP/NPAP

| Eichier Fiches Modules Fgnêtre Configuration Aide en ligne (F1) |                                          |           |  |  |  |
|-----------------------------------------------------------------|------------------------------------------|-----------|--|--|--|
| Liste des dossiers PAP/NPAP                                     |                                          |           |  |  |  |
| Exercice 2017 Dossier                                           | DAPEC . Prog                             |           |  |  |  |
| Ajouter une condition de recherche supplémentaire               | Liste des conditions de reche            | rche      |  |  |  |
| ✓ égal à                                                        |                                          |           |  |  |  |
| V* DAPE(ercice DAP Exercice N* dossier vde pro                  | gramr Libellé programme / formation NPAP | Organisme |  |  |  |
|                                                                 |                                          |           |  |  |  |
|                                                                 |                                          |           |  |  |  |
|                                                                 |                                          |           |  |  |  |
|                                                                 |                                          |           |  |  |  |
|                                                                 |                                          |           |  |  |  |
|                                                                 |                                          |           |  |  |  |
|                                                                 |                                          |           |  |  |  |
|                                                                 |                                          |           |  |  |  |
|                                                                 |                                          |           |  |  |  |
|                                                                 |                                          |           |  |  |  |
| <                                                               |                                          | Þ         |  |  |  |
| PAP *- action saisie en PAP, non validée                        |                                          | ¥ Fermer  |  |  |  |

La recherche d'un dossier peut se faire en précisant sur la 1<sup>ère</sup> ligne le numéro de dossier ou le numéro de DAPEC ou le code du PAP.

Un clic sur le bouton « loupe » sans préciser de critères, affichera tous les dossiers PAP/NPAP. Les groupes ayant une décision 2 (refus) ou 4 (annulation) sont exclus de la liste de recherche.

La colonne « exercice DAPEC » permet de distinguer les DAPEC pluriannuelles, des DAPEC de l'exercice.

Pour créer un nouveau dossier PAP ou NPAP, cliquer sur le bouton « Créer ».

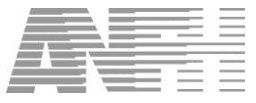

#### 6.2 Création d'un dossier PAP

Les dossiers PAP sont gérés de la même façon pour les professionnels de santé médicaux et paramédicaux. Comme tout dossier Gesform, un dossier PAP comprend les éléments suivants :

- 1 formation = c'est le PAP
- 1 ou plusieurs modules = les étapes
- 1 ou plusieurs sessions par module (étape)
- 1 seul groupe

(F

(F

• 1 DAPEC (Demande d'Accord de Prise En Charge)

La saisie des dossiers et des engagements, est autorisée dans la limite des recettes prévisionnelles (Montant prévisionnel ou encaissé des cotisations + total des abondements déclenchés sans contrepartie + total des abondements acquis) + l'apport ANFH (enveloppes DOX).

- Il est indispensable d'avoir complété les publics DPC avant toute saisie de dossiers. Voir le chapitre « 3 Public DPC », page 15.
- La condition pour créer un dossier PAP est que l'organisme soit enregistré et n'affiche pas d'avis défavorable pour le public concerné. *Voir le chapitre « 4 Publics par organisme DPC», page 18*

Après avoir cliqué sur le bouton « Créer » de l'écran « Liste des dossiers PAP/NPAP », un écran s'affiche permettant de saisir le numéro de dossier.

Cet écran dépend du paramétrage des dossiers qui a été fait pour l'exercice concerné (Voir Menu utilitaires > Paramètres des dossiers).

Exemple d'écran de composition du numéro de dossier :

| Composition du Numé | ro de Dossier |           |          | × |
|---------------------|---------------|-----------|----------|---|
|                     |               |           |          |   |
| Exercice of         | iu plan       | 2014      | C 14     |   |
| Champ lib           | re            |           |          |   |
| Numero se           | equentiel     | Jacobe    |          | - |
|                     |               |           |          |   |
|                     |               |           |          |   |
|                     |               |           |          |   |
|                     |               | ✓ Valider | × Fermer |   |

Il serait judicieux d'adopter une numérotation spécifique permettant de distinguer les dossiers PAP des dossiers FPTLV et EP.

Le choix d'une numérotation spécifique doit se faire en accord avec les personnes gérant la FPTLV.

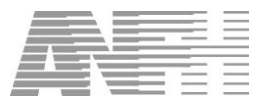

() I **<u>RAPPEL</u>**: Le numéro de dossier peut être modifié à tout moment par la rubrique Saisie dossier PAP/NPAP. Rechercher le dossier à modifier et double-cliquer pour accéder aux détails du dossier. Modifier son numéro dans le champ « dossier » de l'onglet « Général ».

#### Cliquer sur « Valider » pour continuer, on obtient l'écran ci-dessous :

| Eichier Fiches Modules Fgnetre Configuration Aide en ligne (F1)                         |                                                    |  |  |  |  |  |
|-----------------------------------------------------------------------------------------|----------------------------------------------------|--|--|--|--|--|
| Saisie dossier PAP/NPAP                                                                 |                                                    |  |  |  |  |  |
| Exercice 2017 DAPEC                                                                     |                                                    |  |  |  |  |  |
| Général Etapes & Sessions du programme Public / Coûts Orientation(s) / Méthode(S) DAPEC |                                                    |  |  |  |  |  |
|                                                                                         |                                                    |  |  |  |  |  |
| Dossier                                                                                 |                                                    |  |  |  |  |  |
| Organisma                                                                               |                                                    |  |  |  |  |  |
| Programme                                                                               | ··· http://www.ogdpc.fr/                           |  |  |  |  |  |
| Origine                                                                                 | Institutionnel - Genre Intra - Porteur du projet   |  |  |  |  |  |
| Objectif                                                                                |                                                    |  |  |  |  |  |
| Nombre d'exercice(s)                                                                    | Date début _/_/   Date fin _/_/   Gestionnaire     |  |  |  |  |  |
| Observation                                                                             |                                                    |  |  |  |  |  |
| Code Axe                                                                                |                                                    |  |  |  |  |  |
| Type brique                                                                             | COG Cognitif                                       |  |  |  |  |  |
|                                                                                         | Détail accountre at artist aviation                |  |  |  |  |  |
| Intituló :                                                                              |                                                    |  |  |  |  |  |
| Pluri-annuel                                                                            | Durée                                              |  |  |  |  |  |
| Spécialité                                                                              |                                                    |  |  |  |  |  |
| Sit                                                                                     | tuation organisme 💰 Enregistrer 🗸 Valider 🗶 Fermer |  |  |  |  |  |

L'écran est composé de 5 onglets :

- Général
- Etapes et sessions du programme
- Public / Coûts
- Orientation(s) / Méthode(s)
- DAPEC

Le principe de saisie est identique à la saisie rapide, c'est-à-dire qu'un onglet doit être complété avant de passer au suivant, le passage se faisant simplement en cliquant sur l'onglet. On ne cliquera sur le bouton « Valider » qu'une fois la saisie complétée.

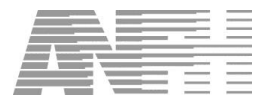

#### 6.2.1 PAP : Onglet Général

| ichier Fiches Modules Fgnêtre Configuration Aide en ligne (F1)                                  |  |  |  |  |  |  |
|-------------------------------------------------------------------------------------------------|--|--|--|--|--|--|
| Saisie dossier PAP/NPAP                                                                         |  |  |  |  |  |  |
|                                                                                                 |  |  |  |  |  |  |
|                                                                                                 |  |  |  |  |  |  |
| Géneral   Etapes & Sessions du programme   Public / Coûts   Orientation(s) / Méthode(S)   DAPEC |  |  |  |  |  |  |
| Données du dossier PAP/NPAP                                                                     |  |  |  |  |  |  |
| Dossier 2017-DPC-0205 1 🗆 NPAP                                                                  |  |  |  |  |  |  |
| Organisme 2 Sigle N* OGDPC                                                                      |  |  |  |  |  |  |
| Programme 3 http://www.ogdpc.fr/                                                                |  |  |  |  |  |  |
| Origine 4 Institutionnel 🗸 Genre Intra 🔽 Porteur du projet 5 …                                  |  |  |  |  |  |  |
| Objectif 6                                                                                      |  |  |  |  |  |  |
| 7 Nombre d'exercice(s) 8 Date début 1/_/   Date fin 1/_/  Gestionnaire 9                        |  |  |  |  |  |  |
| Observation 10                                                                                  |  |  |  |  |  |  |
| Code Axe 11                                                                                     |  |  |  |  |  |  |
| Type brique COG Cognitif 12                                                                     |  |  |  |  |  |  |
|                                                                                                 |  |  |  |  |  |  |
| Détail programme et action prioritaire 13                                                       |  |  |  |  |  |  |
| Intitulé :                                                                                      |  |  |  |  |  |  |
| Pluri-annuel Durée                                                                              |  |  |  |  |  |  |
| Spécialité                                                                                      |  |  |  |  |  |  |
| 14 Situation organisme 🛷 Enregistrer 🗸 Valider 🗶 Fermer                                         |  |  |  |  |  |  |

## Ne pas cocher la case NPAP (1)

Si la sélection de l'organisme est réalisée, la recherche du PAP affiche uniquement les PAP de l'organisme.

Après sélection de l'ODPC, il est possible de visualiser sa situation via le bouton « situation organisme » (14).

L'enregistrement de la DAPEC n'est possible que dans le cas où la date de début de programme est située dans un intervalle où l'organisme est soit enregistré, soit il possède un avis favorable pour le public visé (*Voir le paragraphe « Publics par organisme DPC », page 18*)

Si la sélection est réalisée sur le programme sans avoir choisi l'organisme, Gesform affiche les programmes de tous les organismes.

| 2 | Organisme         | Obligatoire | Saisir le code (ANFH) de l'organisme ou le rechercher en<br>cliquant sur le bouton « 3 points ». L'organisme doit avoir un<br>numéro ODPC qui s'affichera. |  |
|---|-------------------|-------------|----------------------------------------------------------------------------------------------------|--|
| 3 | Programme         | Obligatoire | Choisir le programme en cliquant sur le bouton « 3 points ».<br>Gesform affiche automatiquement les programmes de<br>l'organisme                           |  |
| 4 | Origine, Genre    | Obligatoire | Saisir l'origine de la demande (Institutionnelle / Structure /<br>Individuelle) et le genre :                                                              |  |
|   |                   |             | <ul> <li>Externe : formation qui se déroule à l'extérieur de<br/>l'établissement animée par un organisme extérieur</li> </ul>                              |  |
|   |                   |             | <ul> <li>Intra : formation qui se déroule dans l'établissement et<br/>animée par un organisme extérieur</li> </ul>                                         |  |
|   |                   |             | <ul> <li>Unité interne : formation qui se déroule dans<br/>l'établissement et animée par un formateur interne</li> </ul>                                   |  |
| 5 | Porteur du projet | Facultatif  | Permet de renseigner l'agent de l'établissement qui porte le projet                                                                                        |  |
| 6 | Objectif          | Facultatif  | Zone de saisie libre                                                                                                    |  |

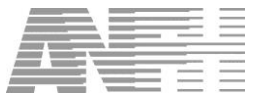

| 7  | Nombre d'exercice(s)     | Obligatoire | Si le programme est pluriannuel, saisir le nombre d'exercices.<br>Dans le cas d'un programme annuel, cette zone est<br>positionnée à <u>1</u> par défaut. Vous pouvez la modifier si le<br>programme se déroule à cheval sur deux exercices. |
|----|--------------------------|-------------|----------------------------------------------------------------------------------------------------|
| 8  | Dates de début et de fin | Facultatif  | Ce sont les dates de début et de fin du programme, elles<br>seront renseignées automatiquement après avoir saisi les<br>sessions des étapes.                                                                                                 |
| 9  | Gestionnaire             | Recommandé  | Bien que facultatif, il est fortement recommandé de<br>sélectionner ici votre nom de gestionnaire. Celui-ci aura été<br>créé par le menu Utilitaires > Paramètres utilisateurs ><br>Initiales gestionnaires.                                 |
| 10 | Observation              | Facultatif  | Zone de saisie libre                                                                                                    |
| 11 | Code Axe                 | Facultatif  | Zone de saisie libre. Peut-être utilisée pour le suivi de<br>l'enveloppe du pôle, comme pour les dossiers FPTLV                                                                                                    |
| 13 | Détail du programme DPC  | Affichage   | Le détail du programme s'affiche, il n'est pas modifiable                                                                                                    |
| 12 | Type brique              | Facultatif  | Permet - éventuellement - d'identifier la formation tant que<br>les parcours DPC n'ont pas été définis                                                                                                    |
| 14 | Situation organisme      | Affichage   | Visualise la situation de l'organisme                                                                                                    |

#### 6.2.2 PAP : Onglet Etapes et sessions du programme

|   | Fichier Fiches Modules Fenêtre Configuration Aide en ligne (F1) |                         |           |         |                   |                       |                |               |           |      |         |       |       |        |
|---|-----------------------------------------------------------------|-------------------------|-----------|---------|-------------------|-----------------------|----------------|---------------|-----------|------|---------|-------|-------|--------|
|   | 🧳 sa                                                            | Saisie dossier PAP/NPAP |           |         |                   |                       |                |               |           |      |         |       |       |        |
| Ī | Exercic                                                         | ce 2017                 | DAł       | PEC     |                   |                       |                |               |           |      |         |       |       |        |
|   | Généra                                                          | j Etape                 | es & Sess | sions   | du programme Publ | ic / Coûts   Orientat | ion(s) / Métha | ode(S)   DAPE | :c        |      |         |       |       |        |
|   |                                                                 |                         |           |         |                   | Sessions de           | s étapes di    | u PAP         |           |      |         |       |       |        |
|   | Exercice                                                        | √° Etap                 | e Type    | * Ses   | Intitulé          | etape                 | Date début     | Date fin      | Durée     | Lieu | Ville   | Dept. | Sup.  | Détail |
|   | 2017                                                            | 1                       | OGDP      | 1       | AUTO EVALUATION   | N DES PRATIQUES       | 09/01/2017     | 09/01/2017    | 3,50      | 1    | PARIS   | 75    | -     |        |
|   | 2017                                                            | 2                       | OGDP      | 1       | FORMATION ACTIC   | )N                    | 10/01/2017     | 11/01/2017    | 10,50     | 1    | PARIS   | 75    | -     |        |
|   | 2017                                                            | 3                       | OGDP      | 1       | SUIVI DES PRATIQI | UES                   | 06/01/2017     | 06/01/2017    | 7,00      | 1    | PARIS   | 75    | -     |        |
|   |                                                                 |                         |           |         |                   |                       |                |               |           |      |         |       | -     |        |
|   | 6                                                               | 7                       |           |         |                   |                       | 1              | 2             | 3         | 4    | 5       |       |       | 8      |
|   |                                                                 |                         |           |         |                   |                       |                |               |           |      |         |       |       |        |
|   |                                                                 |                         |           |         |                   |                       |                |               |           |      |         |       |       |        |
|   |                                                                 |                         |           |         |                   |                       |                |               |           |      |         |       |       |        |
|   | •                                                               |                         |           |         |                   |                       |                |               |           |      |         |       |       | ۰.     |
| Ĩ |                                                                 |                         | Situa     | ation c | rganisme          |                       |                | 💰 Er          | registrer | ~    | Valider | ×     | Ferme | ir 🛛   |

Cet onglet est automatiquement renseigné par les étapes définies pour le programme.

Pour chaque étape, il faut préciser les dates de début (1) et de fin (2), la durée (3), le lieu (4) et la ville (5).

Les boutons « 3 points » des colonnes « Exercice » (6) et « N° Etape » (7) permettent d'ajouter des sessions pour les étapes du programme.

Le bouton « 3 points » de la colonne « Détail » (8) accède à l'écran de la session permettant une saisie complémentaire.

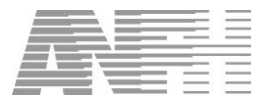

(AF

#### 6.2.3 PAP : Onglet Public / Coûts

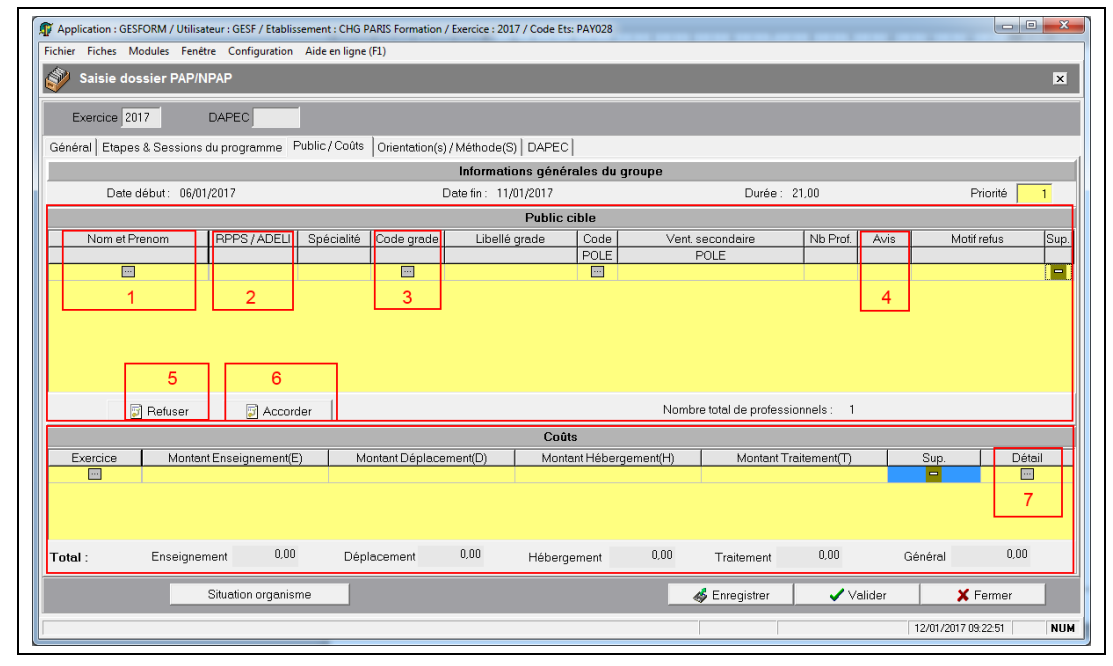

La saisie du public ciblé est similaire à la saisie du public prévisionnel de la saisie rapide. Cela peut être un public nominatif (colonne « Nom et Prénom ») (1) ou des grades prévisionnels (colonne « Code grade ») (3). Pour les professionnels de santé médicaux, le numéro RPPS (2) s'affiche s'il est renseigné dans la fiche de l'agent. Le numéro RPPS doit obligatoirement être renseigné dès lors que la candidature est accordée.

Les candidatures nominatives peuvent être accordées ou refusées (colonne « Avis » (4) ou boutons de raccourci « Refuser » (5) et « Accorder » (6)).

Si le public du programme DPC n'intègre aucun grade médecin, il sera impossible de saisir la candidature d'un médecin dans le groupe.

Les coûts sont saisis globalement sans identification du poste budgétaire. Ces coûts sont répartis automatiquement par Gesform au prorata des médicaux et paramédicaux définit dans le public :

- ✓ Pour les paramédicaux, les lignes de coûts sont imputées sur l'enveloppe « 0000 »
- ✓ Pour les médicaux, sur les enveloppes « Dxx » en priorité (si l'établissement bénéficie de ce dispositif) puis sur l'enveloppe « 300 ».

Le coût pédagogique d'un programme couvre les frais de toutes les étapes.

Les coûts de déplacement et hébergement, en l'absence de dispositions particulières adoptées par l'établissement, sont basés sur l'arrêté du 3 Juillet 2006.

Les coûts de traitement (ou temps médical) peuvent être saisis et sont répartis également selon le public. Pour les professionnels médicaux, le coût du temps médical ne peut dépasser 30% du montant total de la DAPEC plafonnés à 435€ par jour (soit 62,14 € par heure). Le remboursement du temps médical correspond à un remboursement réel occasionnant un surcoût (plage additionnelle, intérimaire, recrutement d'un praticien ...).

Au moment de la validation de la DAPEC, afin d'alerter sur les modalités inhérentes aux demandes de remboursement du temps médical, le message « la prise en charge du temps médical DPC est conditionnée par le remplacement effectif du professionnel concerné », apparait.

Le détail de la répartition des coûts peut être visualisé en cliquant sur le bouton « 3 points » (7) de la colonne « Détail » du tableau des coûts :

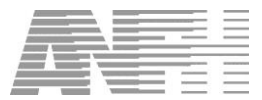

| Exercice | Poste | Montant Enseigement | Montant Déplacement | Montant Hébergement | Montant Traitement |
|----------|-------|---------------------|---------------------|---------------------|--------------------|
| 2017     | 0000  | 566,67              |                     |                     |                    |
| 2017     | 300   | 283,33              |                     |                     |                    |
| 2017     | 0000  |                     | 250,00              |                     |                    |
| 2017     | 300   |                     | 125,00              |                     |                    |
|          |       |                     |                     |                     |                    |

Le détail des coûts n'est pas modifiable. L'ajout de lignes de coûts sur fonds propres est réalisable dans les engagements.

#### 6.2.4 PAP : Onglet Orientation(s) / Méthode(s)

Cet onglet est renseigné automatiquement. Les orientations et méthodes/modalités ne sont pas modifiables.

| hier Fiches Modules Fenter Configuration Àide en ligne (FI) Salsie dossier PAP/NPAP  Exercise 2017 DAPEC  Exercise 2017 DAPEC  Exercise 2017 DAPEC  Exercise 2017 DAPEC  Existe des orientations  Libellé spécialité/orientation générique Intervention du psychomotricien auprès des patients présentant un handicap dans les domaines sensoriels, moteurs et mentaux Repérage de la maltraitance et de la violence (enfants, personnes âgées, personne en situation de handicap, violences faites aux fem  Code  Liste des Méthodes/Modalités  Code  Liste des Méthodes/Modalités  Code  Studtion présentelle (congrès scientifique, séminaire, colloque, journés, métions, formation universitaire)  Méthode  Studtion organisme  Studtion organisme  Studtion organisme  Studtion organisme  Repérage de la vie (professionnels paramédicaux)                                                                                                    | Application : GI       | ESFORM / Utilisateur : GESF / Etablissement : 0 | CHG PARIS Formation / Exercice : 2017 / Code Ets: PAY028                                          |                                     |
|----------------------------------------------------------------------------------------------------|------------------------|-------------------------------------------------|---------------------------------------------------------------------------------------------------|-------------------------------------|
| Satise dossier PAP/NPAP       I         Exercice 2017       DAFEC         iénéral   Etapes & Sessions du programme   Public / Coûts       Orientetion(s) / Méthode(S)       DAPEC           Liste des orientations         Libellé spécialité/orientation générique       Intervention du psychomotricien auprès des patients présentant un handicap dans les domaines sensoriels, moteurs et mentaux         Repérage de la maltraitance et de la violence (enfants, personnes âgées, personne en situation de handicap, violences failes aux fem         Code       Intruvé       Type         0011       Formation présentielle (congrés scientifique, séminaire, colloque, journée, atelier, formation interactive, formation universitaire)       Méthode         0020       Groupe d'analyse de pratiques, STAFF des équipes médico-soignantes/médico-techniques       Méthode         0031       Formation présesionnelle tout au long de la vie (professionnels paramédicaux)       Méthode         0032       Groupe d'analyse de pratiques, STAFF des équipes médico-soignantes/médico-techniques       Méthode         0035       Formation présesionnelle tout au long de la vie (professionnels paramédicaux)       Méthode         0036       Formation professionnelle tout au long de la vie (professionnels paramédicaux)       Méthode         0046       Formation professionnelle tout au long de la vie (professionnels paramédicaux)       Méthode         005       Fo                                                                                                    | ichier F <u>i</u> ches | Modules Fenêtre Configuration Aide en           | ligne (F1)                                                                                        |                                     |
| Exercice 2017 DAPEC  Exercice 2017 DAPEC  Exercice 2017 DAPEC  Existe des orientations  Libellé spécialité/orientation générique Libellé spécialité/orientation générique Intervention du psychomotricien auprès des patients présentant un handicap dans les domaines sensoriels, moteurs et mentaux Repérage de la malitraitance et de la violence (enfants, personne à gées, personne en situation de handicap, violences faites aux tem  Libellé spécialité/orientation présentielle (congrés scientifique, séminaire, colloque, journée, atelier, formation universitaire) Méthode  Code  Liste des Méthodes/Modalités  Code  Conce Initiulé  Formation présentielle (congrés scientifique, séminaire, colloque, journée, atelier, formation interactive, formation universitaire) Méthode  Méthode  Formation présentielle (congrés scientifique, séminaire, colloque, journée, atelier, formation interactive, formation présentielle (congrés scientifique, séminaire, colloque, journée, atelier, formation interactive, formation présentielle (congrés scientifique, séminaire, colloque, journée, atelier, formation interactive, formation présentelle (congrés scientifique, séminaire, colloque, journée, atelier, formation interactive, formation présentelle (congrés scientifique, séminaire, colloque, journée, atelier, formation interactive, formation présentelle (congrés scientifique, séminaire, colloque, journée, atelier, formation interactive, formation présentelle (congrés scientifique, séminaire, colloque, journée, atelier, formation interactive, formation présentelle (congrés scientifique, séminaire, colloque, journée, atelier, formation interactive, formation présentelle (congrés scientifique, séminaire, colloque, formation interactive, formation présentelle (congrés scientifique, seminaire, colloque, de la vie (professionnels paramédicaux) | ŷ Saisie d             | lossier PAP/NPAP                                |                                                                                                   | ×                                   |
| Exercice 2017 DAFEC  iénéral Etapes & Sessions du programme Public / Coûts Orientation(s)/ Méthode(S) DAFEC  Libelé spéciellté/orientation générique Libelé spéciellté/orientation du psychomotricien auprès des patients présentant un handicap dans les domaines sensoriels, moteurs et mentaux Repérage de la maltraitance et de la violence (entants, personnee a situation de handicap, violences faites aux fem  Libelé spéciellté/orientelle (congrès scientifique, séminaire, collaque, journée, steller, formation interactive, formation universitaire _) Méthode  Code  Liste des Méthodes/Modalités  Code  Initiulé Code Congrès scientifique, séminaire, collaque, journée, steller, formation interactive, formation universitaire _) Méthode  0002 Groupe d'analyse de pradiques.STAFF des équipes médico-scignantes/médico-techniques Méthode  Situation orgenisme  Situation orgenisme  Libelé suite des violence (enters)  Libelé pregister  Valider  Fermer                                                                                                    | ~                      |                                                 |                                                                                                   |                                     |
| énéral Etapes & Sessions du programme Public / Cotte Orientation(s) / Méthode(S) DAPEC    Liste des orientations Libellé spécielhté/orientetion générique Libellé orientation Intervention du psychomotricien auprès des patients présentant un handicap dans les domaines sensoriels, moteurs et mentaux Repérage de la maltraitence et de la violence (enfents, personne en situation de handicap, violences faites aux fem Code Intitulé                                                                                                    | Exercice 2             | 2017 DAPEC                                      |                                                                                                   |                                     |
| Liste des orientations         Libellé spécialité/orientation générique       Intervention du psychomotricien auprès des patients présentant un handicap dans les domaines sensoriels, moteurs et mentaux         Repérage de la maltraitence et de la violence (enfants, personnes âgées, personne en situation de handicap, violences faites aux fem         Code       Liste des Méthodes/Modalités         Code       Intitulé       Type         0001       Formation présentielle (congrés scientifique, séminaire, colloque, journée, atelier, formation interactive, formation professionnelle tout au long de la vie (professionnels paramédiceux)       Méthode         0005       Formation professionnelle tout au long de la vie (professionnels paramédiceux)       Méthode         Situation organisme       Intervente       Yalider       Fermer                                                                                                    | Général   Etap         | es & Sessions du programme   Public / C         | Coûts Orientation(s) / Méthode(S) DAPEC                                                           |                                     |
| Libellé spécialité/orientation générique Libellé orientation<br>Intervention du psychomotricien auprès des patients présentant un handicap dans les domaines sensoriels, moteurs et mentaux<br>Pepérage de la maltraitance et de la violence (enfants, personnes âgées, personne en situation de handicap, violences faites aux ferm<br>Liste des Méthodes/Modalités<br>Code<br>Liste des Méthodes/Modalités<br>Code<br>Outil Formation présentielle (congrés scientifique, séminaire, colloque, journée, atelier, formation universitaire) Méthode<br>0001 Formation présentielle (congrés scientifique, séminaire, colloque, journée, atelier, formation universitaire) Méthode<br>0005 Formation professionnelle tout au long de la vie (professionnels paramédicaux) Méthode<br>0005 Formation professionnelle tout au long de la vie (professionnels paramédicaux) Méthode<br>0015 Formation organisme<br>Situation organisme<br>Situation organisme<br>Situation organisme<br>Situation organisme<br>Situation organisme<br>Situation organisme                                                                                                    | -                      |                                                 | Lieto das orientations                                                                            |                                     |
| Intervention du psychomotricien auprès des patients présentant un handicap dans les domaines sensoriels, moteurs et mentaux<br>Repérage de la maltraitence et de la violence (enfants, personnes âgées, personne en situation de handicap, violences faites aux fem<br>Liste des Méthodes/Modalités<br>Code Intitulé UType<br>0001 Formation présentielle (congrès scientifique, séminaire, colloque, journée, atelier, formation interactive, formation universitaire) Méthode<br>0002 Groupe d'analyse de pratiques STAFF des équipes médico-soignantes/médico-dechniques<br>0005 Formation professionnelle tout au long de la vie (professionnels paramédiceux) Méthode<br>0005 Formation organisme Jatuation de la vie (professionnels paramédiceux) Méthode                                                                                                    | Libellé                | é spécialité/orientation générique              | Liste des orientations                                                                            |                                     |
| Repérage de la maltraitance et de la violence (entants, personne en situation de handicap, violences faites aux fem         Liste des Méthodes/Modalités         Code         Code       Intitulé       Type         0001       Formation présentielle (congrès scientifique, séminaire, collaque, journée, atelier, formation universitaire)       Méthode         0002       Groupe d'analyse de pratiques, STAFF des équipes médicor-soignantes/médicortechniques       Méthode         0005       Formation préseinielle tout au long de la vie (professionnelle paramédicaux)       Méthode         Situation orgenisme       Enregister       Valider       Fermer                                                                                                    |                        |                                                 | Intervention du psychomotricien auprès des patients présentant un handicap dans les domaines ser  | nsoriels, moteurs et mentaux        |
| Liste des Méthodes/Modalités         Code       Initiulé       Type         0001       Formation présentielle (congrés scientifique, séminaire, collaque, journée, atelier, formation universitaire)       Méthode         0002       Groupe d'analyse de pratiques.STAFF des équipes médico-scignantes/médico-techniques       Méthode         0005       Formation professionnelle tout au long de la vie (professionnels paramédicaux)       Méthode         r                                                                                                    |                        |                                                 | Repérage de la maltraitance et de la violence (enfants, personnes âgées, personne en situation de | handicap, violences faites aux femm |
| r                                                                                                    |                        |                                                 |                                                                                                   |                                     |
| Liste des Méthodes/Modalités         Code       Intitulé       Type         0001       Formation présentielle (congrés scientifique, séminaire, colloque, journée, atelier, formation universitaire)       Méthode         0005       Formation professionnelle tout au long de la vie (professionnels paramédicaux)       Méthode         0005       Formation professionnelle tout au long de la vie (professionnels paramédicaux)       Méthode         Valider       Situation organisme       Situation organisme       Situation organisme                                                                                                    | •                      |                                                 |                                                                                                   |                                     |
| Code     Initialité     Type       0001     Formation présentielle (congrés scientifique, séminaire, collaque, pournée, atelier, formation universitaire)     Méthode       0002     Groupe d'analyse de pratiques STAFF des équipes médico-soignantes/médicoterdeniques     Méthode       0005     Formation professionnelle tout au long de la vie (professionnels paremédiceux)     Méthode       0005     Formation professionnelle tout au long de la vie (professionnels paremédiceux)     Méthode       0005     Situation organisme     É Enregister     ✓ Valider                                                                                                    |                        |                                                 | Liste des Méthodes/Modalités                                                                      |                                     |
| 0001 Formation présentielle (congrès scientifique, séminaire, collaque, journée, atelier, formation interactive, formation universitaire) Méthode<br>0002 Groupe d'analyse de praiques.STAFF des équipes médico-scignantes/médico-techniques Méthode<br>0005 Formation professionnelle tout au long de la vie (professionnels paramédicaux) Méthode<br>1000 Studion orgenisme Studion orgenisme Studion orgenisme Studion orgenisme Studion orgenisme Studion orgenisme Studion orgenisme Studion orgenisme Studion orgenisme Studion orgenisme Studion orgenisme Studion orgenisme Studion orgenisme Studion orgenisme                                                                                                    | Code                   |                                                 | Intitulé                                                                                          | Туре                                |
| 0002 Groupe d'analyse de pratiques,STAFF des équipes médico-soignantes/médico-techniques Méthode 0005 Formation professionnelle tout au long de la vie (professionnels paramédicaux) Méthode 1 Situation organisme  Situation organisme  12/01/2/017 0841:38 N                                                                                                    | 10001                  | Formation présentielle (congrès scien           | tifique, séminaire, colloque, journée, atelier, formation interactive, formation universitaire)   | Méthode                             |
| 0005 Pormetion professionnelle tout au long de la vie (professionnels paramédicaux) Méthode                                                                                                    | 20002                  | Groupe d'analyse de pratiques,STAFI             | F des équipes médico-soignantes/médico-techniques                                                 |                                     |
| Situation organisme                                                                                                    |                        |                                                 |                                                                                                   | Methode                             |
| r ■<br>Situation organisme                                                                                                    | 40005                  | Formation professionnelle tout au long          | g de la vie (professionnels paramédicaux)                                                         | Méthode                             |
| Situation organisme         ✓ Valider         ¥ Fermer           12/01/2017 084138         N                                                                                                    | 40005                  | Formation professionnelle tout au long          | g de la vie (professionnels paramédicaux)                                                         | Méthode                             |
| r Situation organisme                                                                                                    | 40005                  | Formation professionnelle tout au long          | y de la vie (professionnels paramédicaux)                                                         | Méthode<br>Méthode                  |
| Situation organisme                                                                                                    | 40005                  | Formation professionnelle tout au long          | y de la vie (professionnels paramédicaux)                                                         | Meinode<br>Méthode                  |
| Situation organisme                                                                                                    | 40005                  | Formation professionnelle tout au long          | y de la vie (professionnels paramédicaux)                                                         | Méthode                             |
| Situation organisme Situation organisme                                                                                                    | 40005                  | Formation professionnelle tout au long          | g de la vie (professionnels paramédicaux)                                                         | Methode                             |
| 12/01/2017 09:41:38 N                                                                                                    | 40005                  | Formation professionnelle tout au long          | g de la vie (professionnels paramédicaux)                                                         | Methode<br>Méthode                  |
|                                                                                                    | 40005                  | Formation professionnelle tout au long          | j de la vie (professionnels paramédicaux)                                                         | Methode<br>Méthode                  |

Si vous souhaitez faire une DAPEC, cliquer sur l'onglet « DAPEC » pour continuer

Si vous ne souhaitez pas faire une DAPEC dans l'immédiat, cliquer sur le bouton « Valider »

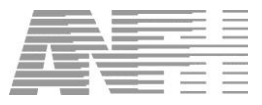

#### 6.2.5 PAP : Onglet DAPEC

Pour déclencher la DAPEC, cocher la case « Création de la DAPEC » (1) :

| Application : GESFORM / Utilisateur : GESF / Etablissement : CHG PARIS Formation / Exercice : 2017 / Code Ets: PAY028      Ercher Eicher Modules Fenetre Configuration Aide en linge (E1) |                                  |  |  |  |  |  |  |  |
|----------------------------------------------------------------------------------------------------|----------------------------------|--|--|--|--|--|--|--|
| Saisie dossier PAP/NPAP                                                                                                    |                                  |  |  |  |  |  |  |  |
| Exercice 2017 DAPEC                                                                                                    |                                  |  |  |  |  |  |  |  |
| Général Etapes & Sessions du programme   Public / Coûts   Orientation(s) / Méthode(S) DAPEC                                                                                               | 1                                |  |  |  |  |  |  |  |
| Création de la DAPEC 🔽 1                                                                                                    |                                  |  |  |  |  |  |  |  |
| Dete CTE 13/12/2016 • 2 Avis CTE Favorable •                                                                                                    | 3 Appartenance Plan Originel     |  |  |  |  |  |  |  |
| Date CME 28/11/2016 - 4 Avis CME Fovorable                                                                                                    |                                  |  |  |  |  |  |  |  |
|                                                                                                    |                                  |  |  |  |  |  |  |  |
|                                                                                                    |                                  |  |  |  |  |  |  |  |
|                                                                                                    |                                  |  |  |  |  |  |  |  |
|                                                                                                    |                                  |  |  |  |  |  |  |  |
|                                                                                                    |                                  |  |  |  |  |  |  |  |
|                                                                                                    |                                  |  |  |  |  |  |  |  |
|                                                                                                    |                                  |  |  |  |  |  |  |  |
| Situation organisme                                                                                                    | 💰 Enregistrer 🗸 Valider 🗶 Fermer |  |  |  |  |  |  |  |
|                                                                                                    | 12/01/2017 09:44:34 NUM          |  |  |  |  |  |  |  |

Si le public est uniquement paramédical, il y a obligation de renseigner la date du CTE et l'avis CTE (2). L'appartenance est obligatoire quel que soit le public (3).

Le cas échéant renseigner la date et l'avis de la CME qui sont des zones facultatives, même si des médecins sont inscrits dans le groupe (4).

Une fois les zones obligatoires renseignées, cliquer sur le bouton « Valider ». Un récapitulatif de la saisie s'affiche :

| 🗊 Résultat de la saisie du dossier PAP/NPAP |                  |  |  |  |  |  |  |  |
|---------------------------------------------|------------------|--|--|--|--|--|--|--|
| Dossier                                     | 2017-00-DPC-0206 |  |  |  |  |  |  |  |
| Formation                                   | 14478            |  |  |  |  |  |  |  |
| N* Groupe                                   | 1                |  |  |  |  |  |  |  |
| DAPEC                                       | 14               |  |  |  |  |  |  |  |
|                                             |                  |  |  |  |  |  |  |  |
|                                             |                  |  |  |  |  |  |  |  |
|                                             |                  |  |  |  |  |  |  |  |
|                                             | 1                |  |  |  |  |  |  |  |
| 🛛 🕅 Edition                                 | Fermer           |  |  |  |  |  |  |  |
| By Edition                                  | Fermer           |  |  |  |  |  |  |  |

Cliquer sur le bouton « Fermer » pour terminer la procédure, ou sur le bouton « Edition » pour éditer un document préalablement paramétré par vos soins.

#### 6.3 Création d'un dossier NPAP

La composition du numéro de dossier est identique à celle d'un dossier PAP : Voir paragraphe 6.2 Création d'un dossier PAP, page 27.

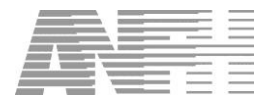

#### 6.3.1 NPAP : Onglet général

Cocher la case NPAP, l'onglet général affiche deux parties :

- Données du dossier NPAP
- Modules de la formation NPAP

| ichier F <u>i</u> ches <u>M</u> odules F <u>e</u> nêtre<br>ジン Saisie dossier PAP/NP/ | <u>Configuration</u> <u>A</u> ide en ligne (F1)<br>AP | ×   |
|--------------------------------------------------------------------------------------|-------------------------------------------------------|-----|
| Exercice 2017 D                                                                      | APEC                                                  |     |
| Général Sessions Public/Co                                                           | ûts   DAPEC                                           |     |
|                                                                                      | Données du dossier NPAP                               |     |
| Dossier                                                                              | 2017-00-NPAP-0207                                     |     |
| Organisme                                                                            | ···· Sigle                                            |     |
| Intitulé formation                                                                   |                                                       |     |
| Origine                                                                              | Institutionnel – Genre Intra –                        |     |
| Objectif                                                                             |                                                       |     |
| Nombre d'exercice(s)                                                                 | 1 Date début _/_/   Date fin _/_/  Gestionnaire       | •   |
| Observation                                                                          |                                                       |     |
| Code Axe                                                                             |                                                       |     |
| Type brique                                                                          | COG Cognitt                                           |     |
|                                                                                      |                                                       |     |
| N* Module                                                                            | Initiulé Module Coût module Observation 1             | Sun |
|                                                                                      |                                                       |     |
|                                                                                      |                                                       |     |
|                                                                                      | a≸ Enregistrer Valider ¥ Fermer                       | 1   |

Après avoir choisi l'organisme, saisir l'intitulé de la formation.

Le champ « type brique » doit être obligatoirement renseigné.

Les autres champs de la partie « Données du dossier NPAP » sont renseignés de façon identique à un dossier PAP.

| Fichier Fiches Modules Fen | étre Configuration Aide en ligne (F1)            |
|----------------------------|--------------------------------------------------|
| Saisie dossier PAP/        | NPAP X                                           |
| Exercice 2017              | DAPEC                                            |
| Général Sessions Public,   | /Coûts   DAPEC                                   |
|                            | Données du dossier NPAP                          |
| Dossier                    | 2017-00-NPAP-0207 🔽 NPAP                         |
| Organisme                  | 796 ··· Sigle APHIF                              |
| Intitulé formation         | CONGRÈS PNEUMOLOGIE                              |
| Origine                    | Institutionnel 🗨 Genre Intra 🔽                   |
| Objectif                   |                                                  |
| Nombre d'exercice(s)       | 1 Date début _/_/   Date fin _/_/   Gestionnaire |
| Observation                |                                                  |
| Code Axe                   |                                                  |
| Type brique                | COG Cognitif                                     |
|                            |                                                  |
|                            | Modules de la formation NPAP                     |
| N° Module                  | Initialé Module Coût module Observation Sup.     |
|                            |                                                  |
| 1                          | 2                                                |
|                            | of Enregistrer Valider ¥ Fermer                  |

Au moins un module doit être saisi en cliquant sur le bouton « trois points » (1). Par défaut l'intitulé du module reprend l'intitulé de la formation, il est modifiable. Dans le champ « Coût module » (2), saisir le coût pédagogique uniquement.

On serait – éventuellement - amené à créer des modules supplémentaires si la formation comporte plusieurs programmes, par exemple un programme « Initiation » et un programme « Perfectionnement ».

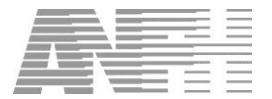

#### 6.3.2 NPAP : Onglet sessions

| E | ichier Fiches Modules Fenêtre Configuration Aide en ligne (F1) |             |          |       |             |           |          |          |
|---|----------------------------------------------------------------|-------------|----------|-------|-------------|-----------|----------|----------|
| ¢ | Saisie dossier PAP/NPAP                                        |             |          |       |             |           |          | ×        |
|   | Exercice 2017 DAPEC                                            |             |          |       |             |           |          |          |
|   |                                                                |             |          |       |             |           |          |          |
|   |                                                                |             |          |       |             |           |          |          |
|   | Sessions of                                                    | de la forma | tion NPA | P     |             |           |          |          |
|   | Exercice N° Module V° Sess Intitulé module                     | )ate débi   | Date fin | Durée | Lieu        | Ville     | Dept. Su | up. Déta |
|   | 2017 1 1 CUNGRES PNEUMOLOGIE                                   |             |          |       |             |           |          | - 🖂      |
|   |                                                                |             |          |       |             |           |          |          |
|   |                                                                |             |          |       |             |           |          |          |
|   |                                                                |             |          |       |             |           |          |          |
|   |                                                                |             |          |       |             |           |          |          |
|   |                                                                |             |          |       |             |           |          |          |
|   |                                                                |             |          |       |             |           |          |          |
|   |                                                                |             |          |       |             |           |          |          |
|   |                                                                |             |          |       |             |           |          |          |
|   |                                                                |             |          |       |             |           |          |          |
|   |                                                                |             |          |       |             |           |          |          |
|   |                                                                |             |          |       |             |           |          |          |
|   |                                                                |             |          |       |             |           |          |          |
|   |                                                                |             |          |       |             |           |          |          |
|   | <                                                              |             |          |       |             |           |          | ۶.       |
| Ī |                                                                |             |          | 4     | Enregistrer | 🗸 Valider | 🗙 Fermer |          |

Renseigner les champs obligatoires de façon identique à un dossier PAP.

Il est possible de créer plusieurs sessions par module en cliquant sur le bouton « 3 points » de la colonne « Exercice ».

#### 6.3.3 NPAP : Onglet coûts

| Eichier Fiches Modules Fgnêtre Configuration Aide en ligne (F1) |                                     |            |            |                       |              |                          |            |            |    |  |
|-----------------------------------------------------------------|-------------------------------------|------------|------------|-----------------------|--------------|--------------------------|------------|------------|----|--|
| 💞 Saisie dossier P                                              | AP/NPAP                             |            |            |                       |              |                          |            |            | ×  |  |
| Exercice 2017                                                   | Exercice 2017 DAPEC                 |            |            |                       |              |                          |            |            |    |  |
| Général Sessions Pul                                            | Sénéral Sessions Public/Coûts DAPEC |            |            |                       |              |                          |            |            |    |  |
|                                                                 |                                     |            | Info       | rmations générales du | groupe       |                          |            |            |    |  |
| Date début :                                                    | 09/01/2017                          |            | Date fin   | : 09/01/2017          |              | Durée: 7,00              |            | Priorité 🛛 | 1  |  |
|                                                                 |                                     |            |            | Public cible          |              |                          |            |            |    |  |
| Nom et Prenom                                                   | RPPS / ADEL                         | Spécialité | Code grade | Libellé grade         | Code<br>POLE | Vent. secondain<br>POLE  | e Nb Prof. | Avis       | Mo |  |
| BELLAICHE FLAVIE                                                | 1000408286                          |            | M214       | PRATICIEN HOSPITALIEI | 3 2200       | FEMME ET ENFANT          | 1          | ACC        |    |  |
| GARCIA CATHERINE                                                | 1000231754                          |            | M214       | PRATICIEN HOSPITALIEI | R 2100       | SPECIALITES MEDICALI     | ES 1       | ACC        |    |  |
| I - E                                                           | er 🔄 🖉 Accord                       | der        |            |                       | Nombre to    | al de professionnels : 3 |            |            | 4  |  |
|                                                                 |                                     |            |            | Coûts                 |              |                          |            |            |    |  |
| Exercice                                                        | Montant Enseignem                   | ent(E)     | Montant I  | Déplacement(D)        | Montant      | Hébergement(H)           | Sup.       | Détail     |    |  |
| 2017                                                            |                                     | 850,00     |            | 60,00                 |              |                          |            |            |    |  |
|                                                                 |                                     |            |            |                       |              |                          |            |            |    |  |
| Total : Ense                                                    | gnement 850,00                      | Déplaceme  | nt 60,00   | Hébergement           | 0,00         |                          | Général    | 910,0      | 0  |  |
|                                                                 |                                     |            |            |                       | <b>4</b> 5 E | inregistrer 🛛 🗸 V        | 'alider    | Fermer     |    |  |

La saisie du public et des coûts est identique à celle d'un dossier PAP.

NB Il n'est pas possible d'indiquer des coûts de traitement pour un dossier NPAP

#### 6.3.4 NPAP : Onglet DAPEC

Fonctionnement identique à celui d'un dossier PAP.

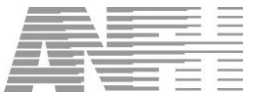

#### 6.4 Messages d'erreur, d'avertissement et d'information

Dans cette rubrique, figure une sélection de messages d'erreur, d'avertissement ou d'information susceptibles de s'afficher au cours de la saisie d'un dossier PAP/NPAP.

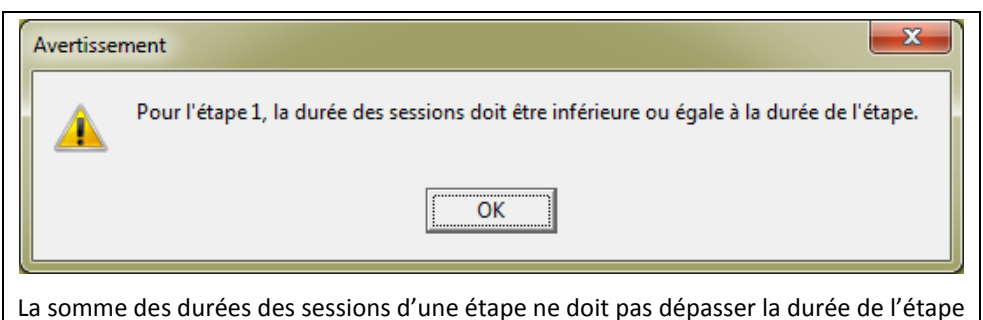

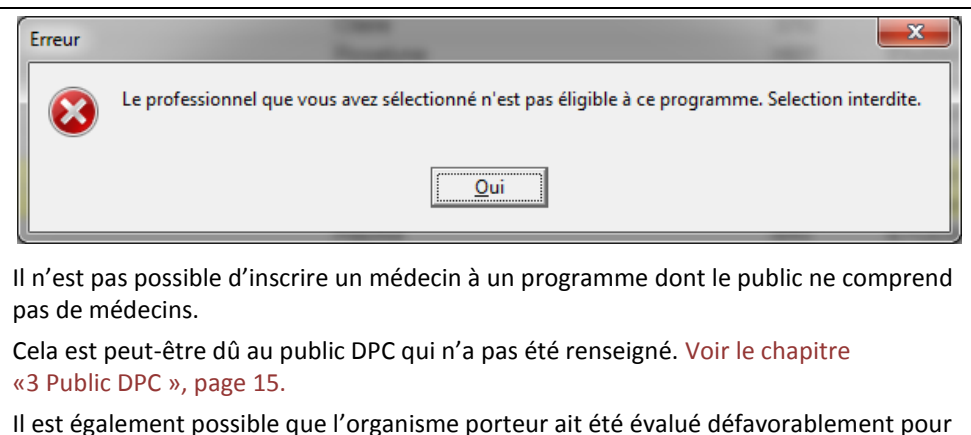

Il est également possible que l'organisme porteur ait été évalué défavorablement pour ce public. Voir le chapitre «Publics par organisme DPC », page 18

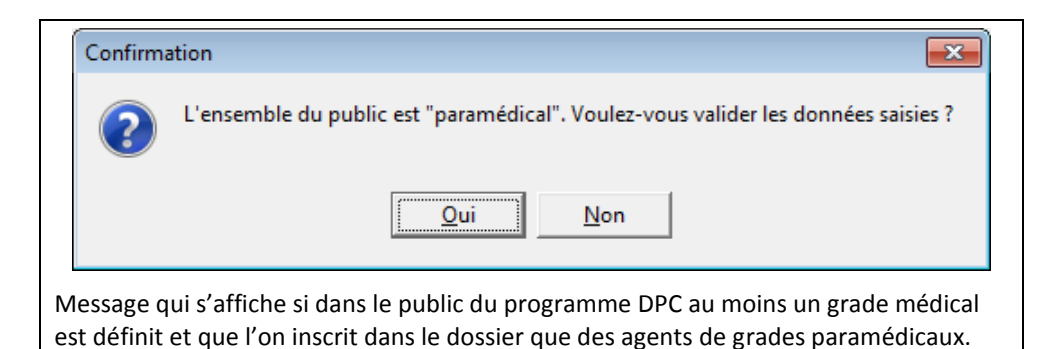

Avertissement

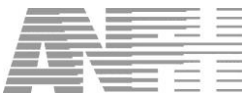

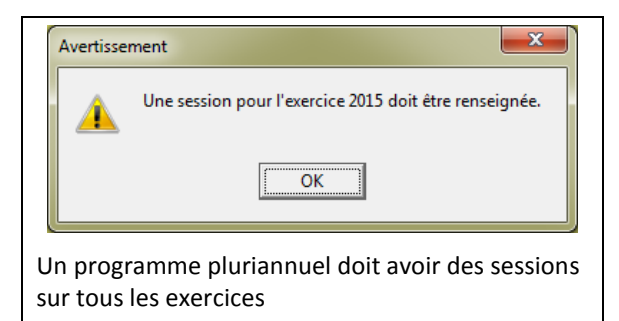

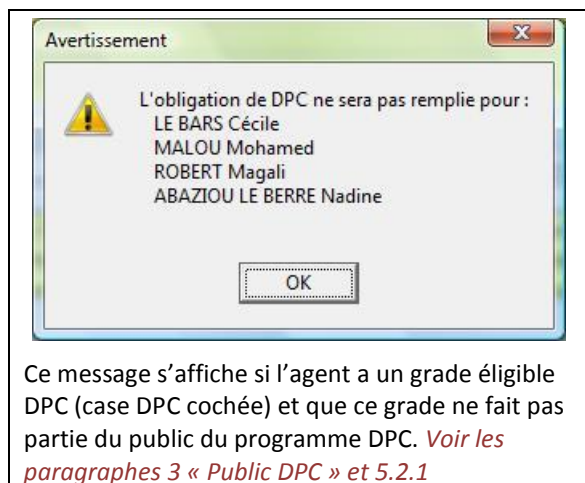

« Consultation d'un > Onglet Général »

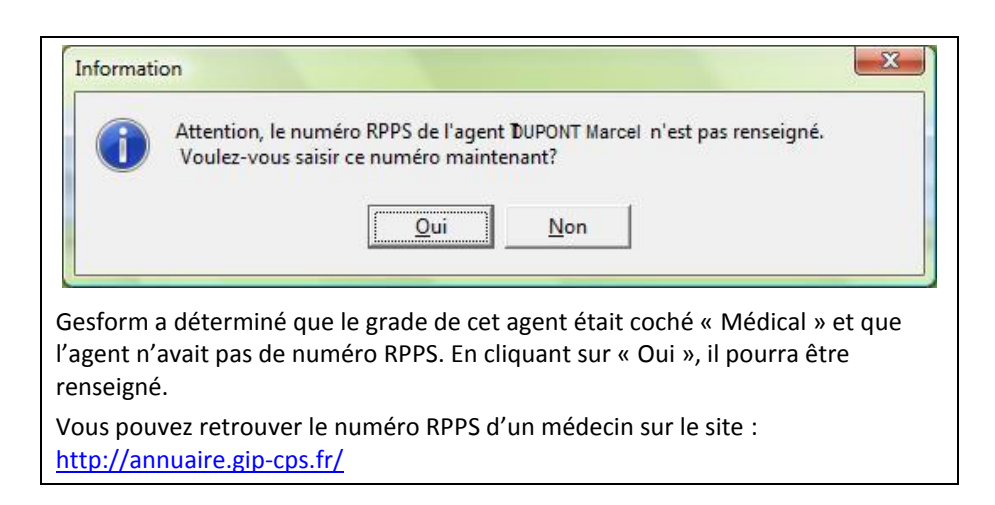

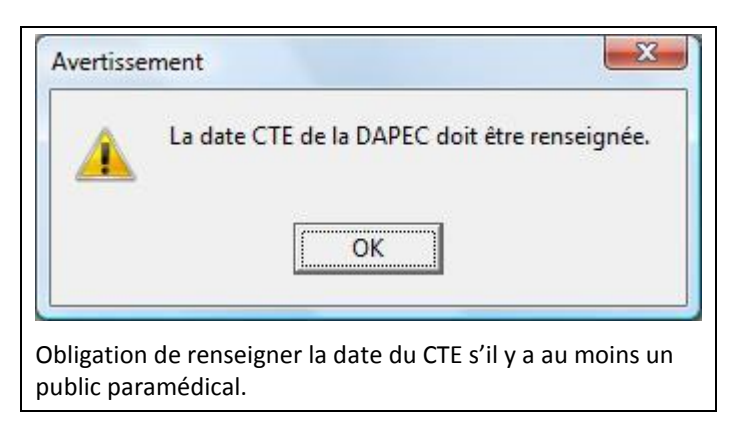

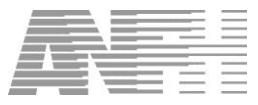

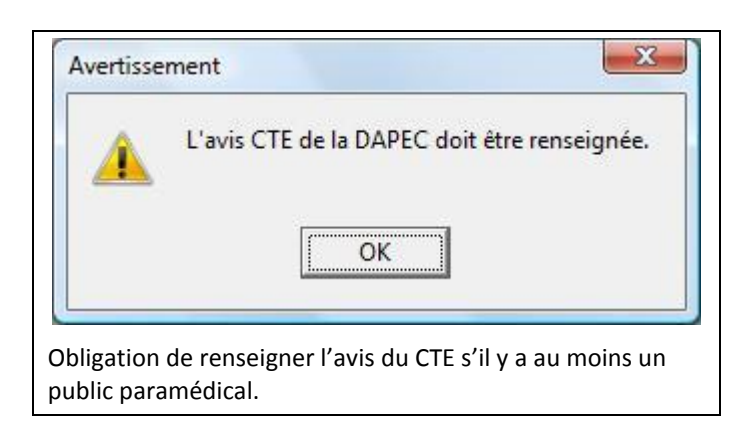

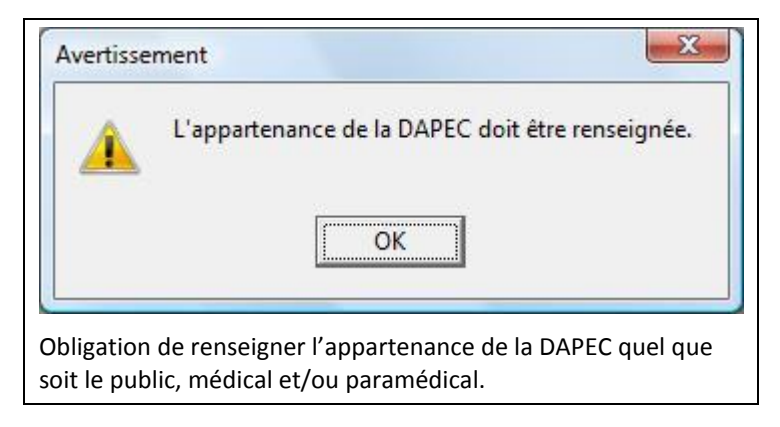

#### 6.5 Consultation/modification d'un dossier PAP/NPAP

Dans l'écran « Liste des dossiers PAP/NPAP », sélectionner le dossier à consulter/modifier soit en saisissant un numéro de dossier, un organisme ou un code programme, soit en précisant des conditions de recherche :

| Liste des doss                       | Fenêtre <u>C</u> onfiguration <u>A</u> id | e en ligne (F1)                |                  |                        |                                          |            |
|--------------------------------------|-------------------------------------------|--------------------------------|------------------|------------------------|------------------------------------------|------------|
| Exercice 2017                        | Dossier                                   | D                              | APEC             | Prog.                  |                                          |            |
| jouter une condition o<br>N° dossier | le recherche supplémentaire<br>égal à     | ▼ 2017-00-PAP-                 | 0204             | Exercice DA            | nditions de recherche<br>PEC égal à 2017 |            |
|                                      | Exercice N* dossier                       | ode programm                   | l ihellé progr   | amme / formation NPAP  |                                          | Organisme  |
| 15 2017                              | 2017 2017-00-NPAP-020                     | CONGRÈS PNEL                   | IMOLOGIE         | anmeytomatolitheAr     |                                          |            |
| 14 2017                              | 2017 2017-00-PAP-0206                     | 012421600138 FAIRE FACE AU     | TROUBLES DU COMP | OBTEMENT DE LA PERSONI |                                          | FORMAVENIR |
| 13 2017                              | 2017 2017-00-PAP-0204                     | 012421600132 Approches de l'er | hnonsychiatrie   | STATEMENT DE DATEMOSTA | LITTIC OF LE                             | FORMAVENIR |
|                                      |                                           |                                |                  |                        |                                          |            |
|                                      |                                           |                                |                  |                        |                                          |            |
|                                      | DID IV                                    | <b>A</b> C.(                   | (1 ) I = 1/6 = 1 | Constitutes            |                                          | M F        |

NB : Pour les dossiers PAP ayant fait l'objet d'une DAPEC transmise et acceptée, on ne peut pas ajouter de candidatures si le public actuel comporte au moins un professionnel médical.

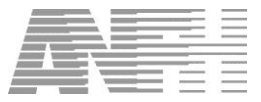

Pour consulter/modifier un dossier PAP/NPAP, double-cliquer sur la ligne du dossier.

#### Exemple d'un dossier PAP :

| Eichier Fiches Modules Fgnêtre Configuration Aide en ligne (F1) |                                                                  |               |                |          |  |  |  |  |  |  |
|-----------------------------------------------------------------|------------------------------------------------------------------|---------------|----------------|----------|--|--|--|--|--|--|
| Saisie dossier PAP/NPAP                                         |                                                                  |               |                | ×        |  |  |  |  |  |  |
| Exercice 2017 DAR                                               | PEC 14                                                           |               |                |          |  |  |  |  |  |  |
| Général Etapes & Sessions du pri                                | ogramme   Public / Coûts   Orientation(s) / Méthode(S)   DAPEC   |               |                |          |  |  |  |  |  |  |
|                                                                 |                                                                  |               |                |          |  |  |  |  |  |  |
|                                                                 | Donnees du dossier PAP/NPAP                                      |               |                |          |  |  |  |  |  |  |
| Dossier 1                                                       | 2017-00-PAP-0206                                                 |               |                |          |  |  |  |  |  |  |
| Organisme                                                       | 112902 Sigle FORMAVENIR                                          |               | N° OGDPC 01242 |          |  |  |  |  |  |  |
| Programme                                                       | 012421600138 ··· http://www.ogdpc.fr/                            |               |                |          |  |  |  |  |  |  |
| Ovining [                                                       | Institutionnal - Course Intra                                    |               |                |          |  |  |  |  |  |  |
| i ongine j                                                      |                                                                  | r projec j    |                |          |  |  |  |  |  |  |
| Objectif                                                        |                                                                  |               |                |          |  |  |  |  |  |  |
| Nombre d'exercice(s)                                            | 1 Date début 03/01/2017 - Date fin 11/01/2017 - G                | estionnaire   |                | •        |  |  |  |  |  |  |
| Observation                                                     |                                                                  |               |                |          |  |  |  |  |  |  |
| Code Axe                                                        |                                                                  |               |                |          |  |  |  |  |  |  |
| Type brique                                                     | COG Cognitif                                                     |               |                |          |  |  |  |  |  |  |
| ,                                                               |                                                                  |               |                |          |  |  |  |  |  |  |
|                                                                 | Détail programme et action prioritaire                           |               |                |          |  |  |  |  |  |  |
| Intitulé :                                                      | FAIRE FACE AUX TROUBLES DU COMPORTEMENT DE LA PERSONNE HANDICAPE | E             |                |          |  |  |  |  |  |  |
| Pluri-annuel                                                    | N Durée: 21 Heuro(s)                                             |               |                |          |  |  |  |  |  |  |
|                                                                 |                                                                  |               |                |          |  |  |  |  |  |  |
| Specialite                                                      |                                                                  |               |                |          |  |  |  |  |  |  |
| Situat                                                          | tion organisme                                                   | 💰 Enregistrer | 🗸 Valider      | 🗙 Fermer |  |  |  |  |  |  |

Le contenu des différents onglets et zones a été explicité aux paragraphes « 6.2 Création d'un dossier PAP » et « 6.3 Création d'un dossier NPAP »

Une fois le dossier transmis, les seules zones modifiables sont :

- Le numéro de dossier (1)
- Les dates des sessions (tant qu'il n'y a pas de paiement)
- Les zones horaires, coordonnées et observations par le détail de la session

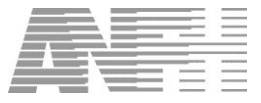

## 7. Génération des DAPEC

| Eichier Fiches Modules Fenêtre Configuration Aide           | en ligne (F1)         |                          |
|-------------------------------------------------------------|-----------------------|--------------------------|
| A propos                                                    |                       |                          |
| Général                                                     |                       |                          |
| Exercice                                                    |                       |                          |
| Recueil des besoins                                         |                       |                          |
| ⊕ Plan                                                      |                       |                          |
| Préparation du Plan                                         |                       |                          |
| 🕀 Départ                                                    |                       |                          |
| Financier                                                   |                       |                          |
| Etudes Promotionnelles                                      |                       |                          |
| 🖻 Paiement                                                  | Application :         | GESFORM 3                |
| Editions                                                    | Description :         | Gestion de la formation  |
| 🕀 Utilitaires                                               |                       |                          |
| 🗄 Etablissement                                             | Version Logiciel :    | 8.5.5.2                  |
| Agents                                                      | du :                  | 13 sentembre 2016        |
| 🗉 Organismes                                                |                       |                          |
| Prestataires                                                | Version Script :      | 8.5.50                   |
| Enveloppe                                                   |                       |                          |
| Transmissions                                               |                       |                          |
| Courriers                                                   |                       |                          |
| Extracteur de données                                       | N° déclaration CNIL : | 101610                   |
| Développement Professionnel Continu                         | Copyright :           | (c) 2004 A.N.F.H.        |
| Public DPC                                                  |                       | http://www.anfh.fr/      |
| - Publics par organisme DPC                                 | Utilisateur :         | GESF                     |
| <ul> <li>Programmes et actions prioritaires(PAP)</li> </ul> |                       |                          |
| - Saisie dossier PAP/NPAP                                   |                       |                          |
| Génération des DAPEC                                        |                       |                          |
| - Candidatures PAP/NPAP                                     |                       |                          |
| Engagement PAP/NPAP                                         |                       |                          |
| Liste des dossiers DPC à valider                            |                       |                          |
| - Editions PAP/INPAP                                        |                       |                          |
|                                                             |                       |                          |
|                                                             |                       |                          |
| 4                                                           | J                     |                          |
|                                                             |                       | 12/01/2017 10:08:22 NIIM |
| 1                                                           |                       |                          |

Cette rubrique permet d'afficher tous les dossiers PAP/NPAP qui n'ont pas fait l'objet d'une DAPEC.

| 🍝 Génération automatiqu                                                                                                    | e des DAPEC pour DPC          |                      |                |                          |            | ×        |  |  |  |  |  |  |
|----------------------------------------------------------------------------------------------------|-------------------------------|----------------------|----------------|--------------------------|------------|----------|--|--|--|--|--|--|
|                                                                                                    | Plan de ré                    | férence : 201        | 3              |                          |            |          |  |  |  |  |  |  |
| Comité Technique d'Etablissement                                                                                                    |                               |                      |                |                          |            |          |  |  |  |  |  |  |
| Avis CTE                                                                                                    | ✓ Date CTE                    | <u>_/_/</u>          | Appartenance F | Plan Originel            |            | •        |  |  |  |  |  |  |
| Avis CME                                                                                                    | ✓ Date CME                    | _/_/▼                |                |                          |            |          |  |  |  |  |  |  |
| Choix N° Grp N° programme                                                                                                    | l li                          | ntitulé du programme |                | N <sup>*</sup> formation | N* Dossier | Coût     |  |  |  |  |  |  |
| 1 010011300001                                                                                                    | Constitution de chemin cliniq | ue en ambulatoire    |                | 10018                    | 13SAA1035  | 10,00    |  |  |  |  |  |  |
| 1 010021300016                                                                                                    | La Maladie de Parkinson       |                      |                | 10040                    | 130H1071   | 250,00   |  |  |  |  |  |  |
| 1 010491300206                                                                                                    | "Mosaïques sans hic" - Perfe  | ectionnement -       |                | 10048                    | 13OH1079   | 700,00   |  |  |  |  |  |  |
|                                                                                                    | Le sommeil normal et pathol   | ogique               |                | 10051                    | 130H1082   | 10,00    |  |  |  |  |  |  |
|                                                                                                    |                               |                      |                |                          |            |          |  |  |  |  |  |  |
| < <p>Image: Contract of the second second se</p> |                               |                      |                |                          |            | +        |  |  |  |  |  |  |
| Tout sélectionner                                                                                                    | X Tout désélectionner         |                      |                |                          | ✔ Valider  | 🗙 Fermer |  |  |  |  |  |  |

Dans la colonne « Choix », cocher le ou les dossiers pour lesquels une DAPEC est souhaitée. Le bouton « Tout désélectionner » décoche toutes les cases de la colonne « Choix ». Le bouton « Tout sélectionner » coche toutes les cases de la colonne « Choix ».

Une fois les zones « Avis CTE », « Date CTE » et « Appartenance » renseignées, cliquer sur le bouton « Valider » pour terminer la procédure.

Gesform crée autant de DAPEC que de dossiers sélectionnés.

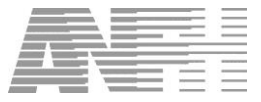

## 8. Candidatures PAP/NPAP

| Eichier Fiches Modules Fenêtre Configuration Aide | e en ligne (F1)       |                         |
|---------------------------------------------------|-----------------------|-------------------------|
| A propos                                          |                       |                         |
|                                                   |                       |                         |
| 🖶 Général                                         |                       |                         |
| Exercice                                          |                       |                         |
| Recueil des besoins                               |                       |                         |
| B Plan                                            |                       |                         |
| Preparation du Plan                               |                       |                         |
| ⊞ Depart                                          |                       |                         |
| Endo Descritore                                   |                       |                         |
| Deinment                                          | Annineting            | CE2500113               |
| Editions                                          | Application .         | GESFORM 3               |
|                                                   | Description :         | Gestion de la formation |
| Etablissement                                     |                       |                         |
| Agents                                            | Version Logiciel :    | 8.5.5.2                 |
| Organismes                                        | du :                  | 13 septembre 2016       |
| Prestataires                                      | Version Script :      | 8.5.5.0                 |
| + Enveloppe                                       |                       |                         |
| Transmissions                                     |                       |                         |
| Courriers                                         |                       |                         |
| Extracteur de données                             | N° déclaration CNIL : | 101610                  |
| Développement Professionnel Continu               | Convright :           | (c) 2004 A.N.F.H.       |
| Public DPC                                        |                       |                         |
| - Publics par organisme DPC                       | Litilisateur :        | GESE                    |
| - Programmes et actions prioritaires(PAP)         | Childred .            |                         |
| - Saisie dossier PAP/NPAP                         |                       |                         |
| - Génération des DAPEC                            |                       |                         |
| Candidatures PAP/NPAP                             |                       |                         |
| Engagement PAP/NPAP                               |                       |                         |
| Liste des dossiers DPC à valider                  |                       |                         |
| - Editions PAP/NPAP                               |                       |                         |
| L                                                 |                       |                         |
|                                                   |                       |                         |
|                                                   | ٠ JL                  |                         |
|                                                   |                       | 12/01/2017 10:08:22 NUM |
|                                                   |                       |                         |

L'écran « Candidatures Globales pour un Groupe PAP/NPAP » permet de gérer les candidatures des groupes uniquement s'ils ont été transmis à la Délégation Régionale.

| Initiale:       FAIRE FACE AUX TROUBLES DU COMPORTEMENT DE LA PERSONNE HANDICAPEE         Dete Début:       03/01/2017       Dete Fin:       11/01/2017       Dete Limite d'Inscription:         Etablissement:       028       Image: CHG PARIS Formation       Image: ChG PARIS Formation         Supp       Nom Agent       Prénom       Avis       Dete Cand. Prio. Agr. Grade abrégé       RPPS / ADELI Situation       Refus       C Code UF       Dete envoi attestation       Attestation reque       N'         MICHELIN       SVLVANE       F       12/01/2017       1       INFRMIER DE. IER GRA       ACC       1       8111       Image: Che Paris Formation         MICHELIN       SVLVANE       F       12/01/2017       1       INFRMIER DE. IER GRA       ACC       1       8111       Image: Che Paris Formation       Image: Che Paris Formation <th>Dossier 2011</th> <th>-00-PAP-0206</th> <th>un Grou</th> <th></th> <th></th> <th>Formation</th> <th>14478</th> <th></th> <th>Groupe 1</th> <th></th> <th></th> <th></th> <th></th> <th></th>                                                                                                    | Dossier 2011                                 | -00-PAP-0206                  | un Grou   |                                        |             | Formation                                                                | 14478        |                   | Groupe 1 |                            |                 |           |                   |       |
|----------------------------------------------------------------------------------------------------|----------------------------------------------|-------------------------------|-----------|----------------------------------------|-------------|--------------------------------------------------------------------------|--------------|-------------------|----------|----------------------------|-----------------|-----------|-------------------|-------|
| Dete Debut:         03/01/2017         Dete Fin:         11/01/2017         Dete Limite d'Inscription :           Etablissement:         128         ••         CHG PARIS Formation                                                                                                    | Intitulé :                                   | FAIR                          | E FACE AU | IX TROUBLES                            | DU COMF     | PORTEMENT DE LA PERS                                                     | SONNE HANDIG | APEE              |          |                            |                 | _         |                   | -     |
| Etablissement:         028         CHG PARIS Formation           Supp         Nom Agent         Prinom         Axis         Date Cand.         Prino. Agrt         Grade abrégé         RPPS/ADELI         Situation         Retus         C         Cade UF         Date envoi attestation         Attestation reçue         N           CREPIN         EVELVNE         F         12/01/2017         1         INFIRMIER D.E. IER GR4         ACC         1         8111         C         I         I                                                                                                    | Date Début :                                 | 03/01                         | /2017     | Date Fi                                | n:          | 11/01/2017                                                               |              |                   |          | Date Limite                | d'Inscription : |           |                   |       |
| Supp       Nom Agent       Prinom       Avis       Date Cand.       Prino Agt       Grade abrégé       PRPS/ADELI       Studion       Refus       C       Code UF       Date envoi attestation       Attestation reçue       N         © CREPIN       EVELVINE       F       12/01/2017       1       INFIRINGE DE L'ER GR4       ACC       1       8111       C       C       0         MICHELIN       SYLVAINE       F       12/01/2017       1       INFIRINGE DE L'ER GR4       ACC       1       6011       C       C       0       0       0       0       0       0       0       0       0       0       0       0       0       0       0       0       0       0       0       0       0       0       0       0       0       0       0       0       0       0       0       0       0       0       0       0       0       0       0       0       0       0       0       0       0       0       0       0       0       0       0       0       0       0       0       0       0       0       0       0       0       0       0       0       0       0       0 <th>Etablissement:</th> <th>028</th> <th></th> <th>СНО</th> <th>à PARIS Fi</th> <th>ormation</th> <th></th> <th></th> <th></th> <th></th> <th></th> <th></th> <th></th> <th></th>                                                                                                    | Etablissement:                               | 028                           |           | СНО                                    | à PARIS Fi  | ormation                                                                 |              |                   |          |                            |                 |           |                   |       |
| CREPT         EVELVE         F         12(01/2017         INFRWIER DE CN CATE         ACC         I B111         C         C           MICHELIN         SYLVAINE         F         12(01/2017         INFRWIER DE CN CATE         ACC         I B011         C         C         I         I         I         INFRWIER DE CN CATE         ACC         I B011         C         I         I         I         I         I         INFRWIER DE CN CATE         ACC         I B011         I         I                                                                                                    | Supp Nom Age                                 | nt Prénom                     | Avie      | Data Cand                              | Prio Act    | Grada abrégié                                                            | PPPS / ADELL | Situation         | Rofue    | C Code LIF                 | Dete envoiett   | estation  | Attestation recue | N*Cei |
| MICHELIN         SYLVAINE         F         12/01/2017         1         INTRMIER D.E. CN CATE         ACC         1         9011         Image: Constraint of the second of the second of the s | MPP RONAGE                                   | in Frenom                     | 21010     | Sale Galla.                            | - no. Agt   | Groue uprege                                                             | IST OF ADEL  | 100001            | 1 10100  |                            | Date envol all  | 551001011 | . Realonon reçue  | 14 08 |
| MILLET SORAYA F 12/01/2017 1 PRATICIEN HOSPITALIE 10003100038 ACC 1 4005                                                                                                    | <ul> <li>CREPIN</li> </ul>                   | EVELYNE                       | F         | 12/01/2017                             | 1           | INFIRMIER D.E. 1ER GRA                                                   |              | AUL               |          | 1 8111                     |                 |           |                   |       |
|                                                                                                    | <ul> <li>CREPIN</li> <li>MICHELIN</li> </ul> | EVELYNE<br>SYLVAINE           | F         | 12/01/2017<br>12/01/2017               | 1           | INFIRMIER D.E. TER GRA                                                   |              | ACC               |          | 1 8111                     |                 |           |                   | 1     |
|                                                                                                    | CREPIN     MICHELIN     MILLET               | EVELYNE<br>SYLVAINE<br>SORAYA | F         | 12/01/2017<br>12/01/2017<br>12/01/2017 | 1<br>1<br>1 | INFIRMIER D.E. CN CATE<br>PRATICIEN HOSPITALIE                           | 10003100038  | ACC<br>ACC<br>ACC |          | 1 8111<br>1 8011<br>1 4005 |                 |           |                   | 11    |
|                                                                                                    | CREPIN MICHELIN MILLET                       | EVELYNE<br>SYLVAINE<br>SORAYA | F         | 12/01/2017<br>12/01/2017<br>12/01/2017 | 1 1 1       | INFIRMIER D.E. 1ER GH4<br>INFIRMIER D.E. CN CATE<br>PRATICIEN HOSPITALIE | 10003100038  | ACC<br>ACC        |          | 1 8111<br>1 8011<br>1 4005 |                 |           |                   |       |

Saisir le numéro du dossier PAP/NPAP ou le rechercher par le bouton « 3 points ».

Cet écran fonctionne sur le même principe que l'écran « Candidatures globales » du menu « Départ ».

Pour les dossiers PAP : ne pas oublier le moment venu de renseigner les colonnes « Attestation reçue » et « Date envoi attestation ».

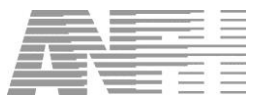

P

Aucune candidature Médecin ne peut être ajoutée dans l'écran Candidatures. Si vous tentez de le faire, vous obtiendrez un des messages ci-dessous :

| Information                                                                                                    |   |
|----------------------------------------------------------------------------------------------------|---|
| Ce groupe possède des candidatures avec un grade medical, vous ne pouvez pas ajouter de nouvelle candidature !                   |   |
| OK                                                                                                    |   |
|                                                                                                    |   |
| Information                                                                                                    | 3 |
| Ce groupe ne possède aucune candidature ayant un grade médical, vous ne pouvez pas sélectionner d'agent ayant un grade médical ! |   |

En effet, les coûts étant saisis globalement et répartis automatiquement par Gesform sur les différents postes budgétaires en fonction du public, il n'est pas possible d'ajouter un médecin sur un groupe transmis.

OK

Toutefois, si le dossier a été saisi avec un public prévisionnel avec des grades médicaux, il est possible de saisir des candidatures PM ou PNM.

Dans ce cas, un message, en validation, indiquera que les coûts devront être répartis sur les différents postes budgétaires dans l'engagement.

| Informat | tion                                                                                                    |
|----------|----------------------------------------------------------------------------------------------------|
| 1        | Attention, si vous ajoutez des candidatures avec un grade non médical, il faut obligatoirement modifier l'engagement après ! |
|          | ОК                                                                                                    |

P

**RAPPEL**: Les dossiers PAP/NPAP peuvent être saisis par l'établissement et/ou la Délégation. Les dossiers saisis par la Délégation seront gérés intégralement par celle-ci. Il n'est donc pas possible de modifier les candidatures de tels dossiers. Le message ci-dessous le signalera.

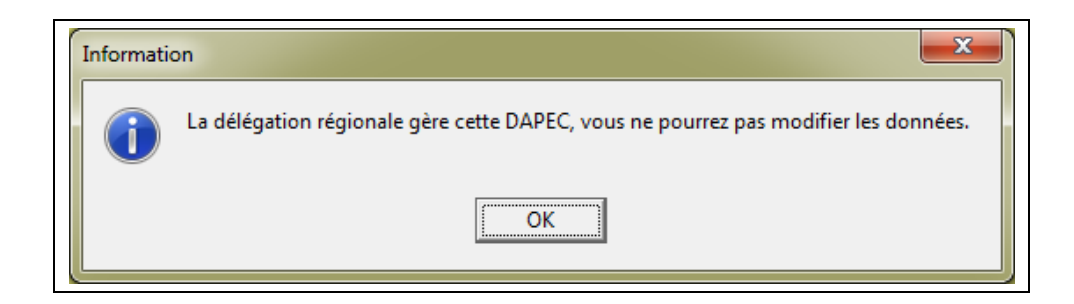

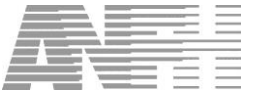

#### 8.1 Groupes transmis + décision 1

#### 8.1.1 Saisie et validation des candidatures

Après avoir sélectionné le dossier, les candidatures déjà saisies s'affichent :

|         | ossier 2017-0 | 0-PAP-0206 |           |            |           | Formation              | 14478       | (         | Groupe | 1   |               |                    |      |                   |        |
|---------|---------------|------------|-----------|------------|-----------|------------------------|-------------|-----------|--------|-----|---------------|--------------------|------|-------------------|--------|
| Intitul | é:            | FAIR       | E FACE AU | XTROUBLES  | DU COMP   | PORTEMENT DE LA PERS   | ONNE HANDI  | APEE      |        |     |               |                    |      |                   | _      |
| Date    | Début :       | 03/01      | /2017     | Date Fi    | n:        | 11/01/2017             |             |           |        |     | Date Limite d | Inscription :      |      |                   | _      |
| Etabl   | lissement :   | 028        | -         | СНО        | G PARIS F | ormation               |             |           |        |     |               |                    |      |                   |        |
| aaı     | Nom Agent     | Prénom     | Avis      | Date Cand. | Prio, Aat | Grade abrégé           | RPPS/ADELI  | Situation | Refus  | . c | Code UF       | Date envoi attesta | tion | Attestation recue | N*Ceni |
| -       | CREPIN        | EVELYNE    | F         | 12/01/2017 | 1         | INFIRMIER D.E. 1ER GR4 |             | ACC       |        | 1   | 8111          |                    |      | Ε                 | 18     |
| -       | MICHELIN      | SYLVAINE   | F         | 12/01/2017 | 1         | INFIRMIER D.E. CN CATE |             | ACC       |        | 1   | 8011          |                    |      |                   | 18     |
| -       | MILLET        | SORAYA     | F         | 12/01/2017 | 1         | PRATICIEN HOSPITALIE   | 10003100038 | ACC       |        | 1   | 4005          |                    |      |                   | 18     |
| -       |               |            |           |            |           |                        |             |           |        |     |               |                    |      |                   |        |
|         |               |            |           |            |           |                        |             |           |        |     |               |                    |      |                   |        |
|         |               |            |           |            |           |                        |             |           |        |     |               |                    |      |                   |        |

Pour ajouter une candidature, saisir le nom ou le début du nom ou le matricule de l'agent et faire « entrée » au clavier.

#### RAPPEL :

P

Si au moins un PM est inscrit dans le groupe, on interdit d'ajouter une candidature, PM ou PNM. Si aucun PM n'est inscrit dans le groupe, on autorise l'ajout de candidature PNM.

A la différence du menu « Départ », l'accord ou le refus des candidatures se fait dans l'écran « Candidatures Globales pour un Groupe PAP/NPAP ».

Pour accorder toutes les candidatures sans situation, cliquer sur le bouton « Accorder ». Le numéro RPPS doit obligatoirement être renseigné dès lors que la candidature du médecin est accordée.

Pour donner un accord ou un refus agent par agent, cliquer dans la colonne « Situation » sur la ligne de l'agent concerné. Une liste déroulante permettra de choisir la situation souhaitée.

Dans le cas d'un refus de candidature, un motif (colonne « Refus ») devra obligatoirement être saisi.

L'écran de suivi des candidatures est accessible en cliquant sur le bouton « Suivi ».

#### 8.1.2 Suivi des candidatures

Le principe de saisie du suivi des candidatures est similaire à celui du menu « Départ », c'est à dire que le suivi se fait par groupe et par session.

Si le groupe suit plusieurs sessions, Gesform demande de choisir la session pour laquelle un suivi doit être saisi :

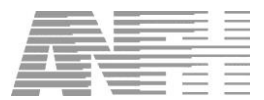

| <u>Fichier</u> Fiches <u>Modules</u> Fenêtre <u>Configuration</u> Aide en | ligne (F1)        |               |            |                       |                |          |       |
|---------------------------------------------------------------------------|-------------------|---------------|------------|-----------------------|----------------|----------|-------|
| Liste des sessions du groupe                                              |                   |               |            |                       |                |          | ×     |
| Exercice 2017 Dossier 2017-00-PAP-0206                                    | ··· Formation 144 | 78 ··· Groupe | ə 1        |                       |                |          |       |
| Ajouter une condition de recherche supplémentaire                         |                   |               | Liste      | des conditio          | ns de recherci | he       |       |
| -                                                                         | •                 |               | 길 🜒 🗌      |                       |                |          |       |
|                                                                           | ,                 |               |            |                       |                |          |       |
| Mod. Ses. Intitulé Module                                                 | Organisme         | Date début    | Date fin   | Exercice              | 1              | Ville    | Durée |
| 1 1 AUTO EVALUATION DES PRATIQUES                                         | FORMAVENIR        | 03/01/2017    | 09/01/2017 | 2017                  | PARIS          |          | 3H30  |
| 2 1 FORMATION ACTION                                                      | FORMAVENIR        | 10/01/2017    | 11/01/2017 | 2017                  | PARIS          |          | 10H30 |
| 3 1 SUM DES PRATIQUES                                                     | FORMAVENIR        | 06/01/2017    | 06/01/2017 | 2017                  | PARIS          |          | 7H00  |
|                                                                           |                   |               |            |                       |                |          |       |
| Registration Modifier                                                     |                   |               |            | <ul> <li>✓</li> </ul> | Valider        | 🗙 Fermer | ·     |

Double-cliquer sur la ligne de la session pour laquelle le suivi doit être fait. On obtient l'écran suivant :

| Fichier Fiches | Modules Fenêtre | <u>C</u> onfigu | ration <u>A</u> ide en ligne (FI | .)            |             |                      |         |                     |        |           |             |
|----------------|-----------------|-----------------|----------------------------------|---------------|-------------|----------------------|---------|---------------------|--------|-----------|-------------|
| 👸 Suivi de     | es Candidature  | s PAP/NI        | PAP                              |               |             |                      |         |                     |        |           | ×           |
| Dossier 2      | 017-00-PAP-0206 |                 |                                  | Form          | ation 14478 | Group                | e 1     |                     |        |           |             |
| Intitulé :     | FAI             | RE FACE         | AUX TROUBLES DU                  | COMPORTEMEN   | NT DE LA PE | ERSONNE HANDICA      | PEE     |                     |        |           |             |
| Date Début     | t: 03/          | 01/2017         | Date Fin :                       | 11/01/2017    |             |                      | Date    | Limite d'Inscriptio | n:     |           |             |
|                |                 |                 |                                  |               |             |                      |         |                     |        |           |             |
| Module         | 1               | AUTO            | EVALUATION DES F                 | RATIQUES      |             |                      |         |                     |        |           |             |
| Session        | 1 Du            | ,<br>03/01/     | 2017 Au 09/01                    | /2017         |             |                      |         | Durée session       | n 🗌    | 3 h       | 30 min      |
| Nom Agent      | Prénom          | Avis            | Grade abrégé                     | RPPS/ADELI    | Prio. Com.  | ate en∨oi attestatio | N*Cand. | U.F.                | Suivi  | Motif abs | Motif annul |
| CREPIN         | EVELYNE         | F               | INFIRMIER D.E. 1EP               | . C           | 1           |                      | 1830    | PSY2 A              | -      |           |             |
| MICHELIN       | SYLVAINE        | F               | INFIRMIER D.E. CN                | 24            | 1           |                      | 1829    | PSY1 A              | 1 pre  | esent     |             |
| MILLET         | SORAYA          | F               | PRATICIEN HOSPIT                 | A 10003100038 | 1           |                      | 1828    | URGENCES            | 2 pa   | rtiel     |             |
|                |                 |                 |                                  |               |             |                      |         |                     | 3 ab   | sent      |             |
|                |                 |                 |                                  |               |             |                      |         |                     | 5 AN   | nuicar    |             |
|                |                 |                 |                                  |               |             |                      |         |                     |        |           |             |
|                |                 |                 |                                  |               |             |                      |         |                     |        |           |             |
|                |                 |                 |                                  |               |             |                      |         |                     |        |           |             |
|                |                 |                 |                                  |               |             |                      |         |                     |        |           |             |
|                |                 |                 |                                  |               |             |                      |         |                     |        |           |             |
|                |                 |                 |                                  |               |             |                      |         |                     |        |           |             |
|                |                 |                 |                                  |               |             |                      |         |                     |        |           |             |
| <              |                 |                 |                                  |               |             |                      |         |                     |        |           | Þ           |
| Nb Total de Ca | indidats : 3    |                 | W                                | 😻 Absences    |             | Présences            | 🤞 i     | Enregistrer         | 🗸 Vali | der       | 🗙 Fermer    |
|                |                 |                 |                                  |               |             |                      |         |                     |        |           |             |

Les boutons « Absences » et « Présences » mettent le code suivi correspondant pour tous les agents n'ayant pas de suivi. Pour un suivi agent par agent, cliquer dans la colonne « Suivi » sur la ligne de l'agent.

Une liste déroulante proposera tous les suivis possibles. Pour les suivis « absent », « partiel » et « annulation », il sera nécessaire de préciser un motif dans la colonne correspondante.

Si vous souhaitez saisir le suivi pour une autre session de ce groupe, cliquer sur le bouton « Enregistrer » et choisir la session en cliquant sur le bouton « 3 points » de la zone « Module ». Lorsque tous les suivis sont renseignés, cliquer sur le bouton « Valider » pour revenir à l'écran « Candidatures Globales pour un Groupe PAP/NPAP ».

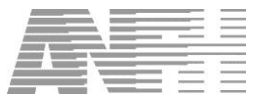

#### 8.2 Groupes non transmis (ou transmis sans décision)

Si le groupe n'a pas été transmis (ou n'a pas reçu de décision), le message suivant s'affiche :

| Avertisse | ment                                                                                                    |
|-----------|----------------------------------------------------------------------------------------------------|
|           | Ce groupe n'est pas transmis, vous devez aller dans la saisie des dossiers pour gérer les candidatures. |
|           |                                                                                                    |

Dans ce cas, reportez-vous au paragraphe 6 « Saisie dossier PAP ».

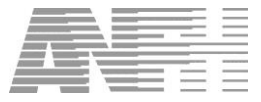

## 9. Engagement PAP/NPAP

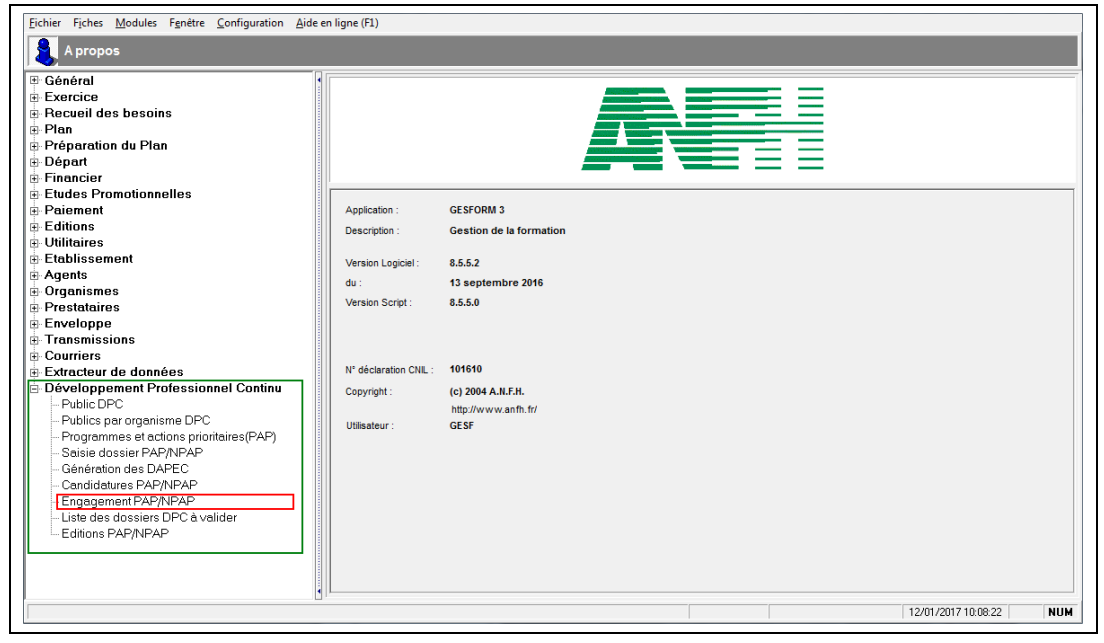

Comme c'est le cas pour tout dossier Gesform, la création/modification de l'engagement ne peut se faire que si le groupe a reçu une décision 1. Les décisions sont données par la Délégation Régionale ANFH et sont identiques à celles des autres types d'actions de formation.

La décision 1 ne peut être attribuée que si toutes les candidatures du groupe sont accordées.

#### **PAP uniquement :**

Pour les médecins, un abondement issu de la taxe sur l'industrie pharmaceutique, est déclenché lors de la réception de l'engagement via les transmissions en délégation régionale ANFH. Cet abondement déclenché est égal au montant total engagé proratisé par médecin dans la limite de 2990 € et dans la limite du plafond par établissement. Cet abondement déclenché alimente l'enveloppe prévisionnelle « 300 ». Pour visualiser cet abondement, il est possible de consulter l'état « Etat de l'enveloppe prévisionnelle DPC » page 52.

L'abondement déclenché deviendra acquis lorsque l'attestation de suivi de la formation sera reçue par l'ANFH et que toutes les lignes d'engagement du dossier seront soldées. Un dossier doit être soldé s'il y a certitude qu'il n'y a plus de facture à régler. Si une facture parvient après solde du dossier, il est possible de désolder le dossier pour procéder au remboursement. Le montant de l'abondement ne sera pas augmenté d'autant. Cette pratique doit demeurer exceptionnelle.

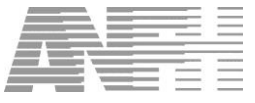

#### 9.1 Sélection d'un groupe PAP/NPAP

L'écran « Sélection d'un groupe PAP/NPAP pour la création/modification de son engagement » fonctionne sur le même mode que l'écran « Liste des engagements » du menu « Financier » :

| <u>Fichier</u> Fiches <u>M</u> odules Fenêtre <u>C</u> onfiguration <u>A</u> ide en ligne (F1) |                                          |
|------------------------------------------------------------------------------------------------|------------------------------------------|
| Sélection d'un groupe PAP/NPAP pour la création/modification de                                | son engagement 🗙                         |
| Sélection par dossier     Sélection par DAPEC                                                  |                                          |
| Dossier                                                                                        |                                          |
| Ajouter une condition de recherche supplémentaire                                              | Liste des conditions de recherche        |
| Dossier 🖌 égal à 🗸                                                                             |                                          |
|                                                                                                |                                          |
| C Engagé C                                                                                     | Non Engagé                               |
| Exercice Dossier N*Form. Formation                                                             | Gpe Priorité Type Date début Date fin 1s |
|                                                                                                |                                          |
|                                                                                                |                                          |
|                                                                                                |                                          |
|                                                                                                |                                          |
|                                                                                                |                                          |
|                                                                                                |                                          |
|                                                                                                |                                          |
|                                                                                                |                                          |
|                                                                                                |                                          |
| Tout sélectionner                                                                              | ¥ Fermer                                 |

La sélection d'un groupe peut s'effectuer au choix par le numéro de dossier ou le numéro DAPEC.

Des boutons « radio » permettent d'afficher tous les groupes ou les groupes engagés ou les groupes non engagés. Le bouton « Tout sélectionner » suivi du bouton « Modifier » ouvrira successivement tous les groupes sélectionnés pour créer ou modifier leur engagement.

#### 9.2 Création/modification d'un engagement

Après avoir sélectionné un ou plusieurs groupes, l'écran ci-dessous s'affiche :

| Fichier Fiche | nier Fiches Modules Fenetre Configuration Aideen ligne (F1)                |        |        |            |                 |                 |             |              |              |               |  |  |  |
|---------------|----------------------------------------------------------------------------|--------|--------|------------|-----------------|-----------------|-------------|--------------|--------------|---------------|--|--|--|
| 🛐 Enga        | Chigagement - N2/2017/14      No domendo do prico os cherao - 0/28/2017/14 |        |        |            |                 |                 |             |              |              |               |  |  |  |
|               | Exercice Engagement 2017                                                   |        |        |            |                 |                 |             |              |              |               |  |  |  |
|               |                                                                            |        |        |            |                 |                 |             |              |              |               |  |  |  |
|               | Gestion des Engagements                                                    |        |        |            |                 |                 |             |              |              |               |  |  |  |
| Exercice      | Poste                                                                      | Nature | Engagé | Situat Ets | Situat. section | Montant réalisé | Av/Pmt DENM | Montant DENM | hanger Situe | Date création |  |  |  |
| 2017          | 0000                                                                       | D      | 250,00 | EC         |                 | 0,00            | 0,00        | 0,00         | <b>1</b>     |               |  |  |  |
| 2017          | 300                                                                        | D      | 125,00 | EC         |                 | 0,00            | 0,00        | 0,00         |              |               |  |  |  |
| 2017          | 0000                                                                       | E      | 566,67 | EC         |                 | 0,00            | 0,00        | 0,00         |              |               |  |  |  |
| 2017          | 300                                                                        | E      | 283,33 | EC         |                 | 0,00            | 0,00        | 0,00         |              |               |  |  |  |
|               |                                                                            |        |        |            |                 |                 |             |              | 2            |               |  |  |  |
|               |                                                                            |        |        |            |                 |                 |             |              |              |               |  |  |  |
|               |                                                                            |        |        |            |                 |                 |             |              |              |               |  |  |  |
|               |                                                                            |        |        |            |                 |                 |             |              |              |               |  |  |  |
|               |                                                                            |        |        |            |                 |                 |             |              |              |               |  |  |  |
|               |                                                                            |        |        |            |                 |                 |             |              |              |               |  |  |  |
|               |                                                                            |        |        |            |                 |                 |             |              |              |               |  |  |  |
|               |                                                                            |        |        |            |                 |                 |             |              |              |               |  |  |  |
|               |                                                                            |        |        |            |                 |                 |             |              |              |               |  |  |  |
|               |                                                                            |        |        |            |                 |                 |             |              |              |               |  |  |  |
|               |                                                                            |        |        |            |                 |                 |             |              |              |               |  |  |  |
|               |                                                                            |        |        |            |                 |                 |             |              |              |               |  |  |  |
|               |                                                                            |        |        |            |                 |                 |             |              |              |               |  |  |  |
|               |                                                                            |        |        |            |                 |                 |             |              |              |               |  |  |  |
|               |                                                                            |        |        |            |                 |                 |             |              |              |               |  |  |  |

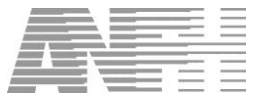

Le fonctionnement global de cet écran est similaire à l'écran « Engagement » du menu « Financier ». Toute modification de coûts se fait uniquement dans la colonne « Engagé ».

| <br>Date d'engagement                 | : | L'absence de date d'engagement indique que le groupe n'est pas encore<br>engagé.                                                                                                    |
|---------------------------------------|---|----------------------------------------------------------------------------------------------------|
|                                       |   | Après avoir cliqué sur le bouton « Valider », la date d'engagement sera<br>renseignée soit à la date du jour si la formation n'a pas commencé, soit à<br>la date de début de la première session si la formation a commencé. |
| Av/Pmt DENM                           | : | Figurent dans cette colonne le montant des avances non régularisées (sur<br>l'année en cours) ou le montant des paiements sur DENM (après la<br>clôture).                                                                    |
| <br>Montant DENM                      | : | Figure dans cette colonne, pour information, le montant total DENM généré après clôture de l'exercice.                                                                                                    |
| Boutons « Solder » et<br>« Désolder » | : | Ces boutons ont la même fonction que l'icône « Changer situation » à la<br>différence qu'ils soldent ou désoldent TOUTES les lignes de coûts.                                                                                |
| <br>Bouton « Paiements »              |   | Permet de visualiser les paiements intervenus sur ce dossier.                                                                                                    |
| <br>Bouton « Liste<br>Abondements »   |   | Chaine sur l'édition de la liste des abondements prévisionnels et acquis<br>par l'établissement                                                                                                    |

Pour créer ou modifier l'engagement, ajuster éventuellement les coûts dans la colonne « Engagé », puis cliquer sur le bouton « Valider ». On obtient le message suivant :

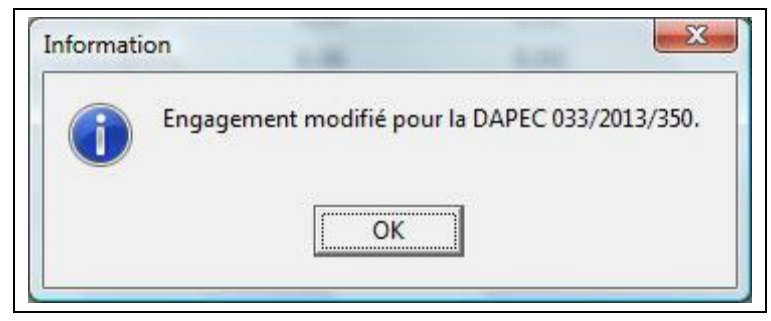

Cliquer sur le bouton « OK » pour terminer la procédure.

(F

**RAPPEL :** Les dossiers PAP/NPAP peuvent être saisis par l'établissement et/ou la Délégation. Les dossiers saisis par la Délégation seront gérés intégralement par celle-ci. Il n'est donc pas possible de modifier les engagements de tels dossiers. Le message ci-dessous le signalera.

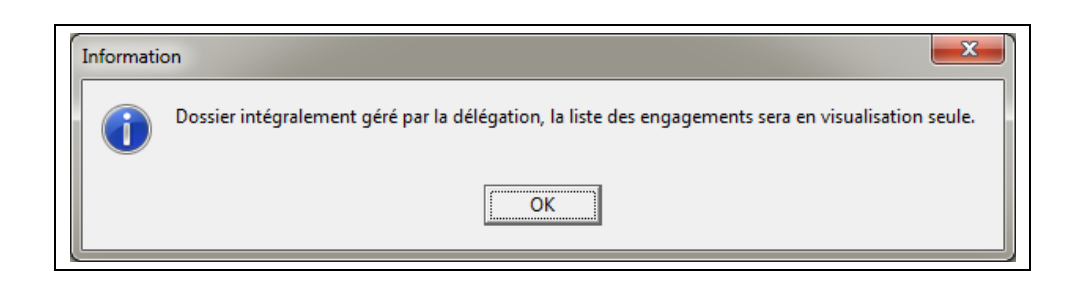

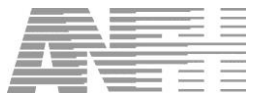

#### 9.2.1 Coût du temps médical (PAP uniquement)

Pour les coûts du temps médical, le montant engagé ne peut être supérieur au taux horaire (62,14€) X nombre d'heures X nombre de médecins. Un contrôle est réalisé au moment de la validation.

Un contrôle supplémentaire est intégré de manière à s'assurer que la part du temps médical n'excède pas 30% du montant total du programme DPC. Il est donc impossible de financer un programme comportant exclusivement du temps médical.

Les coûts du temps médical engagés ne seront payés, que lorsque toutes les lignes de coûts (enseignement, déplacement, hébergement) seront soldées.

#### 9.2.2 Rappel poste 300 et taxe labo (PAP uniquement)

Le montant de l'enveloppe du poste « 300 » sera abondée par des crédits provenant de la contribution de l'industrie pharmaceutique, selon la règle suivante :

 ✓ Abondement égal au montant total de l'engagement, toutes natures de frais confondues, proratisé par professionnel, et plafonné à 2990 € par programme et par médecin, dans la limite du plafond de l'établissement.

Lorsque le médecin est inscrit sur un programme DPC, dispensé par un organisme DPC, que sa candidature est accordée et qu'une décision 1 (accord) est donnée sur la DAPEC, un abondement est déclenché par l'ANFH et alimente les cotisations prévisionnelles. Les abondements déclenchés sans contrepartie sont visibles dans les éditions « Liste des abondements prévisionnels sans contrepartie », page 55 et « Liste des abondements prévisionnels et acquis par l'établissement », page 56.

L'abondement acquis ne sera généré qu'à deux conditions :

- ✓ Lorsque l'attestation de suivi de la formation sera reçue par la Délégation Régionale ANFH,
- ✓ Lorsque toutes les lignes engagées seront soldées (toutes natures de dépenses)

L'abondement déclenché deviendra un abondement acquis. Le montant de l'abondement acquis correspond au total de la charge sur les enveloppes 300 et Dxx, pour chaque médecin inscrit dans le programme.

La charge est calculée de la façon suivante : total de toutes les lignes d'engagement soldées, proratisées par médecin auquel s'ajoute les frais de déplacement et éventuellement d'inscription, payé nominativement au médecin.

L'enveloppe de l'établissement est abondée de ce montant. Dans l'enveloppe prévisionnelle, l'abondement acquis incrémente la colonne encaissée et décrémente la colonne prévisionnelle.

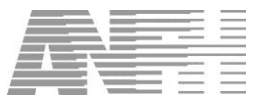

## 10. Liste des dossiers DPC à valider

| Eichier Fiches Modules Fenêtre Configuration Aide                                                                                                    | en ligne (F1)                                                          |                                                                      |
|----------------------------------------------------------------------------------------------------|------------------------------------------------------------------------|----------------------------------------------------------------------|
| 🤶 A propos                                                                                                    |                                                                        |                                                                      |
| © Général         •           © Cénéral         •           • Recueil des besoins         •           • Plan         •           • Plan         •           • Péparation du Plan         •           • Départ         •           • Financier         •           • Etudies Promotionnelles         •           • Paiement         •           • Utilitaires         •           • Utilitaires         •           • Organismes         • | Application :<br>Description :<br>Version Logiciel :<br>du :           | GESFORM 3<br>Gestion de la formation<br>8.5.5.2<br>13 septembre 2016 |
|                                                                                                    | verson Scrpt :<br>N° déclaration CNL :<br>Copyright :<br>Utilisateur : | 8.5.5.0<br>(c) 2004 A.H.F.H.<br>http://www.anth.fr/<br>GESF          |
|                                                                                                    | h.                                                                     | 12/01/2017 10:08:22 NUM                                              |

Cette procédure permet de lister tous les dossiers saisis hors du module DPC de Gesform (saisie rapide, EP...), afin de les transformer en dossiers DPC.

| outer une c | condition de re | echerche | supplémente  | ire<br>_                        | - • •            | Liste des cond | itions de recherche   |        |
|-------------|-----------------|----------|--------------|---------------------------------|------------------|----------------|-----------------------|--------|
| Choix       | N* DAPEC        | N° Grn   | N* formation | Intitulé formation              |                  | N* dossier     | Sidle                 | N* ODF |
|             | 16              | 1        | 5293         | PERFECTIONNEMENT WORD           |                  | 14PC20030      | L'ENTREPRISE MEDICALE | 01502  |
|             | 14              | i        | 5290         | FORMATION OFFICE 2010           |                  | 2014PC10024    | GBIEPS                | 01378  |
|             | 15              | 1        | 5292         | LE GESTE DE L'ECBITUBE          |                  | 2014PC40031    | CNEH                  | 01044  |
|             |                 | 1        | 5295         | LE MANAGEMENT SYSTEMIQUE        |                  | 14PC60021      | CH MOBLAIX            | 02066  |
| ~           | 268             | i        | 5249         | DU DE PSYCHIATRIE ET DE PSYCHOE | PATHOLOGIE PERIN | 13DIE17        | UNIVERSITE PABIS 7    | 01781  |
|             |                 | 1        | 5291         | CAPACITE DE GEBIATRIE           |                  | 14GESE0032     | BIOMEBIEUX            | 01517  |
| 7           | 70001           | 1        | 200035       | DIPL CADBE DE SANTE             |                  | EMEP13BAUD     | CHIE VINATIEB BBON    | 02655  |
|             |                 |          |              |                                 |                  |                |                       |        |
|             |                 |          |              |                                 |                  |                |                       |        |
|             |                 |          |              |                                 |                  |                |                       |        |
|             |                 |          |              |                                 |                  |                |                       |        |
|             |                 |          |              |                                 |                  |                |                       |        |
|             |                 |          |              |                                 |                  |                |                       |        |
|             |                 |          |              |                                 |                  |                |                       |        |
|             |                 |          |              |                                 |                  |                |                       |        |

S'affichent dans la liste :

- Tous les dossiers dont l'organisme est enregistré ODPC
- Les Etudes Promotionnelles

Dans la colonne « Choix », cocher les dossiers concernés, puis cliquer sur le bouton « Enregistrer ». Le bouton « Tout sélectionner » coche toutes les cases. Le bouton « Tout désélectionner » décoche toutes les cases.

Ces dossiers ne seront pas visibles dans le module DPC. Ils figurent toutefois dans l'état « Liste des dossiers PAP/NPAP... », page 53

L'orientation et la méthode sont rattachées par défaut à ces dossiers

- Orientation 60000 : « Contribuer à la formation professionnelle continue définie à l'article L. 6311-1 du code du travail
- Méthode 40005 : « Formation professionnelle tout au long de la vie (professionnels paramédicaux) ».

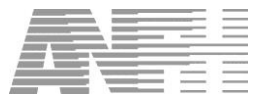

## 11. Editions PAP/NPAP

| Eichier Fiches Modules Fenêtre Configuration Aide                                                                                                    | en ligne (F1)                                                                                                    |                                                                                                    |
|----------------------------------------------------------------------------------------------------|----------------------------------------------------------------------------------------------------|----------------------------------------------------------------------------------------------------|
| A propos                                                                                                    |                                                                                                    |                                                                                                    |
| Général     Exercice     Recueil des besoins     Prépration du Plan     Départ     Friancier     Etudes Promotionnelles     Prépration du Plan     Départ     Endes Promotionnelles     Paiement     Editions     Utilitaires     Cognismes     Prestataires     Enveloppe     Transmissions     Courriers     Extracteur de données     Developpement Professionnel Continu     Public DPC     Publics par organisme DPC     Programmes et actions prioritaires(PAP)     Saisie dossier PAP/NPAP     Candidatures PAP/NPAP     Endes PAP/NPAP     Liste des dossiers DPC A valider     Editions PAP/NPAP | Application :<br>Description :<br>Version Logiciel :<br>du :<br>Version Script :<br>N° déclaration CNIL :<br>Copyright :<br>Utilisateur : | GESFORM 3<br>Gestion de la formation<br>8.5.5.2<br>13 septembre 2016<br>8.5.5.0<br>101610<br>(c) 2004 ALFLA<br>http://www.softh.fr/<br>GESF |
|                                                                                                    | P.                                                                                                    | 12/01/2017 10.08.22 NUM                                                                                                    |

Le fonctionnement général de ces éditions est similaire à celui du menu « Edition ».

Double-cliquer sur l'état souhaité dans la liste des états pour afficher les critères de sélection.

Le cas échéant, compléter ou modifier les critères et cliquer sur le bouton « Aperçu » pour visualiser le résultat de la requête, qui pourra ensuite être imprimé.

| 1 Etats                                                              |   |
|----------------------------------------------------------------------|---|
| Liste des Etats                                                      |   |
| 00.Etat de l'enveloppe prévisionnelle - DPC                          | * |
| 01.Liste des dossiers DPC                                            |   |
| 02.Liste des prises en charge DPC                                    |   |
| 03.Liste des abondements prévisionnels sans contrepartie             |   |
| 04.Liste des abondements prévisionnels et acquis par l'établissement |   |
| 05.Liste des abondements acquis par l'établissement                  |   |
| 06.Abondements acquis enregistrés sur la semaine                     |   |
| 07.Suivi de l'utilisation des recettes DPCM                          |   |
| 08.Suivi détaillé des recettes DPCM                                  |   |
| 09.Détail Apport ANFH DPCM                                           |   |
| 10.Professionnels ayant suivi un programme DPC                       |   |
| 11.Professionnels non inscrits dans un programme DPC                 |   |
| 12.Suivi Financier Global DPC                                        |   |
| 13.Suivi Financier Détaillé DPC                                      |   |
| 14.Attestation de participation à un programme DPC                   |   |
| 15.Professionnels inscrits et n'ayant pas suivi un programme DPC     |   |
| 30.Suivi Financier Global par Structure DPC                          |   |
| 31.Suivi Financier Détaillé par Structure DPC                        |   |
| 32.Suivi Financier Détaillé par Dossier DPC                          |   |
|                                                                      |   |
|                                                                      | Ŧ |
|                                                                      |   |
|                                                                      |   |

Les états proposés ici permettent d'obtenir :

- La liste des dossiers DPC (PAP/NPAP) et des DAPEC
- Le suivi des abondements déclenchés et acquis
- Le suivi de l'enveloppe DPC
- La liste des professionnels inscrits et non-inscrits à un programme DPC
- Le suivi financier des dossiers DPC (PAP/NPAP)
- L'attestation de participation à un programme DPC
- ...

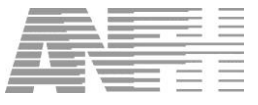

#### **11.1** Etat de l'enveloppe prévisionnelle DPC (00)

Cet état permet de visualiser l'enveloppe prévisionnelle, les cotisations encaissées et l'enveloppe réajustée avec un détail mois par mois.

| Liste des Etats                                                      | Paramètres    |          |
|----------------------------------------------------------------------|---------------|----------|
| 00.Etat de l'enveloppe prévisionnelle - DPC                          | Exercice 2014 |          |
| 01.Liste des dossiers DPC                                            |               |          |
| 02.Liste des prises en charge DPC                                    |               |          |
| 03.Liste des abondements prévisionnels sans contrepartie             |               | E Noir/E |
| 04.Liste des abondements prévisionnels et acquis par l'établissement |               |          |
| 05.Liste des abondements acquis par l'établissement                  |               |          |
| 06.Abondements acquis enregistrés sur la semaine                     |               |          |
| 07.Suivi de l'utilisation des recettes DPCM                          |               |          |
| 08.Suivi détaillé des recettes DPCM                                  |               |          |
| 09.Détail Apport ANFH DPCM                                           |               |          |
| 10.Professionnels ayant suivi un programme DPC                       |               |          |
| 11.Professionnels non inscrits dans un programme DPC                 |               |          |
| 12.Suivi Financier Global DPC                                        |               |          |
| 13.Suivi Financier Détaillé DPC                                      |               |          |
| 14.Attestation de participation à un programme DPC                   |               |          |
| 15.Professionnels inscrits et n'ayant pas suivi un programme DPC     |               |          |
| 30.Suivi Financier Global par Structure DPC                          |               | Anero    |
| 31.Suivi Financier Détaillé par Structure DPC                        |               |          |
| 32.Suivi Financier Détaillé par Dossier DPC                          |               | Impressi |
|                                                                      |               |          |
|                                                                      | ÷             |          |
| · · · · · · · · · · · · · · · · · · ·                                |               |          |

Changer éventuellement l'exercice proposé et cliquer sur « Aperçu ».

L'avant dernière ligne « Cumul des abondements déclenchés » totalise les abondements déclenchés pour l'établissement. Le montant du cumul alimente l'enveloppe prévisionnelle. Ce cumul se décrémente dès qu'un abondement déclenché devient acquis.

La dernière ligne « Cumul des abondements acquis » totalise les abondements acquis par l'établissement qui alimentent l'enveloppe encaissée.

| Poste   | Libellé            | Ex         | Ets | Nom établissement | Mois référence     | Enveloppes<br>prévisionnelles | Enveloppes<br>encaissées | Enveloppes réajustées |
|---------|--------------------|------------|-----|-------------------|--------------------|-------------------------------|--------------------------|-----------------------|
| 300     | DPC MEDICAL        | 2013       | 033 | СН                | JAN                | 3 636.90                      | 3 790.41                 | 3 790.41              |
| 300     | DPC MEDICAL        | 2013       | 033 | CH                | FEV                | 3 636,90                      | 3 686,56                 | 3 686,56              |
| 300     | DPC MEDICAL        | 2013       | 033 | CH                | MAR                | 3 636,90                      | 3 781,50                 | 3 781,50              |
| 300     | DPC MEDICAL        | 2013       | 033 | CH                | AVR                | 3 636,90                      | 3 863,85                 | 3 863,85              |
| 300     | DPC MEDICAL        | 2013       | 033 | CH                | MAI                | 3 455,06                      | 3 480,22                 | 3 480,22              |
| 300     | DPC MEDICAL        | 2013       | 033 | СН                | JUN                | 3 455,06                      | 3 654,64                 | 3 654,64              |
| 300     | DPC MEDICAL        | 2013       | 033 | CH                | JUL                | 3 455,06                      | 3 505,38                 | 3 505,38              |
| 300     | DPC MEDICAL        | 2013       | 033 | CH                | AOU                | 3 455,06                      | 3 457,36                 | 3 457,36              |
| 300     | DPC MEDICAL        | 2013       | 033 | CH                | SEP                | 3 455,06                      | 0,00                     | 3 455,06              |
| 300     | DPC MEDICAL        | 2013       | 033 | CH                | OCT                | 3 455,06                      | 0,00                     | 3 455,06              |
| 300     | DPC MEDICAL        | 2013       | 033 | CH                | NOV                | 3 455,06                      | 0,00                     | 3 455,06              |
| 300     | DPC MEDICAL        | 2013       | 033 | CH                | DEC                | 3 455,06                      | 0,00                     | 3 455,06              |
| 300     | DPC MEDICAL        | 2013       | 033 | CH                | CUM. ABOND. PREV.  | 24 175,00                     | 0,00                     | 24 175,00             |
| 300     | DPC MEDICAL        | 2013       | 033 | CH                | CUM. ABOND. ACQUIS | 0,00                          | 2 000,00                 | 2 000,00              |
| 1       | otal Bablissemer   | nt : 033 C | Η   | •                 |                    |                               |                          |                       |
|         |                    |            |     |                   |                    | 66 363,08                     | 31 219,92                | 69 215,16             |
| То      | tal Poste : 300 DP | CMEDIC     | AL  |                   |                    | 66 363 08                     | 31 219 92                | 69 215 16             |
| Tota    | Exercice 2013      |            |     |                   |                    | 0000,00                       | 01210,02                 | 00 210,10             |
|         |                    |            |     |                   |                    | 66 363,08                     | 31 219,92                | 69 215,16             |
| Total I | Poste DPC MEDICA   | L          |     |                   |                    |                               |                          |                       |

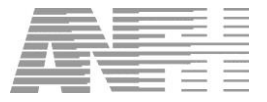

#### 11.2 Liste des dossiers PAP/NPAP... (01)

Edition des dossiers PAP/NPAP d'un ou plusieurs exercices avec possibilité de filtrer par code décision.

| Liste des Etats                                                     |    | Paramètres                         |   |             |
|---------------------------------------------------------------------|----|------------------------------------|---|-------------|
| 00.Etat de l'enveloppe prévisionnelle - DPC                         | *  |                                    |   |             |
| 01.Liste des dossiers DPC                                           |    |                                    |   |             |
| 02.Liste des prises en charge DPC                                   |    | Exercice 2014                      |   |             |
| 03.Liste des abondements prévisionnels sans contrepartie            |    | -                                  | - | Noir/Blance |
| 04.Liste des abondements prévisionnels et acquis par l'établissemen | t  |                                    |   |             |
| 05.Liste des abondements acquis par l'établissement                 |    | 17 <u>15</u>                       | _ |             |
| 06.Abondements acquis enregistrés sur la semaine                    |    | Code décision                      | • |             |
| 07.Suivi de l'utilisation des recettes DPCM                         |    |                                    |   |             |
| 08.Suivi détaillé des recettes DPCM                                 |    | Numéro de dossier                  |   |             |
| 09.Détail Apport ANFH DPCM                                          |    |                                    |   |             |
| 10.Professionnels ayant suivi un programme DPC                      |    | Nom organisme                      |   |             |
| 11.Professionnels non inscrits dans un programme DPC                |    |                                    |   |             |
| 12.Suivi Financier Global DPC                                       |    | Numéro OGDPC                       |   |             |
| 13.Suivi Financier Détaillé DPC                                     |    |                                    |   |             |
| 14.Attestation de participation à un programme DPC                  |    | Numero programme DPC               |   |             |
| 15.Professionnels inscrits et n'ayant pas suivi un programme DPC    |    |                                    | 1 |             |
| 30.Suivi Financier Global par Structure DPC                         |    | Unitude programme DPC / %Medicale% | ) | Anercu      |
| 31.Suivi Financier Détaillé par Structure DPC                       |    |                                    |   | ( Aperça    |
| 32.Suivi Financier Détaillé par Dossier DPC                         |    |                                    |   | Impression  |
|                                                                     |    |                                    |   |             |
|                                                                     | -  |                                    |   |             |
| < <p>Image: 1 - 1 - 1 - 1 - 1 - 1 - 1 - 1 - 1 - 1</p>               | F. |                                    |   |             |

Il est possible de rechercher un dossier par l'intitulé du programme DPC en précisant un mot clé précédé et suivi du signe %.

Modifier le cas échéant les critères et cliquer sur le bouton « Aperçu », on obtient l'état suivant :

| Dossien     | Goe   | Programme OGDPC                                                             | Organisme | Montant  | Dec    |
|-------------|-------|-----------------------------------------------------------------------------|-----------|----------|--------|
|             | 1.1.1 |                                                                             |           |          |        |
| 2014DAM0241 | 1     | 014421400006 TRAVAIL TAVISTOK                                               | N * EPSM  | 270.00   | Accord |
| 2014DAM0278 | 1     | 014421400008 TRAVAIL TAVISTOK                                               | N * EPSM. | 135.00   | Accord |
| 2014DAM0242 | 1     | 014421400007 PETITE ENEANCE                                                 | N * EPSM  | 171.25   | Accord |
| 2014DAM0243 |       | 014421400008 PSYCHIATRIE INFANTO-JUIVENILE                                  | N * EPSM  | 250.00   | Accord |
| 2014DAM0277 | 1.1   | 014421400008 PSYCHIATRIE INFANTO-JUVENILE                                   | N * EPSM. | 150.00   | Accord |
| 2014DAM0291 | 1     | 014421400008 PSYCHIATRIE INFANTO-JUVENILE                                   | N * EPSM. | 50.00    | Accord |
| 2014DAM0244 | 1     | 014421400009 PSYCHODYNAMIQUE ET PSYCHOPATHOLOGIE DU TRAVAI                  | N * EPSM. | 1 592 25 | Accord |
| 2014DAM0248 | 1     | 014421400010 PSYCHIATRIE TRANSCULTURELLE                                    | N * EPSM. | 2 739 10 | Accord |
| 2014DAM0276 | 1     | 014421400010 PSYCHIATRIE TRANSCULTURELLE                                    | N * EPSM. | 2 739 10 | Accord |
| 2014DAM0247 | 1     | 014421400011 GERONTOLOGIE                                                   | N * EPSM. | 130.00   | Accord |
| 2014DAM0248 | 1     | 014421400012 PSYCHOLOGIE ET VIEILLISSEMENT                                  | N * EPSM. | 65.25    | Accord |
| 2014DAM0249 | 1     | 014421400013 SYSTEMIE                                                       | N * EPSM. | 2 200.00 | Accord |
| 2014DAM0280 | 1     | 014421400013 SYSTEMIE                                                       | N * EPSM. | 2 098.00 | Accord |
| 2014DAM0250 | 1     | 014421400014 HYGIENE HOSPITALIERE                                           | N * EPSM. | 2 481,70 | Accord |
| 2014DAM0252 | 1     | 014421400015 GESTION DES RISQUES                                            | N * EPSM. | 671,00   | Refus  |
| 2014DAM0279 | 1     | 014421400016 MIGRANTS                                                       | N * EPSM. | 599.33   | Accord |
| 2014DAM0293 | 1     | 014421400018 METIER A RISQUES                                               | N * EPSM, | 583.65   |        |
| 2014DAM0294 | 1     | 014421400019 BON USAGE DES ANTIBIOTIQUES                                    | N * EPSM. | 72,40    | Accord |
| 2014DAM0295 | 1     | 014421400020 VERS UN TRAITEMENT PERSONNALISE DE LA DEPRESSION               | N * EPSM. | 1 169,50 | Accord |
| 2014DAM0297 | 1     | 014421400021 EXPERTISE EN PSYCHIATRIE                                       | N * EPSM. | 64,00    | Accord |
| 2014DAM0304 | 1     | 014421400022 PSYCHIATRIE POLYVALENTE                                        | N * EPSM. | 1 966,10 |        |
| 2014DAM0305 | 1     | 014421400023 PSYCHOPHARMACOLOGIE                                            | N * EPSM. | 703,10   |        |
| 2014DAM0306 | 1     | 014421400024 MESURE ET DEMESURE                                             | N*EPSM.   | 501,00   |        |
| 2014DAM0299 | 1     | 015871400035 CFP 2014: Prise en charge de la dépression : les cas complexes | N * CNQSP | 534,75   | Accord |
| 2014DAM0298 | 1     | 015871400037 CFP 2014:Schizophrénie et prise en soin du corps               | N * CNOSP | 496.75   | Accord |

Les dossiers sont triés par code programme DPC.

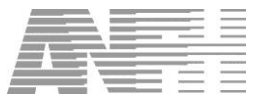

#### 11.3 Liste des prises en charge DPC (02)

Cet état est similaire à l'état « 01. Liste des dossiers PAP/NPAP... », à l'exception de la colonne « Dossier » remplacée par la colonne « Demande de prise en charge ».

| Liste des Etats                                                      |   | Paramètres             |   |              |
|----------------------------------------------------------------------|---|------------------------|---|--------------|
| 00.Etat de l'enveloppe prévisionnelle - DPC                          | • |                        |   |              |
| 01.Liste des dossiers DPC                                            |   |                        |   |              |
| 02 Liste des prises en charge DPC                                    |   | Exercice 2014          |   |              |
| 03.Liste des abondements prévisionnels sans contrepartie             |   |                        | _ | T Noir/Blanc |
| 04.Liste des abondements prévisionnels et acquis par l'établissement |   |                        |   |              |
| 05.Liste des abondements acquis par l'établissement                  |   |                        |   |              |
| 06.Abondements acquis enregistrés sur la semaine                     |   | Code décision          |   |              |
| 07.Suivi de l'utilisation des recettes DPCM                          |   |                        |   |              |
| 08.Suivi détaillé des recettes DPCM                                  |   | Nom organisme          |   |              |
| 09.Détail Apport ANFH DPCM                                           |   |                        |   |              |
| 10.Professionnels ayant suivi un programme DPC                       |   | Numéro OGDPC           |   |              |
| 11.Professionnels non inscrits dans un programme DPC                 |   |                        | _ |              |
| 12.Suivi Financier Global DPC                                        |   | Numéro programme DPC   |   |              |
| 13.Suivi Financier Détaillé DPC                                      |   |                        | _ |              |
| 14.Attestation de participation à un programme DPC                   |   | Intitule programme DPC |   |              |
| 15.Professionnels inscrits et n'ayant pas suivi un programme DPC     |   |                        |   |              |
| 30.Suivi Financier Global par Structure DPC                          |   |                        |   | Apercu       |
| 31.Suivi Financier Détaillé par Structure DPC                        |   |                        |   |              |
| 32.Suivi Financier Détaillé par Dossier DPC                          |   |                        |   | Impression   |
|                                                                      |   |                        |   |              |
|                                                                      | + |                        |   |              |
| •                                                                    |   |                        |   |              |

Il est possible de rechercher un dossier par l'intitulé du programme DPC en précisant un mot clé précédé et suivi du signe %.

Modifier le cas échéant les critères et cliquer sur le bouton « Aperçu », on obtient l'état suivant :

| Demande de     | Gpe | Programme OGDPC                                                                          | Organisme                | Montant  | De   |
|----------------|-----|------------------------------------------------------------------------------------------|--------------------------|----------|------|
| rise en charge |     |                                                                                          |                          |          |      |
| 033/2013/81009 | 1   | 010461300001 DIU CHIRURGIE VAGINALE                                                      | N * UNIVERSITE LYON I    | 2 375,43 | 1    |
| 033/2013/81011 | 1   | 010851300001 DIU ANESTHESIE PEDIATRIQUE                                                  | N * UNIVERSITE PARIS V   | 4 170,00 | 1    |
| 033/2013/81001 | 1   | 010751300001 EDUCATION THEREUTIQUE L'ENFANT ATTEINT MALADIE CHRONIQUE                    | N * IPCEM                | 1 024,00 | 1    |
| 033/2013/81008 | 1   | 010781300001 DU ECHOGRAPHIE ET TECHNIQUES SONORES                                        | N * UNIVERSITE RENNES I  | 620,00   | 1    |
| 033/2013/81024 | 1   | 011431300001 HEMATOLOGIE (SITE OGDPC)                                                    | N * FCBM                 | 255,00   | 1    |
| 033/2013/81025 | 1   | 011431300002 HEMATOLOGIE                                                                 | N * FCBM                 | 144,50   | 1    |
| 033/2013/81026 | 1   | 011431300003 HEMATOLOGIE                                                                 | N * FCBM                 | 144,50   | 1    |
| 033/2013/81027 | 1   | 011431300004 HEMATOLOGIE                                                                 | N * FCBM                 | 144,50   | 1    |
| 033/2013/81002 | 1   | 014041300001 AUEC INTUBATION DIFFICILE                                                   | N * UNIVERSITE LILLE II  | 798,00   | 1    |
| 033/2013/81013 | 1   | 017421300001 FORMATION DE FORMATEURS AUX GESTES ET SOINS D'URGENCE                       | N * CH ST BRIEUC         | 2 196,50 | 1    |
| 033/2013/81012 | 1   | 017811300001 DU URGENCES VITALES                                                         | N * UNIVERSITE PARIS VII | 1 450,00 | - 28 |
| 033/2013/01001 | 1   | 018811300003 Projet professionnel commun en imagerie médicale sur un territoire de santé | N * A COEUR JOIE         | 320,00   | 12   |
| 033/2013/81014 | 1   | 020661300001 PERFECTIONNEMENT DES IDE EN ANESTHESIE CONGRES JEPU                         | N * CH MORLAIX           | 545,44   | 103  |
| 033/2013/81015 | 1   | 020881300002 COORDINATION DES ACTEURS DE LA SANTE CONGRES APHO TRAVAILLER                | N * CH MORLAIX           | 273,50   | - 83 |
| 033/2013/81016 | 1   | 020681300003 CAPACITE EN GERONTOLOGIE                                                    | N * CH MORLAIX           | 1 005,00 | - 35 |
| 033/2013/81017 | 1   | 020661300004 DIU TABACOLOGIE ET AIDE AU SEVRAGE TABAGIQUE                                | N * CH MORLAIX           | 800,00   | 123  |
| 033/2013/81018 | 1   | 020661300005 FORMATION INITIALE THERAPIE COMPORTEMENTALE ET COGNITIVE                    | N * CH MORLAIX           | 2 550,00 | 10   |
| 033/2013/81019 | 1   | 020661300006 CAPACITE DE LA DOULEUR                                                      | N * CH MORLAIX           | 400.00   | 1    |
| 033/2013/81020 | 1   | 020881300007 RYTHMOLOGIE ET STIMULATION CARDIAQUE                                        | N * CH MORLAIX           | 736.00   | 1.5  |
| 033/2013/81021 | 1   | 020661300008 RYTHMOLOGIE ET STIMULATION CARDIAQUE                                        | N * CH MORLAIX           | 785.00   | 6    |
| 033/2013/81022 | 1   | 020661300009 CAPACITE DE GERONTOLOGIE                                                    | N * CH MORLAIX           | 1 005.00 | - 19 |
| 033/2013/81023 | 1   | 020661300010 DIU SOINS PALLIATIFS                                                        | N * CH MORLAIX           | 2 250,00 | 1    |
| 033/2013/81028 | 1   | 020881300011 DIU SOINS PALLIATIFS                                                        | N * CH MORLAIX           | 0.00     | 1    |
| 033/2013/81003 | 1   | 020661300012 DU URGENCES TRAUMATOLOGIQUES                                                | N * CH MORLAIX           | 2 050.00 | 1    |
| 033/2013/81004 | 1   | 020661300013 CONGRES EMOIS                                                               | N * CH MORLAIX           | 608.00   | - 12 |
| 033/2013/81005 | 1   | 020681300014 DIU THERAEUTIQUE INFECTIEUSE                                                | N * CH MORLAIX           | 1 070,00 | 16   |
| 033/2013/81006 | 1   | 020661300015 DIU REPARATION JURIDIQUE DU DOMMAGE CORPOREL                                | N * CH MORLAIX           | 1 600,00 | 1.3  |
| 033/2013/81007 | 1   | 020661300016 PRISE EN CHARGE MEDICAMENTEUSE - OUTILS ANALYSE                             | N * CH MORLAIX           | 1 194,00 | 3    |
| 033/2013/81010 | 1   | 021991300001 DIU LE SOMMEIL ET SA PATHOLOGIE                                             | N * UPEC                 | 905,00   | 19   |
| 033/2013/00344 | 1   | 028891300001 De la maltraitance à la bientraitance                                       | N * ACET                 | 0,00     |      |
| 033/2013/81029 | 1   | 030221300002 RÉGIONALES DE GÉRONTOLOGIE                                                  | N * TRILOGIE SANTE       | 145.00   |      |

Les DAPEC sont triées par code programme DPC.

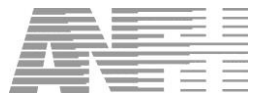

#### **11.4** *Liste des abondements prévisionnels sans contrepartie (03)*

Cet état liste tous les abondements prévisionnels non encore acquis.

| Liste des Etats                                                      |   | Paramètres                            |             |
|----------------------------------------------------------------------|---|---------------------------------------|-------------|
| 00.Etat de l'enveloppe prévisionnelle - DPC                          | * | Exercice 2013                         |             |
| 01.Liste des dossiers DPC                                            |   |                                       |             |
| 02.Liste des prises en charge DPC                                    |   |                                       |             |
| 03.Liste des abondements prévisionnels sans contrepartie             |   |                                       | T Noir/Blan |
| 04.Liste des abondements prévisionnels et acquis par l'établissement |   | Date d'arrêté 11/07/2014 ····         |             |
| 05.Liste des abondements acquis par l'établissement                  |   | · · · · · · · · · · · · · · · · · · · |             |
| 06.Abondements acquis enregistrés sur la semaine                     |   | Numéro OGDPC                          |             |
| 07.Suivi de l'utilisation des recettes DPCM                          |   |                                       |             |
| 08.Suivi détaillé des recettes DPCM                                  |   | Numéro programme DPC                  |             |
| 09.Détail Apport ANFH DPCM                                           |   |                                       |             |
| 10.Professionnels ayant suivi un programme DPC                       |   | Intitulé programme DPC  %Médical%     |             |
| 11.Professionnels non inscrits dans un programme DPC                 |   |                                       |             |
| 12.Suivi Financier Global DPC                                        |   |                                       |             |
| 13.Suivi Financier Détaillé DPC                                      |   |                                       |             |
| 14.Attestation de participation à un programme DPC                   |   |                                       |             |
| 15.Professionnels inscrits et n'ayant pas suivi un programme DPC     |   |                                       |             |
| 30.Suivi Financier Global par Structure DPC                          |   |                                       | Apercu      |
| 31.Suivi Financier Détaillé par Structure DPC                        |   |                                       | Cheiĉa      |
| 32.Suivi Financier Détaillé par Dossier DPC                          |   |                                       | Impression  |
|                                                                      |   |                                       |             |
|                                                                      | ÷ |                                       |             |
| 1                                                                    |   |                                       |             |

Il est possible de rechercher un dossier par l'intitulé du programme DPC en précisant un mot clé précédé et suivi du signe %.

Modifier le cas échéant les critères et cliquer sur le bouton « Aperçu », on obtient l'état suivant :

| xercice   | Numéro<br>DAPEC | Programme OGDPC                                                              | RPPS-Nom-Prénom                   | Date début | Date fin   | Montant | Date                |
|-----------|-----------------|------------------------------------------------------------------------------|-----------------------------------|------------|------------|---------|---------------------|
| tablissem | ent:033 CI      | 4                                                                            |                                   | 1          | 1 1        |         |                     |
| 2013      | 81035           | 024551300030 PETITES TAILLES                                                 | 10002674959 ABEGUIL Ren           | 07/10/2013 | 07/10/2013 | 229     | 14/10/2013 16:50:01 |
| 2013      | 81014           | 020661300001 PERFECTION NEMENT DES IDE EN<br>ANESTHESIE CONGRES JEPU         | 10002611936 ALI Noel              | 02/01/2013 | 31/12/2013 | 545,44  | 07/06/2013          |
| 2013      | 1046            | 010021300016 La Maladie de Parkinson                                         | 10002624806 BAR Nicol             | 02/10/2013 | 02/10/2013 | 0       | 04/10/2013 15:55:36 |
| 2013      | 81019           | 020661300006 CAPACITE DE LA DOULEUR                                          | 10100250074 BAZI Clair            | 02/01/2013 | 20/12/2013 | 400     | 07/06/2013          |
| 2013      | 81015           | 020661300002 COORDINATION DES ACTEURS DE LA<br>SANTE CONGRES APHO TRAVAILLER | 10000513688 BERTHOLO MORAN Carol  | 02/01/2013 | 31/12/2013 | 273,5   | 07/06/2013          |
| 2013      | 81005           | 020661300014 DIU THERAEUTIQUE INFECTIEUSE                                    | 10100110161 BU Erwa               | 02/01/2013 | 20/12/2013 | 1070    | 07/06/2013          |
| 2013      | 81001           | 010751300001 EDUCATION THEREUTIQUE L'ENFANT<br>ATTEINT MALADIE CHRONIQUE     | 10003720710 CARTO -MARTE Christin | 24/01/2013 | 25/01/2013 | 1024    | 07/06/2013          |
| 2013      | 81017           | 020661300004 DIU TABACOLOGIE ET AIDE AU SEVRAGE<br>TABAGIQUE                 | 10002621273 CHARPENTIE Philipp    | 02/01/2013 | 20/12/2013 | 80      | 07/06/2013          |
| 2013      | 81022           | 020661300009 CAPACITE DE GERON TOLOGIE                                       | 10004396056 COUP Francois         | 02/01/2013 | 20/12/2013 | 1005    | 07/06/2013          |
| 2013      | 81003           | 020661300012 DU URGENCES TRAUMATOLOGIQUES                                    | 10100168672 COUTAN Marjori        | 02/01/2013 | 20/12/2013 | 2050    | 07/06/2013          |
| 2013      | 81011           | 010651300001 DIU ANESTHESIE PEDIATRIQUE                                      | 10002667441 DERRIE Paulett        | 02/01/2013 | 20/12/2013 | 3947,84 | 07/06/2013          |
| 2013      | 81020           | 020661300007 RYTHMOLOGIE ET STIMULATION                                      | 10004402466 DESVIGN Olivi         | 02/01/2013 | 20/12/2013 | 735,1   | 07/06/2013          |
|           |                 |                                                                              |                                   |            |            |         |                     |
| 2013      | 81033           | 010021300016 La maladie de Parkinson                                         | 10002626120 THEREINE Herve        | 07/10/2013 | 07/10/2013 | 1004    | 14/10/2013 16.53.12 |
| 2013      | 81004           | 020661300013 CON GRES EMOIS                                                  | 10004001680 TIENNOT Dominique     | 02/01/2013 | 20/12/2013 | 587,05  | 07/06/2013          |
| 2013      | 81031           | 016381300004 COURS 1 : RESPIRATION THORAX                                    | 10002670668 TREBAUL Anne Therese  | 27/11/2013 | 29/11/2013 | 960     | 19/07/2013          |

L'état est trié par ordre alphabétique des noms d'agents.

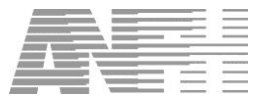

#### 11.5 Liste des abondements prévisionnels et acquis par l'établissement (04)

Cet état récapitule tous les abondements, prévisionnels et acquis.

| Liste des Etats                                                  |   | Paramètres                    |   |             |
|------------------------------------------------------------------|---|-------------------------------|---|-------------|
| 00.Etat de l'enveloppe prévisionnelle - DPC                      | * | Exercice 2013                 |   |             |
| 01.Liste des dossiers DPC                                        |   |                               |   |             |
| 02.Liste des prises en charge DPC                                |   |                               |   |             |
| 03.Liste des abondements prévisionnels sans contrepartie         |   |                               |   | □ Noir/Blan |
|                                                                  | t | Numéro OGDPC                  | _ |             |
| 05.Liste des abondements acquis par l'établissement              |   |                               | _ |             |
| 06.Abondements acquis enregistrés sur la semaine                 |   | Numéro programme DPC          |   |             |
| 07.Suivi de l'utilisation des recettes DPCM                      |   |                               | - |             |
| 08.Suivi détaillé des recettes DPCM                              |   | Intitulé programme DPC %Médi% |   |             |
| 09.Détail Apport ANFH DPCM                                       |   |                               |   |             |
| 10.Professionnels ayant suivi un programme DPC                   |   |                               |   |             |
| 11.Professionnels non inscrits dans un programme DPC             |   |                               |   |             |
| 12.Suivi Financier Global DPC                                    |   |                               |   |             |
| 13.Suivi Financier Détaillé DPC                                  |   |                               |   |             |
| 14.Attestation de participation à un programme DPC               |   |                               |   |             |
| 15.Professionnels inscrits et n'ayant pas suivi un programme DPC |   |                               |   |             |
| 30.Suivi Financier Global par Structure DPC                      |   |                               |   | Apercu      |
| 31.Suivi Financier Détaillé par Structure DPC                    |   |                               |   |             |
| 32.Suivi Financier Détaillé par Dossier DPC                      |   |                               |   | Impression  |
|                                                                  |   |                               |   |             |
|                                                                  | - |                               |   |             |
| •                                                                | * |                               |   |             |

Il est possible de rechercher un dossier par l'intitulé du programme DPC en précisant un mot clé précédé et suivi du signe %.

Modifier le cas échéant les critères et cliquer sur le bouton « Aperçu », on obtient l'état suivant :

|        |                                       |                                                                          | -                 |                    |
|--------|---------------------------------------|--------------------------------------------------------------------------|-------------------|--------------------|
| Numéro | RPPS-Nom-Prénom                       | Programme OGDPC                                                          | Montant           | Montant            |
| DAPEC  |                                       |                                                                          | abondements prév. | abondements acquis |
| 1046   | 10002624806 BARO<br>Nico              | 010021300016 La Maladie de Parkinson                                     | 0                 | (                  |
| 1047   | 10003832333 GARNI<br>Hen              | 010021300016 La Maladie de Parkinson                                     | 262               | 0                  |
| 81001  | 10003720710 CARTO<br>MART Christ      | 010751300001 EDUCATION THEREUTIQUE L'ENFANT ATTEINT<br>MALADIE CHRONIQUE | 1024              | (                  |
| 81002  | 10100203925 ISL An                    | 023781300001 AUEC INTUBATION DIFFICILE                                   | 841,85            |                    |
| 81035  | Herve<br>  10002674959 ABEGUIL<br>Ren | 024551300030 PETITES TAILLES                                             | 229               |                    |
| 81037  | 10002674959 ABEGUIL<br>Ren            | 016381300004 CEEA-CFAR Normandie- Cours n°1 : Respiration<br>Thorax      | 0                 | 2000               |

L'état est trié par ordre alphabétique des noms d'agents.

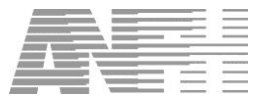

#### 11.6 Liste des abondements acquis par l'établissement (05)

Cet état récapitule tous les abondements acquis par l'établissement.

| Liste des Etats                                                      |   | Paramètres                   |             |
|----------------------------------------------------------------------|---|------------------------------|-------------|
| 00.Etat de l'enveloppe prévisionnelle - DPC                          | * | Exercice 2014                |             |
| 01.Liste des dossiers DPC                                            |   |                              |             |
| 02.Liste des prises en charge DPC                                    |   |                              |             |
| 03.Liste des abondements prévisionnels sans contrepartie             |   |                              | 🔲 Noir/Blan |
| 04.Liste des abondements prévisionnels et acquis par l'établissement |   | Date d'arrêté 11/07/2014 ··· |             |
| 05.Liste des abondements acquis par l'établissement                  |   |                              |             |
| 06.Abondements acquis enregistrés sur la semaine                     |   | Numéro OGDPC                 |             |
| 07.Suivi de l'utilisation des recettes DPCM                          |   |                              |             |
| 08.Suivi détaillé des recettes DPCM                                  |   | Numéro programme DPC         |             |
| 09.Détail Apport ANFH DPCM                                           |   |                              |             |
| 10.Professionnels ayant suivi un programme DPC                       |   | Intitulé programme DPC       |             |
| 11.Professionnels non inscrits dans un programme DPC                 |   |                              |             |
| 12.Suivi Financier Global DPC                                        |   |                              |             |
| 13.Suivi Financier Détaillé DPC                                      |   |                              |             |
| 14.Attestation de participation à un programme DPC                   |   |                              |             |
| 15.Professionnels inscrits et n'ayant pas suivi un programme DPC     |   |                              |             |
| 30.Suivi Financier Global par Structure DPC                          |   |                              | Anercu      |
| 31.Suivi Financier Détaillé par Structure DPC                        |   |                              |             |
| 32.Suivi Financier Détaillé par Dossier DPC                          |   |                              | Impression  |
|                                                                      |   |                              |             |
|                                                                      | + |                              |             |
| • • • • • • • • • • • • • • • • • • •                                | • |                              |             |

Il est possible de rechercher un dossier par l'intitulé du programme DPC en précisant un mot clé précédé et suivi du signe %.

Modifier le cas échéant les critères et cliquer sur le bouton « Aperçu », on obtient l'état suivant :

| Exercice | Numéro<br>DAPEC | Programme OGDPC                                                  | RPPS - Nom - Prénom               | Date début | Date fin   | Montant | Date<br>abondement | Semaine |
|----------|-----------------|------------------------------------------------------------------|-----------------------------------|------------|------------|---------|--------------------|---------|
| 2014     | 254             | 014421400020 VERS UN TRAITEMENT PERSONNALISE DE<br>LA DEPRESSION | 10002679917 BOL IOAN              | 26/11/2014 | 04/12/2014 | 0       | 11/12/2014         | 201450  |
| 2014     | 208             | 014421400004 RECHERCHE CLINIQUE                                  | 10002679917 BOL IOAN              | 25/03/2014 | 19/09/2014 | 468,75  | 25/11/2014         | 201448  |
| 2014     | 251             | 014421400008 PSYCHIATRIE INFANTO-JUVENILE                        | 10 100 099745 COUR TO ANNE CECILE | 16/05/2014 | 04/07/2014 | 0       | 09/12/2014         | 201450  |
| 2014     | 209             | 014421400005 AU TI SME                                           | 10 100 099745 COUR TO ANNE CECILE | 10/04/2014 | 16/05/2014 | 597, 5  | 04/11/2014         | 201445  |
| 2014     | 211             | 014421400007 PETITE EN FANCE                                     | 10005166672 FLEX ALICE            | 27/02/2014 | 21/03/2014 | 90,5    | 25/11/2014         | 201448  |
| 2014     | 210             | 014421400008 TRAVAIL TAVISTOK                                    | 10005166672 FLEX: ALICE           | 29/03/2014 | 04/04/2014 | 135     | 09/12/2014         | 201450  |
| 2014     | 212             | 014421400008 PSYCHIATRIE INFANTO-JUVENILE                        | 10 100 468999 GEN CAR OLINE       | 16/05/2014 | 04/07/2014 | 50      | 04/11/2014         | 201445  |
| 2014     | 212             | 014421400008 PSYCHIATRIE INFANTO-JUVENILE                        | 10002658762 HOU PHILIPPE          | 16/05/2014 | 04/07/2014 | 50      | 04/11/2014         | 201445  |
| 2014     | 213             | 014421400009 PSYCHODYNAMIQUE ET<br>PSYCHOPATHOLOGIE DU TRAVAIL   | 10100163970 LE COR DOROTHEE       | 13/01/2014 | 28/08/2014 | 1592,25 | 25/11/2014         | 201448  |
| 2014     | 254             | 014421400020 VERS UN TRAITEMENT PERSONNALISE DE<br>LA DEPRESSION | 10000809417 LE MDI LOIC           | 26/11/2014 | 04/12/2014 | 0       | 11/12/2014         | 201450  |
| 2014     | 215             | 014421400010 PSYCHIATRIE TRANSCULTURELLE                         | 10003986931 LEC OL MYRIAM         | 03/01/2014 | 12/09/2014 | 666,01  | 25/11/2014         | 201448  |
| 2014     | 212             | 014421400008 PSYCHIATRIE INFANTO-JUVENILE                        | 10002124393 MAU FRANCOISE         | 16/05/2014 | 04/07/2014 | 50      | 04/11/2014         | 201445  |
| 2014     | 217             | 014421400012 PSYCHOLOGIE ET VIEILLISSEMENT                       | 10002659901 NEDE CHRISTIANE       | 17/06/2014 | 19/09/2014 | 65,25   | 04/11/2014         | 201445  |
| 2014     | 253             | 014421400019 BON USAGE DES ANTIBIOTIQUES                         | 10003837647 NOLA SAND RA          | 19/11/2014 | 28/11/2014 | 0       | 09/12/2014         | 201450  |
| 2014     | 212             | 014421400008 PSYCHIATRIE INFANTO-JUVENILE                        | 10002657376 QUEVI CATHERINE       | 16/05/2014 | 04/07/2014 | 50      | 04/11/2014         | 201445  |
| 2014     | 212             | 014421400008 PSYCHIATRIE INFANTO-JUVENILE                        | 10002681244 RASTOI JULIETTE       | 16/05/2014 | 04/07/2014 | 50      | 04/11/2014         | 201445  |
| 2014     | 210             | 014421400008 TRAVAIL TAVISTOK                                    | 10002681244 RASTOI JULIETTE       | 29/03/2014 | 04/04/2014 | 135     | 09/12/2014         | 201450  |

L'état fait apparaitre le numéro de la DAPEC ainsi que le numéro de la semaine de l'enregistrement de l'abondement.

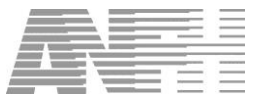

#### **11.7** Abondements acquis enregistrés sur la semaine (06)

Cet état est identique à l'état « 05. Liste des abondements acquis par l'établissement », à la différence qu'il permet de cibler un numéro de semaine :

| Liste des Etats                                                      |   | Paramètres             |            |
|----------------------------------------------------------------------|---|------------------------|------------|
| 00.Etat de l'enveloppe prévisionnelle - DPC                          | * |                        |            |
| 01.Liste des dossiers DPC                                            |   |                        |            |
| 02.Liste des prises en charge DPC                                    |   |                        |            |
| 03.Liste des abondements prévisionnels sans contrepartie             |   |                        | Noir/Bland |
| 04.Liste des abondements prévisionnels et acquis par l'établissement |   | Exercice 2014 ····     |            |
| 05.Liste des abondements acquis par l'établissement                  |   |                        |            |
| 06.Abondements acquis enregistrés sur la semaine                     |   | Semaine                |            |
| 07.Suivi de l'utilisation des recettes DPCM                          |   |                        |            |
| 08.Suivi détaillé des recettes DPCM                                  |   | Numéro OGDPC           |            |
| 09.Détail Apport ANFH DPCM                                           |   |                        |            |
| 10.Professionnels ayant suivi un programme DPC                       |   | Numéro programme DPC   |            |
| 11.Professionnels non inscrits dans un programme DPC                 |   |                        |            |
| 12.Suivi Financier Global DPC                                        |   | Intitulé programme DPC |            |
| 13.Suivi Financier Détaillé DPC                                      |   |                        |            |
| 14.Attestation de participation à un programme DPC                   |   |                        |            |
| 15.Professionnels inscrits et n'ayant pas suivi un programme DPC     |   |                        |            |
| 30.Suivi Financier Global par Structure DPC                          |   |                        | Anercu     |
| 31.Suivi Financier Détaillé par Structure DPC                        |   |                        |            |
| 32.Suivi Financier Détaillé par Dossier DPC                          |   |                        | Impression |
|                                                                      |   |                        |            |
|                                                                      | + |                        |            |
| · 🗌 ,                                                                |   |                        |            |

Il est possible de rechercher un dossier par l'intitulé du programme DPC en précisant un mot clé précédé et suivi du signe %.

Modifier le cas échéant l'exercice et préciser le numéro de la semaine, puis cliquer sur le bouton « Aperçu », on obtient l'état suivant :

| Exercice | Numéro | Programme OGDPC                                                | Professionnel de santé        | Date début | Date fin   | Montant | Date forfait | Semain |
|----------|--------|----------------------------------------------------------------|-------------------------------|------------|------------|---------|--------------|--------|
|          | DAPEC  |                                                                |                               |            |            |         |              |        |
| 2014     |        | 014421400004 RECHERCHE CLINIQUE                                | 10002679917 BOL IOAN          | 25/03/2014 | 19/09/2014 | 486, 75 |              | 201448 |
| 2014     |        | 014421400007 PETITE ENFANCE                                    | 10005166872 FLEX ALICE        | 27/02/2014 | 21/03/2014 | 90,5    |              | 201448 |
| 2014     |        | 014421400009 PSYCHODYNAMIQUE ET<br>PSYCHOPATHOLOGIE DU TRAVAIL | 10 100 163970 LE COR DOROTHEE | 13/01/2014 | 26/06/2014 | 1592,25 |              | 201448 |
| 2014     |        | 014421400010 PSYCHIATRIE TRANSCULTURELLE                       | 10003986931 LEC OL MYRIAM     | 03/01/2014 | 12/09/2014 | 666,01  |              | 201448 |

Si le numéro de la semaine n'a pas été précisé, tous les abondements acquis sont affichés quelle que soit la semaine d'enregistrement.

L'état fait apparaitre le numéro de la DAPEC ainsi que le numéro de la semaine de l'enregistrement de l'abondement.

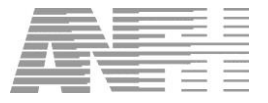

## **11.8** *Suivi de l'utilisation des recettes DPC...* (07)

Cet état affiche la situation financière du poste 300.

| Liste des Etats                                                      |   | Paramètres               |                  |
|----------------------------------------------------------------------|---|--------------------------|------------------|
| 00.Etat de l'enveloppe prévisionnelle - DPC                          | * | Exercice 2014            |                  |
| 01.Liste des dossiers DPC                                            |   |                          |                  |
| 02.Liste des prises en charge DPC                                    |   | Date d'arrêté 11/07/2014 |                  |
| 03.Liste des abondements prévisionnels sans contrepartie             |   |                          | <br>□ Noir/Bland |
| 04.Liste des abondements prévisionnels et acquis par l'établissement |   |                          |                  |
| 05.Liste des abondements acquis par l'établissement                  |   |                          |                  |
| 06.Abondements acquis enregistrés sur la semaine                     |   |                          |                  |
| 07 Suivi de l'utilisation des recettes DPCM                          |   |                          |                  |
| 08.Suivi détaillé des recettes DPCM                                  |   |                          |                  |
| 09.Détail Apport ANFH DPCM                                           |   |                          |                  |
| 10.Professionnels ayant suivi un programme DPC                       |   |                          |                  |
| 11.Professionnels non inscrits dans un programme DPC                 |   |                          |                  |
| 12.Suivi Financier Global DPC                                        |   |                          |                  |
| 13.Suivi Financier Détaillé DPC                                      |   |                          |                  |
| 14.Attestation de participation à un programme DPC                   |   |                          |                  |
| 15.Professionnels inscrits et n'ayant pas suivi un programme DPC     |   |                          |                  |
| 30.Suivi Financier Global par Structure DPC                          |   |                          | Anercu           |
| 31.Suivi Financier Détaillé par Structure DPC                        |   |                          |                  |
| 32.Suivi Financier Détaillé par Dossier DPC                          |   |                          | Impression       |
|                                                                      |   |                          |                  |
|                                                                      | + |                          |                  |
| <                                                                    |   |                          |                  |

Modifier le cas échéant les critères et cliquer sur le bouton « Aperçu », on obtient l'état suivant :

| 07.Suivi de l'utilisation des recettes DPCM exercice 2014 à la date du 28/01/2015 |           |           |                 |                            |                                           |               |                 |  |  |  |
|-----------------------------------------------------------------------------------|-----------|-----------|-----------------|----------------------------|-------------------------------------------|---------------|-----------------|--|--|--|
| Poste                                                                             | Recettes  | ARF N     | Solde comptable | Mnt. accordé non<br>engagé | Attente de<br>décision + dec.<br>reportés | Nouveau solde | Total prévu N++ |  |  |  |
| 300                                                                               | 27 505,55 | 20 328,43 | 7 177,12        | 2 958, 10                  | 3 853,85                                  | 365,17        | 0,00            |  |  |  |

| Recettes                                | : | Report autorisé + cotisations réajustées + cumul abondements déclenchés + cumul abondements acquis + cumul RCE (recettes sur exercices antérieurs) <i>Voir l'état</i> « <i>Suivi détaillé des recettes DPC », page 60</i> |
|-----------------------------------------|---|----------------------------------------------------------------------------------------------------|
| ARF N                                   | : | Engagement de l'année en cours                                                                                                    |
| Solde comptable                         | : | Colonnes « Recettes » – « ARF N »                                                                                                    |
| Mnt accordé non<br>engagé               | : | Montant des DAPEC accordées (décision 1) et non engagé.                                                                                                    |
| Attente de décision<br>+ déc. Reportées | : | Toutes les DAPEC sans décision ou avec décisions 3, 7 ou 8                                                                                                    |
| Nouveau solde                           | : | Colonnes :<br>« Solde comptable » – « Mnt accordé non engagé » – « Attente de décision +<br>dec. Reportées »                                                                                                    |
| Total prévu N++                         | : | Montant prévisionnel des coûts sur les exercices N+ 1, N+2                                                                                                    |

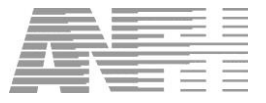

#### 11.9 Suivi détaillé des recettes DPCM (08)

Cet état affiche le détail des différentes sources alimentant les recettes du DPC.

| Liste des Etats                                                      |   | Paramètres               |               |
|----------------------------------------------------------------------|---|--------------------------|---------------|
| 00.Etat de l'enveloppe prévisionnelle - DPC                          | - | Date d'arrêté 11/07/2014 |               |
| 01.Liste des dossiers DPC                                            |   |                          |               |
| 02.Liste des prises en charge DPC                                    |   | Exercice 2014            |               |
| 03.Liste des abondements prévisionnels sans contrepartie             |   | 1                        | <br>Noir/Blan |
| 04.Liste des abondements prévisionnels et acquis par l'établissement |   |                          |               |
| 05.Liste des abondements acquis par l'établissement                  |   |                          |               |
| 06.Abondements acquis enregistrés sur la semaine                     |   |                          |               |
| 07.Suivi de l'utilisation des recettes DPCM                          |   |                          |               |
| 08.Suivi détaillé des recettes DPCM                                  |   |                          |               |
| 09.Détail Apport ANFH DPCM                                           |   |                          |               |
| 10.Professionnels ayant suivi un programme DPC                       |   |                          |               |
| 11.Professionnels non inscrits dans un programme DPC                 |   |                          |               |
| 12.Suivi Financier Global DPC                                        |   |                          |               |
| 13.Suivi Financier Détaillé DPC                                      |   |                          |               |
| 14.Attestation de participation à un programme DPC                   |   |                          |               |
| 15.Professionnels inscrits et n'ayant pas suivi un programme DPC     |   |                          |               |
| 30.Suivi Financier Global par Structure DPC                          |   |                          | Apercu        |
| 31.Suivi Financier Détaillé par Structure DPC                        |   |                          |               |
| 32.Suivi Financier Détaillé par Dossier DPC                          |   |                          | Impression    |
|                                                                      |   |                          |               |
|                                                                      | - |                          |               |
| ۰ 🗌 کې د د د د د د د د د د د د د د د د د د                           |   |                          |               |

Modifier le cas échéant les critères et cliquer sur le bouton « Aperçu », on obtient l'état suivant :

| Suivi détaillé des recet                                                                | Suivi détaillé des recettes DPCM, exercice 2014 période du 01/01/2014 au 31/12/2014 |                           |             |                               |                                |           |                |                           |  |  |  |
|-----------------------------------------------------------------------------------------|-------------------------------------------------------------------------------------|---------------------------|-------------|-------------------------------|--------------------------------|-----------|----------------|---------------------------|--|--|--|
| Etablissement                                                                           | Report<br>autorisé                                                                  | Cotisations<br>réajustées | Apport ANFH | Cumul<br>abondements<br>prév. | Cumul<br>abondements<br>acquis | Cumul RCE | Total recettes | Cotisations<br>encaissées |  |  |  |
| Montant indicatif du plafond des abondements<br>dont vous pouvez bénéficier: 9640 Euros | 0,00                                                                                | 19 337,84                 | 0,00        | 4 169,45                      | 3 998,26                       | 0,00      | 27 505,55      | 15 547,07                 |  |  |  |

Dans la colonne « Etablissement », figure à titre indicatif le plafond des abondements dont peut bénéficier l'établissement :

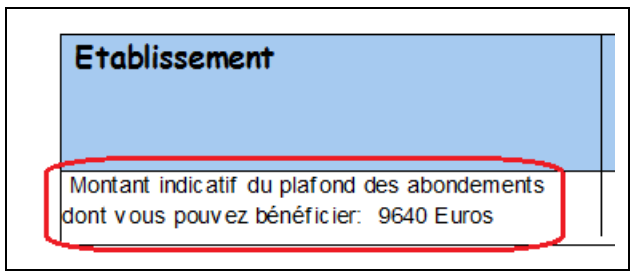

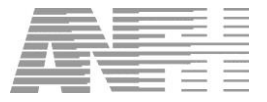

#### 11.10 Détail Apport ANFH DPC (09)

Cet état affiche les apports éventuels de l'ANFH sur les postes D0x.

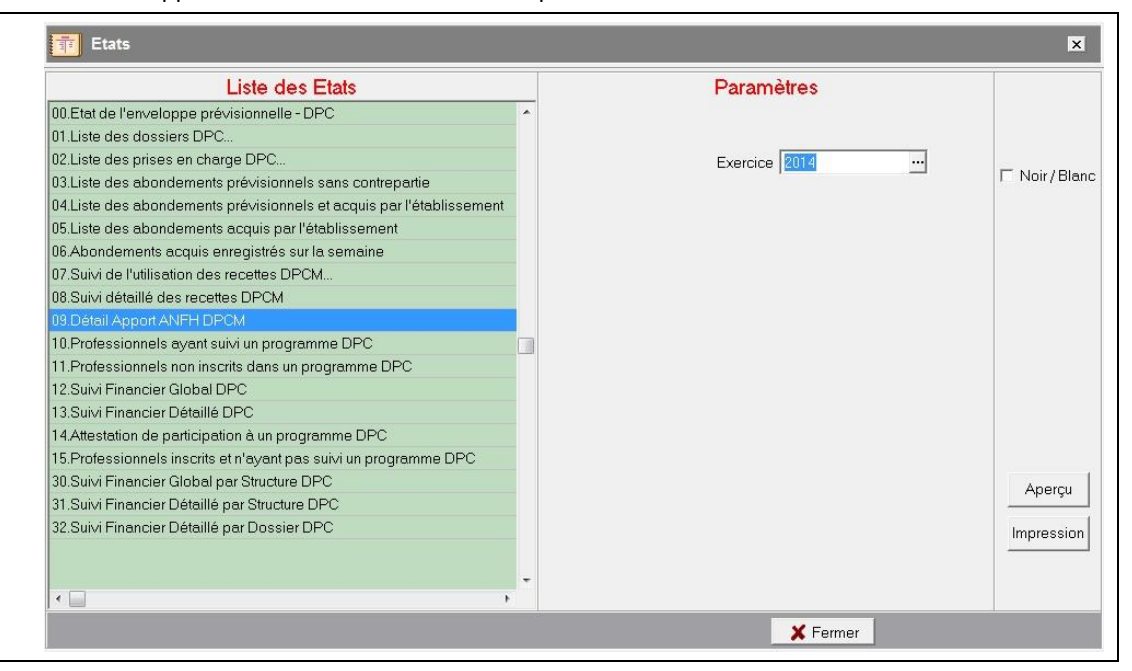

Les apports ANFH ne sont pas systématiques. Ils ne concernent que certains établissements remplissant des conditions particulières. *Voir le paragraphe 2.2 « Le financement du DPC ».* 

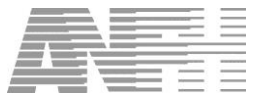

#### 11.11 Professionnels ayant suivi un programme DPC (10)

Cet état récapitule les professionnels ayant rempli leur obligation DPC avec possibilité de filtrer par grade, structure, organisme et intitulé de programme.

| Liste des Etats                                                     |    | Paramètres                            |          |              |
|---------------------------------------------------------------------|----|---------------------------------------|----------|--------------|
| 00.Etat de l'enveloppe prévisionnelle - DPC                         |    |                                       |          |              |
| 01.Liste des dossiers DPC                                           |    |                                       |          |              |
| 02.Liste des prises en charge DPC                                   |    |                                       |          |              |
| 03.Liste des abondements prévisionnels sans contrepartie            |    |                                       |          | □ Noir/Blanc |
| 04.Liste des abondements prévisionnels et acquis par l'établissemer | nt | Code Grade                            |          |              |
| 05.Liste des abondements acquis par l'établissement                 |    |                                       |          |              |
| 06.Abondements acquis enregistrés sur la semaine                    |    | Structure                             |          |              |
| 07.Suivi de l'utilisation des recettes DPCM                         |    |                                       |          |              |
| 08.Suivi détaillé des recettes DPCM                                 |    | Code Structure                        |          |              |
| 09.Détail Apport ANFH DPCM                                          |    |                                       |          |              |
| 10.Professionnels ayant suivi un programme DPC                      |    | Nom organisme                         |          |              |
| 11.Professionnels non inscrits dans un programme DPC                |    |                                       |          |              |
| 12.Suivi Financier Global DPC                                       |    | Intitule programme DPC                |          |              |
| 13.Suivi Financier Détaillé DPC                                     |    | Eventing 2014                         |          |              |
| 14.Attestation de participation à un programme DPC                  |    | Exercice [2014                        | <u> </u> |              |
| 15.Professionnels inscrits et n'ayant pas suivi un programme DPC    |    | 🗆 Editer les agents partis de l'établ | issement |              |
| 30.Suivi Financier Global par Structure DPC                         |    |                                       |          | Apercu       |
| 31.Suivi Financier Détaillé par Structure DPC                       |    |                                       |          |              |
| 32.Suivi Financier Détaillé par Dossier DPC                         |    |                                       |          | Impression   |
|                                                                     |    |                                       |          |              |
|                                                                     | -  |                                       |          |              |
| < -                                                                 |    |                                       |          |              |

Modifier le cas échéant les critères et cliquer sur le bouton « Aperçu », on obtient l'état suivant :

| Inofeccio    | nnele qua  | nt cuivi un prod                       | nomme DPC                                                       |       |                     |                            |                               |        |
|--------------|------------|----------------------------------------|-----------------------------------------------------------------|-------|---------------------|----------------------------|-------------------------------|--------|
| Nom          | Prénom     | Grade                                  | Programme                                                       | Réal. | Organisme           | U.F.                       | Pâc                           | Attest |
| ABBATTISTA   | Nadia      | Aide-Soignant de CN                    | Préservation intégrité physique des<br>patients et du personnel | 21,00 | CH GENERAL          | DAUMEZON UNITE A HC        | G08 ET GERONTO-<br>PSYCHIATRI | N      |
| ABDERRAHMANE | Lydie      | Infirmier D.E. Classe<br>Normale       | Préservation intégrité physique des<br>patients et du personnel | 21,00 | CH GENERAL          | MALESTROIT CATTP<br>ADULTE | G08 ET HOSPI<br>PROLONGEE     | N      |
| AGUENIER     | Anne       | Infirmier D.E. Classe<br>Normale       | Préservation intégrité physique des<br>patients et du personnel | 21,00 | CH GENERAL          | OCEANE HC                  | G08 ET HOSPI<br>PROLONGEE     | N      |
| AMMOR        | Marie Aude | Infirmier D.E. Cat.A 1er<br>grade ISGS | AFGSU 1 et 2                                                    | 14,00 | CH<br>SARREGUEMINES | CPPA VANNES HTC<br>ADOS    | PEDOPSYCHIATRIE               | N      |

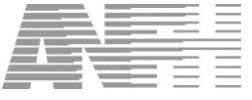

#### **11.12** Professionnels non-inscrits dans un programme DPC (11)

Liste les professionnels non inscrits dans un programme DPC, c'est ceux n'ayant pas de candidature, ou une candidature refusée, ou un suivi absent ou partiel.

Possibilité de filtrer par grade et structure.

| Liste des Etats                                                      |   | Paramètres                                                      |              |
|----------------------------------------------------------------------|---|-----------------------------------------------------------------|--------------|
| 00.Etat de l'enveloppe prévisionnelle - DPC                          | * |                                                                 |              |
| 01.Liste des dossiers DPC                                            |   |                                                                 |              |
| 02.Liste des prises en charge DPC                                    |   |                                                                 |              |
| 03.Liste des abondements prévisionnels sans contrepartie             |   |                                                                 | □ Noir/Bland |
| 04.Liste des abondements prévisionnels et acquis par l'établissement |   | Code Grade                                                      |              |
| 05.Liste des abondements acquis par l'établissement                  |   |                                                                 |              |
| 06.Abondements acquis enregistrés sur la semaine                     |   | Structure                                                       |              |
| 07.Suivi de l'utilisation des recettes DPCM                          |   |                                                                 |              |
| 08.Suivi détaillé des recettes DPCM                                  |   | Code Structure                                                  |              |
| 09.Détail Apport ANFH DPCM                                           |   |                                                                 |              |
| 10.Professionnels ayant suivi un programme DPC                       |   | Exercice 2014                                                   |              |
| 11.Professionnels non inscrits dans un programme DPC                 |   | 🗖 Editor los agorte partis de l'établissemen                    |              |
| 12.Suivi Financier Global DPC                                        |   | <ol> <li>Eulier les agents partis de l'établissement</li> </ol> | 10           |
| 13.Suivi Financier Détaillé DPC                                      |   |                                                                 |              |
| 14.Attestation de participation à un programme DPC                   |   |                                                                 |              |
| 15.Professionnels inscrits et n'ayant pas suivi un programme DPC     |   |                                                                 |              |
| 30.Suivi Financier Global par Structure DPC                          |   |                                                                 | Anercu       |
| 31.Suivi Financier Détaillé par Structure DPC                        |   |                                                                 |              |
| 32.Suivi Financier Détaillé par Dossier DPC                          |   |                                                                 | Impression   |
|                                                                      |   |                                                                 |              |
|                                                                      |   |                                                                 |              |
| ()                                                                   |   |                                                                 |              |

Gesform se base sur les grades éligibles au DPC.

| Nom            | Prénom  | Grade                             | U.F.                      |
|----------------|---------|-----------------------------------|---------------------------|
| LOCHO          | Chanta  | Praticien Hospitalier temps plein | REHABILIT RESPIRATOIRE HC |
| DAILLAN        | Thomas  | Praticien Hospitalier temps plein | PEDIATRIE-NEONATALOGIE    |
| LE GARLANTEZE  | Didier  | Praticien Hospitalier temps plein | S6 HC LES HETRES          |
| DESVIGNE       | Olivier | Praticien Hospitalier temps plein | CARDIOLOGIE HC            |
| BRAH           | Mahmo   | Praticien Hospitalier temps plein | S6 HC LES MOUETTES        |
| DUMSE          | Didier  | Praticien Hospitalier temps plein | ANESTHESIE                |
| E              | Pascal  | Praticien Hospitalier temps plein | CHIRURGIE CONSULTATIONS   |
| TAY            | Pierre  | Praticien Hospitalier temps plein | S5 CMP LANDIVISIAU        |
| MAHMOU         | Jean M  | Praticien Hospitalier temps plein | SSR PLOUGONVEN HC         |
| JEGADE         | Moniqu  | Praticien Hospitalier temps plein | SSR PLOUGONVEN HC         |
| ROG            | Christo | Praticien Hospitalier temps plein | PNEUMOLOGIE HC            |
| JEG            | Mickaël | Praticien Hospitalier temps plein | GASTRO-ENTEROLOGIE HC     |
| BOUGEAN        | Jean-C  | Praticien Hospitalier temps plein | S1 HC ADDICTOLOGIE        |
| LENE           | Elodie  | Praticien Hospitalier temps plein | S5 CMP MORLAIX INTERLUDE  |
| LE HENAFF-BOUR | Catheri | Praticien Hospitalier temps plein | MEDECINE 1 HC             |

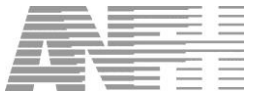

#### 11.13 Suivi Financier Global DPC (12)

Cet état liste tous les dossiers possédant des coûts en cumulant les coûts des différentes natures de dépenses.

Les dossiers peuvent être filtrés par gestionnaire, poste budgétaire, appartenance de la DAPEC et numéro de dossier (ou partie du numéro de dossier par l'utilisation du signe %).

| Liste des Etats                                                      |   | Paramètres             |              |
|----------------------------------------------------------------------|---|------------------------|--------------|
| 00.Etat de l'enveloppe prévisionnelle - DPC                          | * |                        | □ Noir/Bland |
| 01.Liste des dossiers DPC                                            |   |                        |              |
| 02.Liste des prises en charge DPC                                    |   |                        |              |
| 03.Liste des abondements prévisionnels sans contrepartie             |   |                        |              |
| 04.Liste des abondements prévisionnels et acquis par l'établissement |   | Exercice 2014          |              |
| 05.Liste des abondements acquis par l'établissement                  |   |                        |              |
| 36.Abondements acquis enregistrés sur la semaine                     |   | Gestionnaire           |              |
| 17.Suivi de l'utilisation des recettes DPCM                          |   |                        |              |
| 38.Suivi détaillé des recettes DPCM                                  |   | Poste(s) Budgétaire(s) |              |
| 39.Détail Apport ANFH DPCM                                           |   |                        |              |
| 10.Professionnels ayant suivi un programme DPC                       |   | Appartenance(s)        |              |
| 1.Professionnels non inscrits dans un programme DPC                  |   |                        |              |
| 12 Suivi Financier Global DPC                                        |   | Numéro de dossier      |              |
| 13.Suivi Financier Détaillé DPC                                      |   | Torrenda formation [   | Aporou       |
| 4.Attestation de participation à un programme DPC                    |   | Type de formation      | <br>Aperça   |
| 15.Professionnels inscrits et n'ayant pas suivi un programme DPC     |   |                        | Impression   |
| 30.Suivi Financier Global par Structure DPC                          |   |                        |              |
| 31.Suivi Financier Détaillé par Structure DPC                        | - |                        |              |
|                                                                      |   |                        |              |

L'état est trié par poste budgétaire, avec un sous-total - et un saut de page - par poste, puis par numéro de dossier :

| Dossier                                                                                                    | DAPEC                  | App.      | Poste            | Coût Initial           | Coût rectifié | Coût Engagé | Coût Réalisé | Avance | Rés |
|----------------------------------------------------------------------------------------------------|------------------------|-----------|------------------|------------------------|---------------|-------------|--------------|--------|-----|
| 23.2013                                                                                                    | 2013-81023             | ORI       | 300              | 304,00                 | 2 250,00      | 2 250,00    | 164,35       | 0,00   |     |
| Total Formation                                                                                                  | 810023 DIU SOINS PALI  | LIATIES   |                  |                        |               |             |              |        |     |
|                                                                                                    |                        |           |                  | 304.00                 | 2 250.00      | 2 250.00    | 164.35       | 0.00   |     |
| 24.2013                                                                                                    | 2013-81016             | ORI       | 300              | 1 005.00               | 1 005.00      | 1 005.00    | 0.00         | 0.00   |     |
| Total Formation                                                                                                  | 810016 CAPACITE EN G   | FRONTO    | OGIE             |                        |               |             |              |        |     |
|                                                                                                    |                        |           |                  | 1 005.00               | 1 005.00      | 1 005.00    | 0.00         | 0.00   |     |
| 25.2013                                                                                                    | 2013-81022             | ORI       | 300              | 1 005.00               | 1 005.00      | 1 005.00    | 94.00        | 0.00   |     |
| Total Formation                                                                                                  | 810022 CAPACITE DE G   | FRONTO    | OGIE             |                        |               |             | - 11- 13     | 10 m   |     |
|                                                                                                    |                        |           |                  | 1 005.00               | 1 005.00      | 1 005.00    | 94.00        | 0.00   |     |
| 26.2013                                                                                                    | 2013-81019             | ORI       | 300              | 400.00                 | 400.00        | 400.00      | 179 20       | 0.00   |     |
| Total Formation                                                                                                  | 810019 CAPACITE DE L   |           | UR               |                        | (reduct)      |             |              |        |     |
| rotari officiation                                                                                               |                        | A DOULI   |                  | 400.00                 | 400.00        | 400.00      | 179.20       | 0.00   |     |
| 27.2013                                                                                                    | 2013-81018             | ORI       | 300              | 2 550 00               | 2 550 00      | 2 550 00    | 353 10       | 0.00   |     |
| Total Formation                                                                                                  | 810018 FORMATION INI   | TIAL E TH | ERAPIE COM       | <b>PORTEMENTALE ET</b> | COGNITIVE     | 2000,001    |              |        |     |
| rotarrotination                                                                                                  |                        | Inter II  | icitini icitioni | 2 550 00               | 2 550 00      | 2 550 00    | 353 10       | 0.00   |     |
| 28.2013                                                                                                    | 2013-81017             | ORI       | 300              | 800.00                 | 800.00        | 800.00      | 241.25       | 0.00   |     |
| Total Formation                                                                                                  | 810017 DILL TABACOLO   | GIE ET A  | IDE ALL SEVR     | AGE TABAGIOUE          |               | 000,001     | 211,20       | 0,001  |     |
| roturrotinution                                                                                                  | DIG INDICOLO           | OIL LI A  | IDE NO SEVI      | 800.00                 | 800.00        | 800.00      | 241.25       | 0.00   |     |
| Total Annarton an                                                                                                | CO ORI                 |           |                  | 000,00                 | 000,00        | 000,00      | 241,25       | 0,00   |     |
| rotal Apparterial                                                                                                | CE ONI                 |           |                  | 32 373 87              | 31 605 87     | 31 404 37   | 3 836 44     | 0.00   |     |
| Pour info Montant                                                                                                | 300:0 Disponible 300:0 | ) Total I | Enveloppe: 30    | 10                     | 0,000101      | 01 404,01   | 0.000,44     | 0,00   |     |
|                                                                                                    |                        | Juli      |                  | 32 373.87              | 31 605.87     | 31 404.37   | 3 836.44     | 0.00   |     |
| Total Général                                                                                                    |                        |           |                  | 02 010,01              | 0.000,01      |             | 0.000111     | 0,00   |     |
| and the second second second second second second second second second second second second second second second |                        |           |                  | 22 905 27              | 24 067 27     | 24 564 27   | 2 926 44     | 0.00   |     |

Un dossier financé sur le 0000 et le 300 sera listé deux fois, une fois pour les coûts sur le 0000 et une deuxième fois pour les coûts sur le 300.

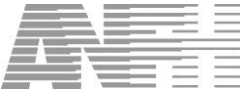

#### 11.14 Suivi Financier Détaillé DPC (13)

Cette édition est similaire au « suivi financier détaillé » du menu « Editions > Financier » en ne listant toutefois que les dossiers PAP/NPAP.

On obtient autant de lignes par dossier qu'il y a de natures de dépenses

| Liste des Etats                                                      |   | Paramètres             |     |              |
|----------------------------------------------------------------------|---|------------------------|-----|--------------|
| 00.Etat de l'enveloppe prévisionnelle - DPC                          | * |                        |     |              |
| 01.Liste des dossiers DPC                                            |   |                        |     |              |
| 02.Liste des prises en charge DPC                                    |   |                        |     |              |
| 03.Liste des abondements prévisionnels sans contrepartie             |   |                        |     |              |
| 04.Liste des abondements prévisionnels et acquis par l'établissement |   | Exercice 2014          |     |              |
| 05.Liste des abondements acquis par l'établissement                  |   |                        |     |              |
| 06.Abondements acquis enregistrés sur la semaine                     |   | Gestionnaire           |     |              |
| 07.Suivi de l'utilisation des recettes DPCM                          |   |                        |     | Noir / Blanc |
| 08.Suivi détaillé des recettes DPCM                                  |   | Appartenance(s)        |     |              |
| 09.Détail Apport ANFH DPCM                                           |   |                        |     |              |
| 10.Professionnels ayant suivi un programme DPC                       |   | Poste(s) Budgétaire(s) | ••• |              |
| 11.Professionnels non inscrits dans un programme DPC                 |   |                        |     |              |
| 12.Suivi Financier Global DPC                                        |   | (R)éserve-(G)roupe     |     |              |
| 13.Suivi Financier Détaillé DPC                                      |   |                        |     |              |
| 14.Attestation de participation à un programme DPC                   |   | Numero de dossier      |     |              |
| 15.Professionnels inscrits et n'ayant pas suivi un programme DPC     |   |                        |     |              |
| 30.Suivi Financier Global par Structure DPC                          |   | Intitule Formation     |     |              |
| 31.Suivi Financier Détaillé par Structure DPC                        |   | Type de formation      |     |              |
| 32.Suivi Financier Détaillé par Dossier DPC                          |   | Type de lonnation [    |     |              |
|                                                                      |   | Priorité               |     |              |
|                                                                      |   | Nature(s) de dénense   |     | Aperçu       |
|                                                                      |   |                        |     |              |
|                                                                      |   | Code décision          |     | Impression   |
|                                                                      | - | Code Axe               |     |              |

Des critères peuvent éventuellement préciser pour filtrer les dossiers :

| Dossier                                                                                                    | DAPEC            | Арр    | Gpe   | Nat     | Pos.   | Sit.    | Dec.         | Initial           | Rectifie       | Engage             | Realise      | Avance | Mnt DE Res.A |
|----------------------------------------------------------------------------------------------------|------------------|--------|-------|---------|--------|---------|--------------|-------------------|----------------|--------------------|--------------|--------|--------------|
| 2013 ATTESTATION 1002                                                                                            | 2013-1002        | ORI    | 1     | E       | 0000   |         | 1            | 76,50             | 76,50          | 0,00               | 0,00         | 0,00   | 0,00         |
| 2013 ATTESTATION 1002                                                                                            | 2013-1002        | ORI    | 1     | D       | 0000   |         | 1            | 125,00            | 125,00         | 0,00               | 0,00         | 0,00   | 0,00         |
| Total Pour le Do                                                                                                 | ssier: 2013ATT   | ESTAT  | ION10 | 02 Fo   | rmati  | on : 1( | 0002 CAPA    | CITE EN GERONT    | OLOGIE         |                    |              |        |              |
|                                                                                                    |                  |        |       |         |        |         |              | 201,50            | 201,50         | 0,00               | 0,00         | 0,00   | 0,00         |
| 2013 HE 100 1                                                                                                    | 2013-1001        | ORI    | 1     | E       | 0000   | EC      | 1            | 60,00             | 60,00          | 60,00              | 0,00         | 0,00   | 0,00         |
| 2013 HE100 1                                                                                                    | 2013-1001        | ORI    | 1     | D       | 0000   | EC      | 1            | 100,00            | 100,00         | 100,00             | 0,00         | 0,00   | 0,00         |
| Total Pour le Do                                                                                                 | ssier : 2013HE10 | 01 For | matic | on : 10 | 001 P  | rojet   | profession   | nel commun er     | imagerie médic | ale sur un territo | ire de santé |        |              |
|                                                                                                    |                  |        |       |         |        |         |              | 160,00            | 160,00         | 160,00             | 0,00         | 0,00   | 0,00         |
| 2013TEST_HE0457                                                                                                  | 2013-344         | ORI    | 1     | E       | 0000   |         | 4            | 60,00             | 0,00           | 0,00               | 0,00         | 0,00   | 0,00         |
| 2013TEST_HE0457                                                                                                  | 2013-344         | ORI    | 1     | D       | 0000   |         | 4            | 100,00            | 0,00           | 0,00               | 0,00         | 0,00   | 0,00         |
| Total Pour le Do                                                                                                 | ssier: 2013TES   | F HEO4 | 57 Fo | rmati   | on : 6 | 563 D ( | e la maltrai | tance à la bientr | aitance        |                    | 1            |        |              |
|                                                                                                    |                  | -      |       |         |        |         |              | 160,00            | 0,00           | 0,00               | 0,00         | 0,00   | 0,00         |
| Total Pour le type                                                                                               | de Dossier : DF  | С      | _     |         |        |         |              |                   |                |                    |              |        |              |
| and the second second second second second second second second second second second second second second second |                  |        |       |         |        |         |              | 521 50            | 361.50         | 160.00             | 0.00         | 0.00   | 0.00         |

Un dossier financé sur le 0000 et le 300 sera listé deux fois, une fois pour les coûts sur le 0000 et une deuxième fois pour les coûts sur le 300.

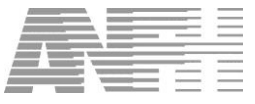

#### 11.15 Attestation de participation à un programme de DPC (14)

Permet d'imprimer une attestation pour les professionnels ayant suivi un programme DPC en totalité. Les conditions suivantes doivent être remplies :

- Le dossier PAP doit avoir comme organisme l'établissement
- L'agent doit avoir suivi la totalité du programme
- Le grade de la candidature de l'agent doit être dans la liste des grades du public du programme (voir le chapitre 3 « Public DPC »)

| Liste des Etats                                                      |   | Paramètres                                  |              |
|----------------------------------------------------------------------|---|---------------------------------------------|--------------|
| 00.Etat de l'enveloppe prévisionnelle - DPC                          |   |                                             |              |
| 01.Liste des dossiers DPC                                            |   |                                             |              |
| 02.Liste des prises en charge DPC                                    |   |                                             |              |
| 03.Liste des abondements prévisionnels sans contrepartie             |   |                                             |              |
| 04.Liste des abondements prévisionnels et acquis par l'établissement |   | Exercice 2014 ····                          |              |
| 05.Liste des abondements acquis par l'établissement                  |   | ,                                           | □ Noir/Blanc |
| 06.Abondements acquis enregistrés sur la semaine                     |   | Numéro de dossier                           |              |
| 07.Suivi de l'utilisation des recettes DPCM                          |   |                                             |              |
| 08.Suivi détaillé des recettes DPCM                                  |   | Matricule Agent                             |              |
| 09.Détail Apport ANFH DPCM                                           |   |                                             |              |
| 10.Professionnels ayant suivi un programme DPC                       |   | Nom Agent                                   |              |
| 11.Professionnels non inscrits dans un programme DPC                 |   |                                             |              |
| 12.Suivi Financier Global DPC                                        |   | Numero DAPEC                                |              |
| 13.Suivi Financier Détaillé DPC                                      |   | Numéra arauna                               |              |
| 14.Attestation de participation à un programme DPC                   |   | Numero groupe                               |              |
| 15.Professionnels inscrits et n'ayant pas suivi un programme DPC     |   |                                             |              |
| 30.Suivi Financier Global par Structure DPC                          |   |                                             |              |
| 31.Suivi Financier Détaillé par Structure DPC                        |   | Editer les profesionnels médicaux (PM)      |              |
| 32.Suivi Financier Détaillé par Dossier DPC                          |   |                                             | Apercu       |
|                                                                      |   | Editer les profesionnels non-médicaux (PNM) |              |
|                                                                      |   |                                             | Impression   |
|                                                                      |   |                                             |              |
|                                                                      | Ŧ |                                             |              |
| ٠ ۱                                                                  |   |                                             |              |

Eventuellement, préciser des paramètres pour cibler un agent ou tous les agents d'un dossier. Cliquer sur le bouton « Aperçu », on obtient l'état suivant :

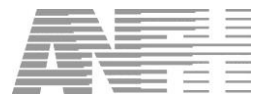

| Developper                                                                |                                                                    |
|---------------------------------------------------------------------------|--------------------------------------------------------------------|
|                                                                           |                                                                    |
| Participant                                                               |                                                                    |
| Nom: ROBER                                                                | Nom de naissance : DABER                                           |
| Prenom: Magal                                                             | Date de naissance : 30/05/1976                                     |
| Auresse electronique :                                                    | <u>KPPS/ADELI:</u>                                                 |
| rioression, infiniter(ere) puenculteur(trice)                             | ( <u>mode d'exercice dominant (&gt;50%)</u> , salane               |
| Conditions de participation                                               |                                                                    |
| Programme pluriannuel (Qui/Non) · Non                                     | En cours :                                                         |
| Date de début : 30/08/2013                                                | Date de fin : 30/08/2013                                           |
| Année(s) civile(s) de narticination : 2013                                |                                                                    |
| Nom/Sigle : A COEUR JOIE<br>Adresse : Avenue LES PASSERELLES 24 JOANNES   | S MASSET 69110 STE FOY LES LYON                                    |
| <u>N° OGDPC :</u> 01881                                                   |                                                                    |
|                                                                           |                                                                    |
| Programme de Développement Professionnel C                                | Continu                                                            |
| Intitulé du programme : Projet professionnel commun                       | en imagerie médicale sur un territoire de santé                    |
| Orientation nationale/régionale : Contribuer à l'amélior                  | ation des relations entre professionnels de santé et au travail en |
|                                                                           |                                                                    |
| Annee de l'orientation : 2013                                             |                                                                    |
| Annee de l'orientation : 2013                                             |                                                                    |
| Annee de l'orientation ; 2013<br>Nom du responsable de l'ODPC : R. BREBAN |                                                                    |
| Annee de l'orientation ; 2013<br>Nom du responsable de l'ODPC : R. BREBAN | noramme de DPC susmentionné                                        |

Quelle que soit leur quotité de temps de travail dans l'établissement, on indique « salarié ». Dans le cas d'un programme pluriannuel, toutes les années sont indiquées.

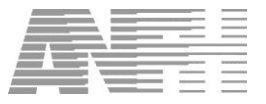

#### **11.16** Professionnels inscrits et n'ayant pas suivi un programme DPC (15)

Liste les professionnels inscrits dans un ou plusieurs programmes, sans suivi.

| Liste des Etats                                                      |   | Paramètres                                      |              |
|----------------------------------------------------------------------|---|-------------------------------------------------|--------------|
| 00.Etat de l'enveloppe prévisionnelle - DPC                          | - |                                                 |              |
| 01.Liste des dossiers DPC                                            |   |                                                 |              |
| 02.Liste des prises en charge DPC                                    |   |                                                 |              |
| 03.Liste des abondements prévisionnels sans contrepartie             |   |                                                 |              |
| 04.Liste des abondements prévisionnels et acquis par l'établissement |   | Code Grade                                      |              |
| 05.Liste des abondements acquis par l'établissement                  |   |                                                 |              |
| 06.Abondements acquis enregistrés sur la semaine                     |   | Structure                                       |              |
| 07.Suivi de l'utilisation des recettes DPCM                          |   |                                                 | Noir / Blanc |
| 08.Suivi détaillé des recettes DPCM                                  |   | Code Structure                                  |              |
| 09.Détail Apport ANFH DPCM                                           |   |                                                 |              |
| 10.Professionnels ayant suivi un programme DPC                       |   | Exercice 2014                                   |              |
| 11.Professionnels non inscrits dans un programme DPC                 |   | 🗁 Estitus las asserts partie de l'établicasment |              |
| 12.Suivi Financier Global DPC                                        | h | i Editeries agents parts de l'etablissement     |              |
| 13.Suivi Financier Détaillé DPC                                      |   |                                                 |              |
| 14.Attestation de participation à un programme DPC                   |   |                                                 |              |
| 15.Professionnels inscrits et n'ayant pas suivi un programme DPC     |   |                                                 |              |
| 30.Suivi Financier Global par Structure DPC                          |   |                                                 |              |
| 31.Suivi Financier Détaillé par Structure DPC                        |   |                                                 |              |
| 32.Suivi Financier Détaillé par Dossier DPC                          |   |                                                 |              |
|                                                                      |   |                                                 |              |
|                                                                      |   |                                                 | 1            |
|                                                                      |   |                                                 | Aperçu       |
|                                                                      |   |                                                 | 1            |
|                                                                      |   |                                                 | Impression   |
|                                                                      |   |                                                 |              |
|                                                                      | - |                                                 |              |

Compléter le cas échéant les critères grade et structure et cliquer sur le bouton « Aperçu », on obtient l'état suivant :

| Nom       | Prénom          | Grade                             | U.F.                      |
|-----------|-----------------|-----------------------------------|---------------------------|
| BAKAYOKO  | Didier          | Praticien Hospitalier temps plein | BLOC MEDICAL G08          |
| BARBILLON | Florence        | Praticien Hospitalier temps plein | DAUMEZON UNITE C HC       |
| BAZIN     | Elisabeth       | Praticien Hospitalier temps plein | DAUMEZON UNITE B HC       |
| BOIVIN    | Lity            | Praticien Hospitalier temps plein | BLOC MEDICAL G04          |
| BRENNAN   | Francois Xavier | Praticien Hospitalier temps plein | PHARMACIE                 |
| BRIET     | Graziella       | Praticien Hospitalier temps plein | CAO PRE ADMISSIONS        |
| BRZEGOWI  | Dominique       | Praticien Hospitalier temps plein | ARGOAT HC                 |
| CALAS     | Martine         | Infirmier D.E. CI.Supérieure      | DAUMEZON UNITE A HC       |
| COUGNAUD  | Willman         | Praticien Hospitalier temps plein | BLOC MEDICAL G08          |
| CRINIER   | Gladys          | Praticien Hospitalier temps plein | BLOC MEDICAL G08          |
| DUBRULLE  | Vincent         | Praticien Hospitalier temps plein | MENIMUR UNITE HJ GRANDS   |
| DUMONT    | Marie Claire    | Infirmier D.E. CI.Supérieure      | CLINIQUE DU VAL D"OUST HC |
| DUPIN     | Jacques         | Praticien Hospitalier temps plein | AURAY HJ PEDO             |
| FALGUERE  | Olivier         | Praticien Hospitalier temps plein | PLOERMEL HJ PEDO          |
| JEROME    | Anne            | Praticien Hospitalier temps plein | PLATANES HC               |
| MARVER    | Richard         | Praticien Hospitalier temps plein | AURAY CMP ADULTES         |
| NOLET     | Emmanuelle      | In firmier D.E. CI. Supérieure    | DAUMEZON UNITE B HC       |
| ZADEGAN   | ALAIN           | Praticien Hospitalier temps plein | BLOC MEDICAL G04          |

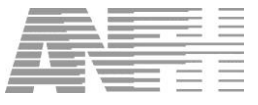

#### **11.17** Suivi Financier global par Structure DPC (30)

Cet état affiche le suivi financier global pour la structure (une seule structure à la fois) précisée dans les critères. Les coûts par nature de dépenses sont affichés en colonne.

| 📅 Etats                                                              |                             | ×            |
|----------------------------------------------------------------------|-----------------------------|--------------|
| Liste des Etats                                                      | Paramètres                  |              |
| 00.Etat de l'enveloppe prévisionnelle - DPC                          |                             |              |
| 01.Liste des dossiers DPC                                            |                             |              |
| 02.Liste des prises en charge DPC                                    | Exercice 2014 ····          |              |
| 03.Liste des abondements prévisionnels sans contrepartie             |                             |              |
| 04.Liste des abondements prévisionnels et acquis par l'établissement | Poste(s) Budgétaire(s) ···· |              |
| 05.Liste des abondements acquis par l'établissement                  |                             |              |
| 06.Abondements acquis enregistrés sur la semaine                     | Code Structure              |              |
| 07.Suivi de l'utilisation des recettes DPCM                          |                             | □ Noir/Blanc |
| 08.Suivi détaillé des recettes DPCM                                  | Code Axe                    |              |
| 09.Détail Apport ANFH DPCM                                           |                             |              |
| 10.Professionnels ayant suivi un programme DPC                       | Priorité                    |              |
| 11.Professionnels non inscrits dans un programme DPC                 | +                           |              |
| 12.Suivi Financier Global DPC                                        | l ype de formation          |              |
| 13.Suivi Financier Détaillé DPC                                      |                             |              |
| 14.Attestation de participation à un programme DPC                   |                             |              |
| 15.Professionnels inscrits et n'ayant pas suivi un programme DPC     |                             |              |
| 30.Suivi Financier Global par Structure DPC                          |                             |              |
| 31.Suivi Financier Détaillé par Structure DPC                        |                             |              |
| 32.Suivi Financier Détaillé par Dossier DPC                          |                             |              |
|                                                                      |                             |              |
|                                                                      |                             | Aperçu       |
|                                                                      |                             |              |
|                                                                      |                             | Impression   |
|                                                                      |                             |              |
| -                                                                    |                             |              |
| *                                                                    |                             |              |
|                                                                      | × Fermer                    |              |

Les structures proposées dans la liste déroulante « Structure » sont du type défini dans les paramètres des dossiers de l'exercice concerné (menu Utilitaires > Paramètres des dossiers).

| Dossier                                         | Formation                                                                                                    | Gps         | P.                       | Coût E                              | Coût D                                | Coût H                       | Coût T                       | Total                                    |
|-------------------------------------------------|----------------------------------------------------------------------------------------------------|-------------|--------------------------|-------------------------------------|---------------------------------------|------------------------------|------------------------------|------------------------------------------|
| Structure 4 Chi                                 | <br>irurgie, obstétrique et pédiatrie                                                                                                    |             |                          | 1                                   |                                       |                              | I                            |                                          |
| 2013 ATTESTATION 1                              | 10002 CAPACITE EN GERONTOLOGIE                                                                                                    | 1           | 0000                     | 38,25                               | 62,50                                 | 0,00                         | 0,00                         | 100,75                                   |
| 2013HE1001                                      | 10001 Projet professionnel commun en imagerie médicale sur un territoire de santé                                                                                            | 1           | 0000                     | 60,00                               | 100,00                                | 0,00                         | 0.00                         | 160,00                                   |
| Poste 0000                                      | Montant enveloppe: 5650 Disponible: -112081,19                                                                                                    |             |                          | 98.25                               | 162.50                                | 0.00                         | 0.00                         | 260.75                                   |
| D.2013<br>E.2013<br>I.2013<br>2013ATTESTATION 1 | 810009 DIU CHIRURGIE VAGINALE<br>810010 DIU LE SOMMEIL ET SA PATHOLOGIE<br>810001 EDUCATION THEREUTIQUE L'ENFANT ATTEINT MALADIE CHRONIQUE<br>10002 CAPACITE EN GERONTOLOGIE | 1<br>1<br>1 | 300<br>300<br>300<br>300 | 755,43<br>255,00<br>730,00<br>38,25 | 1 620,00<br>650,00<br>294,00<br>62,50 | 0,00<br>0,00<br>0,00<br>0,00 | 0,00<br>0,00<br>0,00<br>0,00 | 2 375,43<br>905,00<br>1 024,00<br>100,75 |
| 2013HE1001                                      | 10001 Projet professionnel commun en imagerie médicale sur un territoire de santé                                                                                            | 1           | 300                      | 60.00                               | 100,00                                | 0,00                         | 0.00                         | 160,00                                   |
| Poste 300                                       | Montant enveloppe: 5000 Disponible: 434,82                                                                                                    |             |                          | 1 838,68                            | 2 726,50                              | 0,00                         | 0,00                         | 4 565,18                                 |
| Structure 4 C                                   | hirurgie, obstétrique et pédiatrie                                                                                                    |             |                          | 1 936.93                            | 2 889.00                              | 0.00                         | 0.00                         | 4 825.93                                 |

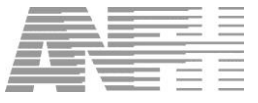

#### 11.18 Suivi Financier détaillé par Structure DPC (31)

Cet état affiche le suivi financier détaillé pour la structure (une seule structure à la fois) précisée dans les critères. Il y aura autant de lignes par dossier qu'il y a de natures de dépenses. Les coûts seront ventilés en colonnes « initial », « rectifié », « engagé », « réalisé » et « avance ».

| TT Etats                                                             | X                           |
|----------------------------------------------------------------------|-----------------------------|
| Liste des Etats                                                      | Paramètres                  |
| 00.Etat de l'enveloppe prévisionnelle - DPC                          |                             |
| 01.Liste des dossiers DPC                                            |                             |
| 02.Liste des prises en charge DPC                                    | Exercice 2014               |
| 03.Liste des abondements prévisionnels sans contrepartie             |                             |
| 04.Liste des abondements prévisionnels et acquis par l'établissement | Poste(s) Budgétaire(s) ···· |
| 05.Liste des abondements acquis par l'établissement                  |                             |
| 06.Abondements acquis enregistrés sur la semaine                     | Code Structure              |
| 07.Suivi de l'utilisation des recettes DPCM                          | Dir/Blan                    |
| 08.Suivi détaillé des recettes DPCM                                  | Code Axe                    |
| 09.Détail Apport ANFH DPCM                                           |                             |
| 10.Professionnels ayant suivi un programme DPC                       | Priorité                    |
| 11.Professionnels non inscrits dans un programme DPC                 |                             |
| 12.Suivi Financier Global DPC                                        | Type de formation           |
| 13.Suivi Financier Détaillé DPC                                      |                             |
| 14.Attestation de participation à un programme DPC                   | Nature(s) de depense        |
| 15.Professionnels inscrits et n'ayant pas suivi un programme DPC     |                             |
| 30.Suivi Financier Global par Structure DPC                          |                             |
| 31. Suivi Financier Détaillé par Structure DPC                       |                             |
| 32.Suivi Financier Détaillé par Dossier DPC                          |                             |
|                                                                      |                             |
|                                                                      |                             |
|                                                                      | Aperçu                      |
|                                                                      |                             |
|                                                                      | Impression                  |
|                                                                      |                             |
| •                                                                    |                             |
| ×                                                                    |                             |
|                                                                      | X Fermer                    |

Les structures proposées dans la liste déroulante « Structure » sont du type défini dans les paramètres des dossiers de l'exercice concerné (menu Utilitaires > Paramètres des dossiers).

| Dossier                                                                                                    | Formation                                                                                                    | Ap  | pp. ( | Spe N                 | lat.                       | Ρ.                                     | Sit. | Déc.  | Initial                                                   | Rectifié                                                  | Engagé | Réalisé                                             | Avance                               |
|----------------------------------------------------------------------------------------------------|----------------------------------------------------------------------------------------------------|-----|-------|-----------------------|----------------------------|----------------------------------------|------|-------|-----------------------------------------------------------|-----------------------------------------------------------|--------|-----------------------------------------------------|--------------------------------------|
| Structure 1 G                                                                                                    | l<br>estion générale et logistique                                                                                                    |     | 1     |                       |                            |                                        |      | 1 1   | 1                                                         | 1                                                         | 1      | 1                                                   |                                      |
| 13FC1129                                                                                                    | 10079 L'aide soignante en SSPI                                                                                                    | 1   | 1     | 1                     | E                          | 0000                                   |      |       | 266,67                                                    | 266,67                                                    |        | 0,00                                                | 0,00                                 |
| 13FC1129                                                                                                    | 10079 L'aide soignante en SSPI                                                                                                    |     |       | 1                     | T                          | 0000                                   |      |       | 38,10                                                     | 38,10                                                     |        | 0,00                                                | 0.00                                 |
| 13OH 1079                                                                                                    | 10048 "Mosaïques sans hic" - Perfectionnement -                                                                                                    |     |       | 1                     | D                          | 0000                                   |      |       | 111,11                                                    | 111,11                                                    |        | 0.00                                                | 0.00                                 |
| 13OH 1079                                                                                                    | 10048 "Mosaïques sans hic" - Perfectionnement -                                                                                                    |     |       | 1                     | E                          | 0000                                   |      |       | 44,44                                                     | 44.44                                                     |        | 0.00                                                | 0.00                                 |
| 13OH 1079                                                                                                    | 10048 "Mosaïques sans hic" - Perfectionnement -                                                                                                    |     |       | 1                     | T                          | 0000                                   |      |       | 33,33                                                     | 33,33                                                     |        | 0.00                                                | 0.00                                 |
| 13OH 1126                                                                                                    | 10076 La Maladie de Parkinson                                                                                                    | 0   | RI    | 1                     | E                          | 0000                                   |      |       | 24,00                                                     | 24,00                                                     |        | 0,00                                                | 0,00                                 |
| 130H 1126                                                                                                    | 10076 La Maladie de Parkinson                                                                                                    | 0   | RI    | 1                     | T                          | 0000                                   |      |       | 4,11                                                      | 4,11                                                      |        | 0,00                                                | 0,00                                 |
| 2013-IN ST-0292                                                                                                    | 6148 INFORMATION DU PATIENT                                                                                                    | 0   | RI    | 1                     | Εİ                         | 0000                                   | FC   | i 1 i | 37 50                                                     | 54 25                                                     | 54 25  | 0.00                                                | 0.00                                 |
| 2013-IN ST-0292                                                                                                    | 6148 INFORMATION DU PATIENT                                                                                                    | 0   | RI    | 1                     | T                          | 0000                                   | EC   | 1     | 38,38                                                     | 102,35                                                    | 102,35 | 0,00                                                | 0,00                                 |
| Poste UUL                                                                                                    | 1210014 CONCRES ENOIS                                                                                                    | ,04 | ou I  | 4                     | D                          | 200                                    | 50   |       | 632,65                                                    | 713,36                                                    | 156,60 | 0,00                                                | 0,00                                 |
| B.2013                                                                                                    | 810004 CONGRESEMOIS                                                                                                    | 0   | RI    | 1                     |                            | 300                                    | EC   |       | 278,00                                                    | 278,00                                                    | 278,00 | 0,00                                                | 0,00                                 |
|                                                                                                    | 10070 Ligida asimpanta an CCDI                                                                                                    | 0   | RI    |                       | E                          | 300                                    | EC   |       | 330,00                                                    | 330,00                                                    | 330,00 | 0,00                                                | 0,00                                 |
| 125010                                                                                                    | THE FALL AND A STUDIED AND A STUDIED AND A S |     |       |                       | E                          | 300                                    |      |       | 133,33                                                    | 133,33                                                    |        | 0,00                                                | 0,00                                 |
| 13FC1129                                                                                                    | 10070 Liside soignante en SSDI                                                                                                    |     |       | 4                     | T                          | 200                                    |      |       | 19,05                                                     | 19,05                                                     |        | 0,00                                                | 0,00                                 |
| 13FC1129<br>13FC1129<br>13FC1129                                                                                       | 10079 L'alde soignante en SSPI<br>10079 L'alde soignante en SSPI                                                                                                    |     |       | 1                     | T                          | 300                                    |      |       |                                                           | EE EC                                                     |        | 0.00                                                | 0.00                                 |
| 13FC1129<br>13FC1129<br>13FC1129<br>13OH1079                                                                           | 10079 L'aide soignante en SSPI<br>10078 L'aide soignante en SSPI<br>10048 "Mosaïques sans hic" - Perfectionnement -<br>10048 "Mosaïques sans hic" - Perfectionnement -                                                                                                    |     |       | 1                     | T<br>D                     | 300<br>300                             |      |       | 22,20                                                     | 55,56                                                     |        | 0,00                                                | 0,00                                 |
| 13FC1129<br>13FC1129<br>13OH 1079<br>13OH 1079<br>13OH 1079                                                            | 10079 L'aide soignante en SSPI<br>10078 L'aide soignante en SSPI<br>10048 "Mosaiques sans hic" - Perfectionnement -<br>10048 "Mosaiques sans hic" - Perfectionnement -                                                                                                    |     |       | 1<br>1<br>1           | T<br>D<br>E                | 300<br>300<br>300                      |      |       | 22,22                                                     | 55,56<br>22,22                                            |        | 0,00                                                | 0,00                                 |
| 13FC1129<br>13FC1129<br>13OH1079<br>13OH1079<br>13OH1079<br>13OH1079                                                   | 10079 Lidio solgrante en SSP<br>10078 Lidio solgrante en SSP<br>10048 "Mosaïques sans hic" - Perfectionnement -<br>10048 "Mosaïques sans hic" - Perfectionnement -<br>10048 "Mosaïques sans hic" - Perfectionnement -<br>10076 Li Maiarlie de Paritieson                                                                                                    |     | DI    | 1<br>1<br>1<br>1      | T<br>D<br>E<br>T           | 300<br>300<br>300<br>300               |      |       | 55,50<br>22,22<br>16,67                                   | 55,56<br>22,22<br>16,67                                   |        | 0,00<br>0,00<br>0,00                                | 0,00                                 |
| 13FC1129<br>13FC1129<br>13OH1079<br>13OH1079<br>13OH1079<br>13OH1079<br>13OH1126                                       | 10079 Lidide soignante en SSP<br>10079 Lidide soignante en SSP<br>10048 "Mosaiques sans hic" - Perfectionnement -<br>10048 "Mosaiques sans hic" - Perfectionnement -<br>10076 La Maladie de Parkinson<br>10076 La Maladie de Parkinson                                                                                                    | 0   | RI    | 1<br>1<br>1<br>1      | T<br>D<br>E<br>T<br>E<br>T | 300<br>300<br>300<br>300<br>300<br>300 |      |       | 55,56<br>22,22<br>16,67<br>16,00<br>2,74                  | 55,56<br>22,22<br>16,67<br>16,00<br>2,74                  |        | 0,00<br>0,00<br>0,00<br>0,00                        | 0,00<br>0,00<br>0,00<br>0,00         |
| 13FC1129<br>13FC1129<br>13OH 1079<br>13OH 1079<br>13OH 1079<br>13OH 1079<br>13OH 1126<br>13OH 1126<br><b>Poste 300</b> | 10079 Laide soignante en SSP<br>10048 "Mosaiques sans hic" - Perf et lionnement -<br>10048 "Mosaiques sans hic" - Perf et lionnement -<br>10048 "Mosaiques sans hic" - Perf et lionnement -<br>10076 La Maladie de Parkinson<br>10076 La Maladie de Parkinson<br>Montant enveloppe: 6000 Disponible: 5126,4                                                                                                    | 0   | RI    | 1<br>1<br>1<br>1<br>1 | T<br>D<br>E<br>T<br>E<br>T | 300<br>300<br>300<br>300<br>300<br>300 |      |       | 55,56<br>22,22<br>16,67<br>16,00<br>2,74                  | 55,56<br>22,22<br>16,67<br>16,00<br>2,74                  |        | 0,00<br>0,00<br>0,00<br>0,00<br>0,00                | 0,00<br>0,00<br>0,00<br>0,00<br>0,00 |
| 13FC1129<br>13FC1129<br>13FC1129<br>13OH 1079<br>13OH 1079<br>13OH 1079<br>13OH 1126<br>13OH 1126<br><b>Poste 30C</b>  | 10079 Laide soignante en SSP<br>10078 Laide soignante en SSP<br>10048 "Mosaiques sans hic" - Perf et lionnement -<br>10048 "Mosaiques sans hic" - Perf et lionnement -<br>10076 La Maladie de Parkinson<br>10076 La Maladie de Parkinson<br>10076 La Maladie de Parkinson                                                                                                    | 000 | RI    | 1<br>1<br>1<br>1<br>1 | T<br>D<br>E<br>T<br>E<br>T | 300<br>300<br>300<br>300<br>300<br>300 |      |       | 55,56<br>22,22<br>16,67<br>16,00<br>2,74<br><b>873,57</b> | 55,56<br>22,22<br>16,67<br>16,00<br>2,74<br><b>873,57</b> | 608,00 | 0,00<br>0,00<br>0,00<br>0,00<br>0,00<br><b>0,00</b> | 0,00<br>0,00<br>0,00<br>0,00<br>0,00 |

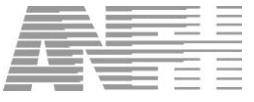

#### **11.19** *Suivi financier détaillé par dossier PAP/NPAP (32)*

Cet état est identique au suivi financier détaillé DPC, à la différence que les lignes de coûts sur des postes budgétaires différents sont regroupées. Il n'y a donc pas de sous-total par poste budgétaire comme dans le suivi financier détaillé DPC.

|              |     | Paramètres             | Liste des Etats                                                   |
|--------------|-----|------------------------|-------------------------------------------------------------------|
|              |     |                        | ).Etat de l'enveloppe prévisionnelle - DPC                        |
|              |     |                        | Liste des dossiers DPC                                            |
|              |     |                        | Liste des prises en charge DPC                                    |
|              |     |                        | Liste des abondements prévisionnels sans contrepartie             |
|              |     | Exercice 2014          | Liste des abondements prévisionnels et acquis par l'établissement |
|              |     |                        | .Liste des abondements acquis par l'établissement                 |
|              |     | Gestionnaire           | Abondements acquis enregistrés sur la semaine                     |
|              |     |                        | Suivi de l'utilisation des recettes DPCM                          |
| □ Noir/Blanc | ••• | Appartenance(s)        | 3.Suivi détaillé des recettes DPCM                                |
|              |     |                        | Détail Apport ANFH DPCM                                           |
|              |     | Poste(s) Budgétaire(s) | ).Professionnels ayant suivi un programme DPC                     |
|              |     |                        | Professionnels non inscrits dans un programme DPC                 |
|              |     | (R)éserve-(G)roupe     | 2.Suivi Financier Global DPC                                      |
|              |     | Numéra de de cier      | 3.Suivi Financier Détaillé DPC                                    |
|              |     | Numero de dossier      | 1.Attestation de participation à un programme DPC                 |
|              |     | Intituló Formation     | . Professionnels inscrits et n'ayant pas suivi un programme DPC   |
|              |     | induie r onnadon [     | ).Suivi Financier Global par Structure DPC                        |
|              |     | Type de formation      | Suivi Financier Détaillé par Structure DPC                        |
|              |     | Type de leineden [     | Suivi Financier Détaillé par Dossier DPC                          |
|              |     | Priorité               |                                                                   |
| Aperçu       |     | Nature(s) de dépense   |                                                                   |
| Impression   |     | Code décision          |                                                                   |
|              |     | Code Axe               |                                                                   |

Les critères proposés sont identiques à ceux du suivi financier détaillé par dossier du menu Editions > Financier.

| Dossier         | DAPEC                 | Арр    | Gpe  | Nat   | Pos.   | Sit.  | Dec.    | Initial             | Rectifie         | Engage            | Realise        | Avance | Mnt DE | Res.Ax |
|-----------------|-----------------------|--------|------|-------|--------|-------|---------|---------------------|------------------|-------------------|----------------|--------|--------|--------|
| 04.2013         | 2013-81003            | ORI    | 1    | D     | 300    | EC    | 1       | 2 050,00            | 2 050,00         | 2 050,00          | 0,00           | 0,00   | 0,00   |        |
| Total Pour le D | lossier: 04.2013 Forn | nation | :81  | 0003  | DUU    | RGEN  | CES T   | RAUMATOLOGIQU       | ES               |                   |                |        |        |        |
|                 |                       |        |      |       |        |       |         | 2 050,00            | 2 050,00         | 2 050,00          | 0,00           | 0,00   | 0,00   |        |
| 05.2013         | 2013-81008            | ORI    | 1    | E     | 300    | EC    | 1       | 0,00                | 0,00             | 0,00              | 0,00           | 0,00   | 0,00   |        |
| 5.2013          | 2013-81008            | ORI    | 1    | D     | 300    | EC    | 1       | 620,00              | 620,00           | 620,00            | 0,00           | 0,00   | 0,00   |        |
| Total Pour le D | lossier: 05.2013 Form | nation | :81  | 0008  | DUE    | CHOG  | RAPH    | E ET TECHNIQUES     | SONORE S         |                   |                |        |        |        |
| distant.        |                       |        |      |       |        |       |         | 620,00              | 620,00           | 620,00            | 0,00           | 0,00   | 0,00   | (      |
| 0.2013          | 2013-81013            | ORI    | 1    | D     | 300    | EC    | 1       | 686,50              | 686,50           | 686,50            | 0,00           | 0,00   | 0,00   |        |
| 0.2013          | 2013-81013            | ORI    | 1    | E     | 300    | EC    | 1       | 1 510,00            | 1 510,00         | 1 510,00          | 0,00           | 0,00   | 0,00   |        |
| Total Pour le D | lossier: 10.2013 Forn | nation | :81  | 0013  | FORM   | ATIC  | N DE    | ORMATEURS AUX       | GESTES ET SOIN   | IS D'URGENCE      |                |        |        |        |
|                 |                       |        |      |       |        |       |         | 2 196,50            | 2 196,50         | 2 196,50          | 0,00           | 0,00   | 0,00   |        |
| 3HE1009         | 2013-1005             | ORI    | 1    | E     | 0000   |       |         | 333,33              | 333,33           | 0,00              | 0,00           | 0,00   | 0,00   |        |
| 3HE1009         | 2013-1005             | ORI    | 1    | E     | 300    |       |         | 166,67              | 166,67           | 0,00              | 0,00           | 0,00   | 0,00   |        |
| Total Pour le D | ossier: 13HE1009 Fo   | rmati  | on : | 10005 | 5 Prat | iquer | l'édu d | ation thérapeutique | ue du patient    |                   |                |        |        |        |
|                 |                       |        |      | 1     |        |       |         | 500,00              | 500,00           | 0,00              | 0.00           | 0,00   | 0,00   |        |
| 3HE1011         | 2013-1006             | ORI    | 1    | E     | 0000   | 1.0   |         | 360,00              | 360,00           | 0,00              | 0,00           | 0,00   | 0,00   |        |
| 3HE1011         | 2013-1006             | ORI    | 1    | т     | 0000   |       |         | 720,00              | 720,00           | 0,00              | 0,00           | 0,00   | 0,00   |        |
| 3HE1011         | 2013-1006             | ORI    | 1    | E     | 300    |       |         | 240,00              | 240,00           | 0,00              | 0,00           | 0,00   | 0,00   |        |
| 13HE1011        | 2013-1006             | ORI    | 1    | т     | 300    |       |         | 480,00              | 480,00           | 0,00              | 0,00           | 0,00   | 0,00   |        |
| Total Pour le D | lossier: 13HE1011 Fo  | rmati  | on : | 10000 | Con    | cevoi | retar   | imer des séances    | individuelles ou | collectives d'édu | cation thérape | utique |        |        |
|                 |                       |        |      |       |        |       |         | 1 800,00            | 1 800,00         | 0,00              | 0,00           | 0,00   | 0,00   |        |
| 5.2013          | 2013-81024            | ORI    | 1    | E     | 300    | EC    | 1       | 255,00              | 255,00           | 255,00            | 0,00           | 0,00   | 0,00   |        |
| Total Pour le D | lossier: 15.2013 Forn | nation | :81  | 0024  | HEM/   | ATOL  | OGIE (  | SITE OGDPC)         |                  |                   |                |        |        |        |
|                 |                       |        |      |       |        |       |         | 255,00              | 255,00           | 255,00            | 0,00           | 0,00   | 0,00   |        |
| 6.2013          | 2013-81025            | ORI    | 1    | E     | 300    | EC    | 1       | 144,50              | 144,50           | 144,50            | 0,00           | 0,00   | 0,00   |        |
| Total Pour le D | lossier: 16.2013 Form | nation | :81  | 0025  | HEM/   | ATOL  | OGIE    |                     |                  | 14 A              |                | 20 A   |        |        |
|                 |                       |        |      |       |        |       |         | 144,50              | 144,50           | 144,50            | 0,00           | 0,00   | 0.00   |        |
| 7.2013          | 2013-81027            | ORI    | 1    | E     | 300    | EC    | 1       | 144,50              | 144,50           | 144,50            | 0,00           | 0,00   | 0,00   |        |
| Total Pour le D | lossier: 17.2013 Forn | nation | :81  | 0027  | HEM/   | ATOL  | OGIE    |                     |                  |                   |                |        |        |        |
|                 |                       |        |      |       |        |       |         | 144,50              | 144,50           | 144,50            | 0.00           | 0,00   | 0.00   |        |
| 18 2013         | 2013 810.26           | ORI    | 1    | F     | 300    | FC    | 1       | 144 50              | 144.50           | 144 50            | 0.00           | 0.00   | 0.00   |        |